## HUAWEI MATE 8

## Benutzerhandbuch

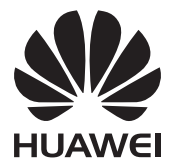

## Inhalt

## Spannende, neue Funktionen

| Profi-Kameramodus                       | 1 |
|-----------------------------------------|---|
| Intelligenter Fingerabdruck             | 2 |
| Screenshot-Aufnahme mit Fingerknöcheln  | 3 |
| Bildschirmaufnahme                      | 5 |
| Öffnen zweier Apps auf einem Bildschirm | 6 |
|                                         |   |

### Auspacken des Telefons

| Erste Schritte mit Ihrem Telefon                  | 9  |
|---------------------------------------------------|----|
| Einsetzen einer SIM-Karte und einer microSD-Karte | 10 |
| Aufladen des Telefons                             | 11 |
| Ein- und Ausschalten des Telefons                 | 12 |

## Übertragen von Daten

| Übertragen von Daten mit der Sicherungs-App                    | 13 |
|----------------------------------------------------------------|----|
| Übertragen von Daten zwischen Ihrem Telefon und einem Computer | 14 |
| Kopieren von Kontakten vom alten Telefon zum neuen Telefon     | 15 |

### **Erstmalige Verwendung und Ersteinrichtung**

| Erstmalige Verwendung                             | 16 |
|---------------------------------------------------|----|
| Dual-SIM-Einstellungen                            | 17 |
| Verbinden mit dem Internet                        | 17 |
| Designs und Hintergrund                           | 19 |
| Benachrichtigungs- und Berechtigungseinstellungen | 20 |
| Konfigurieren des Fingerabdrucksensors            | 20 |
| Gesten und Navigationseinstellungen               | 21 |
|                                                   |    |

### **Installieren von Apps**

| Installieren einer App von einer microSD-Karte            | 24 |
|-----------------------------------------------------------|----|
| Installieren einer mit einem anderen Telefon geteilte App | 24 |
| Deinstallieren einer App                                  | 26 |

## **Erste Schritte mit Ihrem Telefon**

| Sperren und Entsperren des Bildschirms | 27 |
|----------------------------------------|----|
| Touchscreen-Gesten                     | 29 |

| Status- und Benachrichtigungssymbole | 31 |
|--------------------------------------|----|
| Startbildschirm                      | 32 |
| Benachrichtigung                     | 39 |
| Verwenden der Fingerabdruckerkennung | 42 |
| Zugreifen auf Apps                   | 45 |
| Personalisieren Ihres Telefons       | 48 |
| Eingeben von Text                    | 50 |

## **Tipps und Tricks**

| Schnelles Hinzufügen von Kontaktdetails                              | 53 |
|----------------------------------------------------------------------|----|
| Erstellen von Schnappschüssen bei ausgeschaltetem Bildschirm         | 53 |
| Perfect Selfie                                                       | 54 |
| Vorspulen von Bewegungen mit dem Zeitraffer-Modus                    | 55 |
| Aufnehmen von Fotos während einer Videoaufnahme                      | 56 |
| Anrufen von Kontakten bei gesperrtem Bildschirm                      | 57 |
| Verwenden von Sprachaktivierung                                      | 57 |
| Annehmen oder Ablehnen eines Anrufs anhand von Sprachbefehlen        | 58 |
| Schnelles Suchen nach Apps                                           | 58 |
| Verbinden mit dem WLAN-Netzwerk mit dem stärksten Signal über Wi-Fi+ | 59 |
| Einfache Einhandbedienung bei großen Telefonen                       | 59 |
| Teilen Ihrer QR-Karte                                                | 60 |
| Bedienen des Telefons mit Handschuhen                                | 60 |
| Taschenmodus                                                         | 61 |
| Schnelles Anpassen der Systemlautstärke                              | 61 |
| Verwenden von Floating-Docks statt Telefontasten                     | 62 |
| Automatisches Ausrichten von Apps auf dem Startbildschirm            | 63 |
| Berührungsmodus deaktivieren                                         | 63 |

## Anrufe und Kontakte

| Öffnen des Tastenfelds                     | 64 |
|--------------------------------------------|----|
| Annehmen oder Ablehnen eines Anrufs        | 67 |
| Während eines Anrufs verfügbare Funktionen | 68 |
| Annehmen eines Anrufs von Dritten          | 69 |
| Durchführen einer Telefonkonferenz         | 69 |
| Anzeigen des Anrufprotokolls               | 70 |
| Einschalten des Taschenmodus               | 71 |
| Anrufeinstellungen                         | 71 |
| Erstellen eines Kontakts                   | 73 |

Inhalt

Inhalt

| Schnelles Hinzufügen von Kontaktdetails         | 74 |
|-------------------------------------------------|----|
| Importieren oder Exportieren von Kontakten      | 75 |
| Verwalten von Kontakten                         | 77 |
| Suchen nach einem Kontakt                       | 78 |
| Anzeigen von Kontakten von verschiedenen Konten | 79 |
| Hinzufügen eines Kontakts zu den Favoriten      | 79 |
| Kontaktgruppen                                  | 80 |

### **SMS/MMS und E-Mails**

| Anzeigen einer Textnachricht         | 82 |
|--------------------------------------|----|
| Senden einer Textnachricht           | 82 |
| Beantworten einer Nachricht          | 83 |
| Löschen eines Thread                 | 83 |
| Verwalten von Nachrichten            | 83 |
| Verwalten von gängigen Ausdrücken    | 84 |
| Hinzufügen eines E-Mail-Kontos       | 85 |
| Senden einer E-Mail                  | 86 |
| Abrufen Ihrer E-Mails                | 87 |
| Verwalten von VIP-Kontakten          | 87 |
| Konfigurieren von Kontoeinstellungen | 88 |

## Kamera und Galerie

| Zugreifen auf den Bildsucher         | 89  |
|--------------------------------------|-----|
| Aufnehmen eines Fotos                | 89  |
| Aufnahmemodi                         | 90  |
| Zeitraffer-Modus                     | 98  |
| Zeitlupenaufnahme                    | 99  |
| Profi-Kameramodus                    | 100 |
| Lichtmalerei-Modus                   | 102 |
| Panorama-Aufnahmen                   | 106 |
| Starten der Kamera über die Galerie  | 108 |
| Aufnehmen eines Videos               | 109 |
| Videoeinstellungen                   | 110 |
| Kameraeinstellungen                  | 110 |
| Anzeigen von Fotos und Videos        | 111 |
| Hinzufügen von Notizen zu einem Bild | 113 |
| Organisieren von Fotos und Videos    | 114 |
| Freigeben von Bildern oder Videos    | 115 |

|                                                    | Inhalt |
|----------------------------------------------------|--------|
| Bearbeiten eines Bilds                             | 115    |
| Scannen eines QR-Codes mit der Kamera oder Galerie | 117    |

### **Musik und Video**

| Hinzufügen von Musiktiteln zu Ihrem Telefon | 118 |
|---------------------------------------------|-----|
| Suche nach lokaler Musik                    | 118 |
| Anhören von Musik                           | 119 |
| Erstellen einer Wiedergabeliste             | 120 |
| Wiedergeben einer Wiedergabeliste           | 120 |
| Festlegen eines Musiktitels als Klingelton  | 121 |
| Wiedergeben eines Videos                    | 121 |

## Zugreifen auf das Internet

| Zugreifen auf das Internet über mobilen Daten                        | 122     |
|----------------------------------------------------------------------|---------|
| Verbinden mit dem Internet über WLAN                                 | 122     |
| Freigeben Ihrer mobilen Internetverbindung für andere Geräte         | 124     |
| Übertragen von Daten über Bluetooth                                  | 128     |
| Übertragen von Daten mit Wi-Fi Direct                                | 129     |
| Übertragen von Daten zwischen Ihrem Telefon und einem Computer       | 130     |
| Übertragen von Daten zwischen Ihrem Telefon und einem USB-Speicherge | rät 131 |
| Mehrfachbildschirm                                                   | 133     |
| Übertragen von Daten zwischen Telefonen über NFC                     | 133     |

## Sicherung und Wiederherstellung

| Sichern und Wiederherstellen von Daten mit der Sicherungs-App | 135 |
|---------------------------------------------------------------|-----|
| Zurücksetzen auf Werkseinstellungen                           | 136 |
| Aktualisieren Ihres Telefons                                  | 136 |

### Dateiverwaltung

| Anzeigen von Dateien                                             | 138         |
|------------------------------------------------------------------|-------------|
| Freigeben von Dateien                                            | 139         |
| Erstellen von Ordnern                                            | 139         |
| Umbenennen von Dateien                                           | 140         |
| Kopieren, Verschieben oder Löschen von Dateien                   | 140         |
| Erstellen oder Extrahieren von Archiven                          | 141         |
| Ausschließen von kleinen Bildern                                 | 141         |
| Speichern von persönlichen Dateien in einem Safe                 | 141         |
| Anzeigen von über einen Computer freigegebenen Dateien auf Ihrem | Telefon 142 |

### Energieverwaltung

| Überwachen des Stromverbrauchs                                    | 144 |
|-------------------------------------------------------------------|-----|
| Anzeigen des Stromverbrauchs                                      | 145 |
| Aktivieren des Ultra-Stromsparplans                               | 145 |
| Schließen von Hintergrund-Apps bei gesperrtem Bildschirm          | 146 |
| Verhinderung des Zugriffs auf das Internet durch Hintergrund-Apps | 146 |
| Konfigurieren der Display- und Soundeinstellungen                 | 147 |

## Telefonmanager – Rund-um-die-Uhr-Schutz für Ihr

### Telefon

| Optimieren des Systems     | 148 |
|----------------------------|-----|
| Verwalten der Datennutzung | 149 |
| Belästigungsfilter         | 150 |
| Akkumanagement             | 151 |
| App-Sperre                 | 151 |

## Praktische Funktionen, die Ihnen das Leben

## einfacher machen

| Kalender       | 152 |
|----------------|-----|
| Uhr            | 153 |
| Wetter         | 155 |
| Notepad        | 156 |
| UKW-Radio      | 157 |
| Taschenrechner | 158 |
| Tonaufnahmen   | 158 |
| Spiegel        | 160 |

### Einstellungen

| 162 |
|-----|
| 162 |
| 164 |
| 165 |
| 166 |
| 167 |
| 168 |
| 169 |
| 170 |
|     |

|                                                    | Inhalt |
|----------------------------------------------------|--------|
| Ändern der Systemsprache                           | 171    |
| Bedienungshilfefunktionen                          |        |
| Info über Bedienungshilfefunktionen Ihres Telefons | 172    |
| TalkBack                                           | 172    |
| Bildunterschriften                                 | 175    |
| Verwenden von Vergrößerungsgesten                  | 175    |
| Beenden eines Anrufs mit der Ein-/Austaste         | 177    |
| Anpassung der Bildschirmantwortzeit                | 178    |

## Sicherheitsinformationen

Farbkorrektur

| Sicherheitsinformationen              | 179 |
|---------------------------------------|-----|
| Persönliche Daten und Datensicherheit | 185 |
| Rechtliche Hinweise                   | 186 |

178

## Spannende, neue Funktionen

## **Profi-Kameramodus**

In der Fotografie stehen Licht und Komposition im Vordergrund. Durch effektive Kombination beider Elemente können atemberaubende, bewegende Bilder erzeugt werden. Mit dem Profi-Kameramodus können Sie Fotos optimieren und die volle Kontrolle über Komposition, Belichtung und Verschlusszeit erhalten.

**1** Öffnen Sie  $\bigcirc$  Kamera und berühren Sie  $\equiv$  > Professionell.

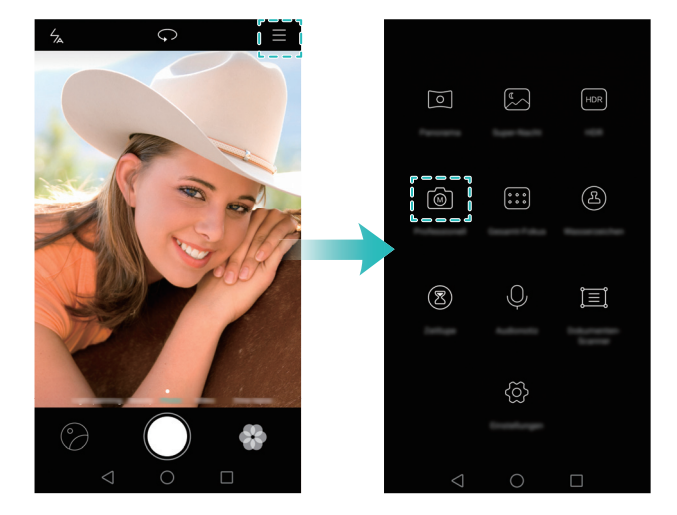

- **2** Auf dem Bildschirm mit den Profi-Kameraeinstellungen können Sie Gitterlinien aktivieren oder Parameter wie Lichtverhältnisse, Belichtung und Verschlusszeit konfigurieren. Weitere Informationen finden Sie unter Profi-Kameraeinstellungen.
  - Gitterlinien: Berühren Sie oben auf dem Bildschirm 🔆 . Sie können zwischen einem 3-x-3-Raster-, Phi-Raster- oder einem spiralförmigen Overlay wählen. Diese Overlays wurden von Experten entwickelt, um Sie bei der Komposition interessanter, professionell aussehender Aufnahmen zu unterstützen.

 Verschlusszeit und Belichtungssteuerung: Passen Sie unten auf dem Bildschirm die Parameter an, um eine ideal belichtete Aufnahme zu machen. Sie können ISO-Wert, Verschlusszeit, Weißabgleich, Belichtungskorrektur, Fokussierungsmodus und Messungsmodus festlegen.

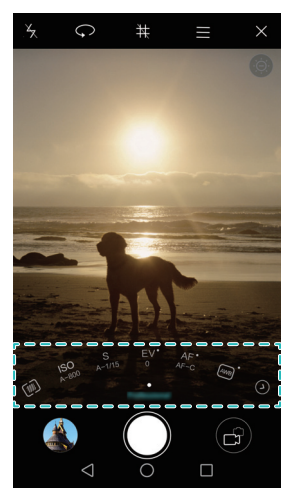

Weitere Informationen finden Sie unter Profi-Kameramodus.

## Intelligenter Fingerabdruck

Die intelligente Fingerabdruckfunktion macht die Bedienung des Telefons noch einfacher. Fingerabdrücke dienen nicht nur zur Entsperrung. Berühren Sie den Sensor mit einem Finger, um häufig verwendete Funktionen zu aktivieren. Verabschieden Sie sich vom lästigen Herumtippen auf dem Bildschirm.

- 1 Öffnen Sie 🔯 Einstellungen und wählen Sie Fingerabdruck-ID aus.
- 2 Schalten Sie im Bereich **Berühren-und-halten-Geste** die Optionen für die Funktionen ein, die aktiviert werden sollen.
  - Foto/Video aufnehmen: Berühren und halten Sie den Fingerabdrucksensor bei der Verwendung des Kamerasucherbildschirms, um ein Bild aufzunehmen.
  - Anruf entgegennehmen: Berühren und halten Sie bei einem eingehenden Anruf den Fingerabdrucksensor, um diesen anzunehmen.
  - Alarm stoppen: Wenn Ihr Wecker ausgelöst wird, berühren und halten Sie den Fingerabdrucksensor, um ihn zu deaktivieren.

## Screenshot-Aufnahme mit Fingerknöcheln

Sie möchten Ihre Spielergebnisse mit Ihren Freunden teilen? Nun können Sie mit einem Fingerknöchel einen Screenshot vom gesamten Bildschirm oder einen Teil davon erstellen.

- 1 Öffnen Sie 🔯 Einstellungen und wählen Sie Intelligente Unterstützung aus.
- 2 Berühren Sie Bewegungssteuerung > Smart Screenshot und schalten Sie Smart Screenshot ein.
- Gesamter Screenshot: Tippen Sie mit Ihrem Fingerknöchel zweimal fest auf den Bildschirm, um den aktuellen, gesamten Bildschirm aufzunehmen.

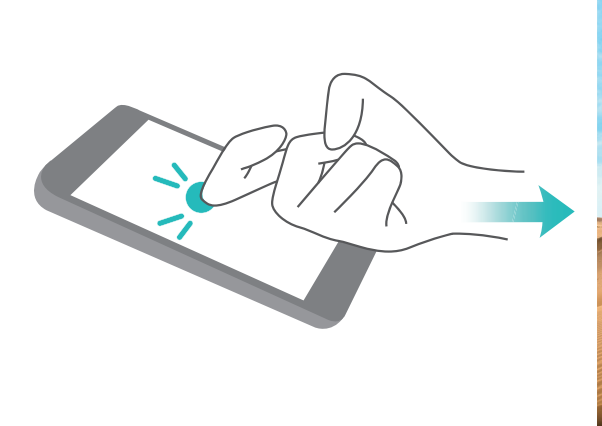

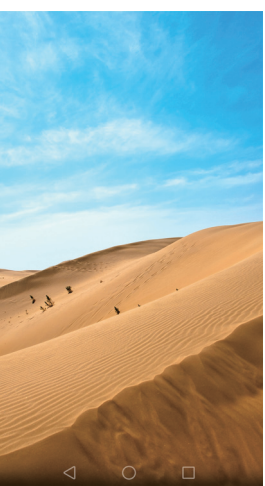

 Teil-Screenshot: Tippen Sie mit Ihrem Fingerknöchel fest auf den Bildschirm. Ziehen Sie Ihren Fingerknöchel um den Bereich, der aufgenommen werden soll, und kehren Sie dann zum Anfangspunkt zurück. Ihre Auswahl wird auf dem Bildschirm angezeigt, wobei lediglich der Bereich innerhalb der blauen Linie aufgenommen wird. Zudem können Sie oben auf dem Bildschirm unterschiedliche Formen von Rahmen für den Screenshot auswählen. Berühren Sie <a>[</a>], um einen Screenshot zu speichern.</a>

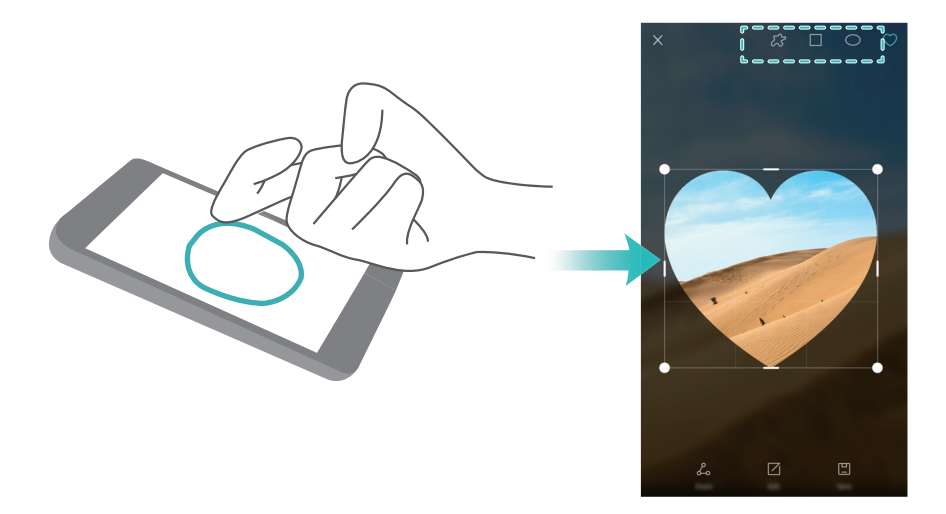

Berühren Sie nach der Erstellung eines Screenshots **Teilen**, um diesen mit Freunden zu teilen. Weitere Informationen zum Teilen finden Sie unter Freigeben von Bildern oder Videos.

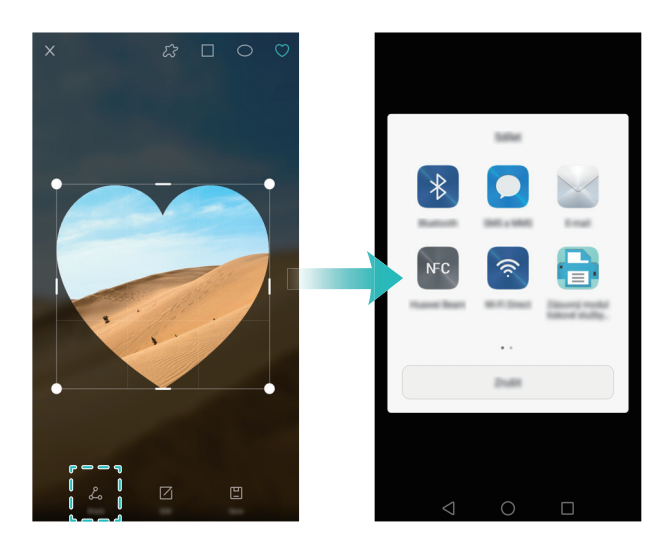

Standardmäßig werden Screenshots unter Galerie im Ordner Screenshots gespeichert.

## Bildschirmaufnahme

Mit der Funktion zur Bildschirmaufzeichnung können Sie Freunden und Familienangehörigen beibringen, wie die Funktionen des Telefons verwendet werden, oder Aufnahmen von einem Spiel machen.

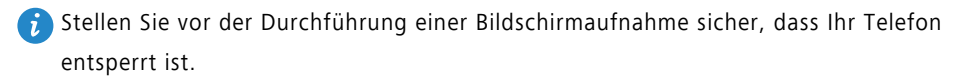

#### Starten der Aufnahme

Sie können die Bildschirmaufnahme mit einer der folgenden Methoden aktivieren:

• Tippen Sie zweimal mit zwei Fingerknöcheln auf den Bildschirm und wählen Sie ein Videoformat.

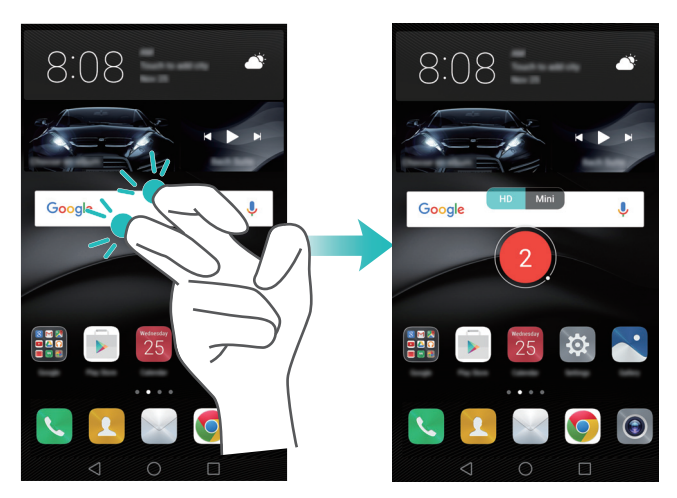

• Drücken Sie gleichzeitig die Lauter- und Ein-/Austaste und wählen Sie dann ein Videoformat.

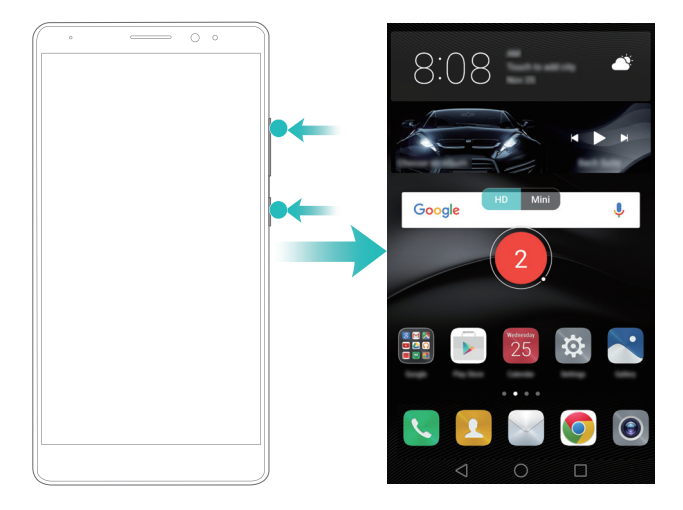

Während einer Bildschirmaufnahme können Sie außerdem Ton aufnehmen, beispielsweise, indem Sie in das Mikrofon sprechen.

#### Anhalten der Aufnahme

Sie können die Bildschirmaufnahme mit einer der folgenden Methoden anhalten:

- Tippen Sie zweimal mit zwei Fingerknöcheln auf den Bildschirm.
- Drücken Sie dann gleichzeitig die Lauter- und Ein-/Austaste.

Standardmäßig werden Videoaufnahmen unter Galerie im Ordner Bildschirmaufnahmen gespeichert.

#### Teilen von Bildschirmaufnahmen

Öffnen Sie **Galerie**. Berühren und halten Sie die Aufnahme, die geteilt werden soll, und berühren Sie dann  $\mathcal{L}_{\circ}$ , um diese mit Freunden zu teilen.

## Öffnen zweier Apps auf einem Bildschirm

Sie möchten sich einen Film ansehen, während Sie die dieswöchige Einkaufsliste erstellen? Dies ist nun problemlos möglich – mit der Dual-Window-Funktion, einer Funktion, um zwei Apps gleichzeitig auf einem Bildschirm anzuzeigen.

Sie können die Dual-Window-Funktion mit einer der folgenden Methoden aktivieren:

• Streichen Sie in der virtuellen Navigationsleiste mit zwei Fingern von unten nach oben.

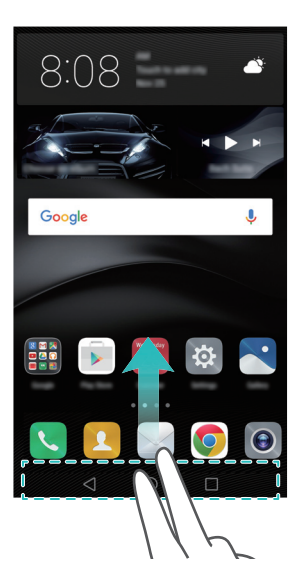

• Berühren und halten Sie 🗌 Aktuell.

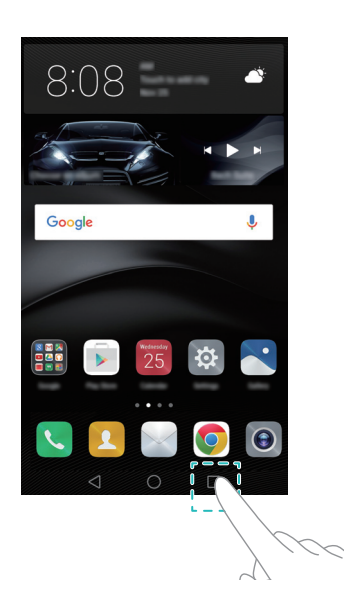

• Wenn sich der Bildschirm im Hochformat befindet, streichen Sie mit einem Fingerknöchel horizontal über den Bildschirm.

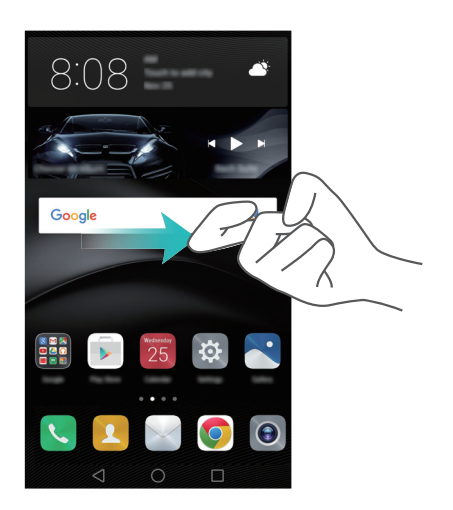

Der Bildschirm wird in der Dual-Window-Ansicht in zwei Fenster unterteilt. Somit kann in jedem Fenster eine App geöffnet werden (z. B., indem Sie **Videos** in einem Fenster und **Memo** im anderen Fenster öffnen).

Ziehen Sie am Rahmen eines Fensters, um die Größe zu ändern, oder berühren Sie 🤍, um das Dual-Window-Menü zu öffnen:

- Berühren Sie 🔍 , um beide Fenster zu tauschen.
- Berühren Sie 🌀 , um zum Bildschirm zur App-Auswahl zu wechseln.
- Berühren Sie 😣 , um den Dual-Window-Modus zu beenden.

## Auspacken des Telefons

## **Erste Schritte mit Ihrem Telefon**

Das HUAWEI Mate 8 ist mit einem Kirin 950-Prozessor, einem 6-Zoll-Full-HD-Bildschirm mit 368 ppi, einem 4000-mAh-Akku, einem vollständig aus Metall bestehenden Gehäuse und einer rückseitigen 16-MP-Kamera ausgestattet. Zudem besitzt es die brandneue Benutzeroberfläche EMUI 4.0, die verschiedene völlig neue intelligente, sichere und benutzerfreundliche Funktionen bietet.

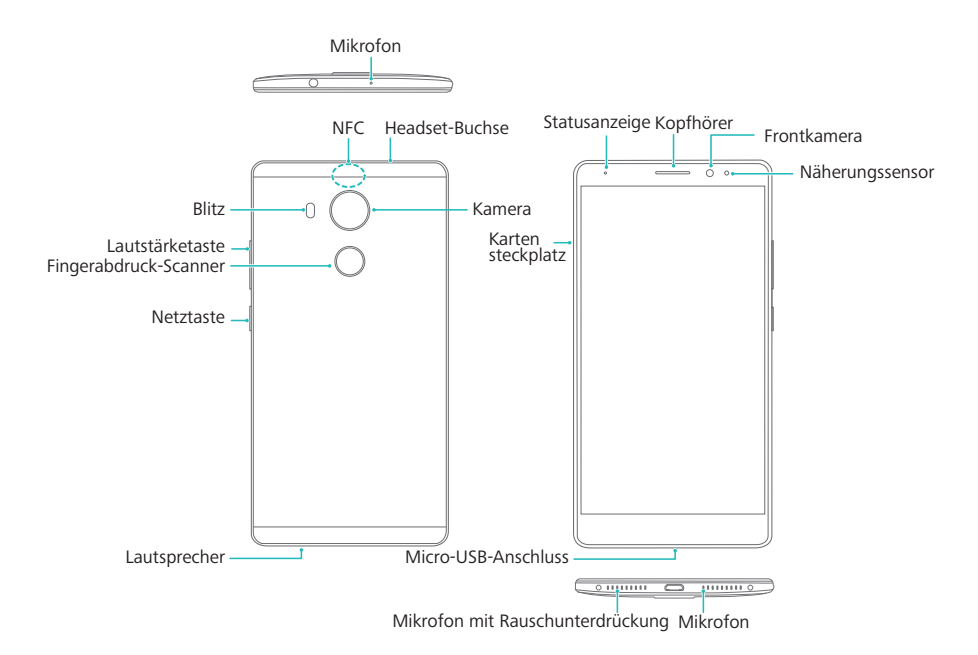

Verdecken Sie nicht den N\u00e4herungssensor; anderenfalls k\u00f6nnen einige Funktionen des Telefons beeintr\u00e4chtigt werden. Wenn Sie eine Bildschirmschutzfolie verwenden, verdecken Sie nicht den Sensor. Verwenden Sie eine f\u00fcr Ihr Telefon entwickelte Bildschirmschutzfolie, die eine Aussparung speziell f\u00fcr den Sensor besitzt.

# Einsetzen einer SIM-Karte und einer microSD-Karte

Das Mate 8 besitzt einen 2-in-1-Kartensteckplatz, der sich oben auf der linken Seite des Telefons befindet. Sie können zwei Nano-SIM-Karten oder eine Nano-SIM-Karte und eine microSD-Karte einsetzen.

Hinweise:

- Stellen Sie sicher, dass die Karte richtig ausgerichtet ist und führen Sie das Kartenfach gerade in Ihr Telefon ein.
- Verwenden Sie ausschließlich Standard-Nano-SIM-Karten. Durch das Einsetzen anderer Karten kann das SIM-Kartenfach beschädigt werden.
- Achten Sie darauf, dass Sie sich nicht verletzen oder Ihr Telefon beschädigen, wenn Sie das Werkzeug für den SIM-Kartenauswurf verwenden.
- Bewahren Sie das Werkzeug für den SIM-Kartenauswurf außerhalb der Reichweite von Kindern auf, damit es nicht versehentlich verschluckt wird oder sich Kinder nicht daran verletzen.
- 1 Drücken und halten Sie die Ein-/Austaste und wählen Sie dann () aus, um Ihr Telefon auszuschalten.
- **2** Um das Kartenfach zu entfernen, führen Sie das im Lieferumfang Ihres Telefons enthaltene Werkzeug für den SIM-Kartenauswurf in das kleine Loch neben dem Kartenfach ein.

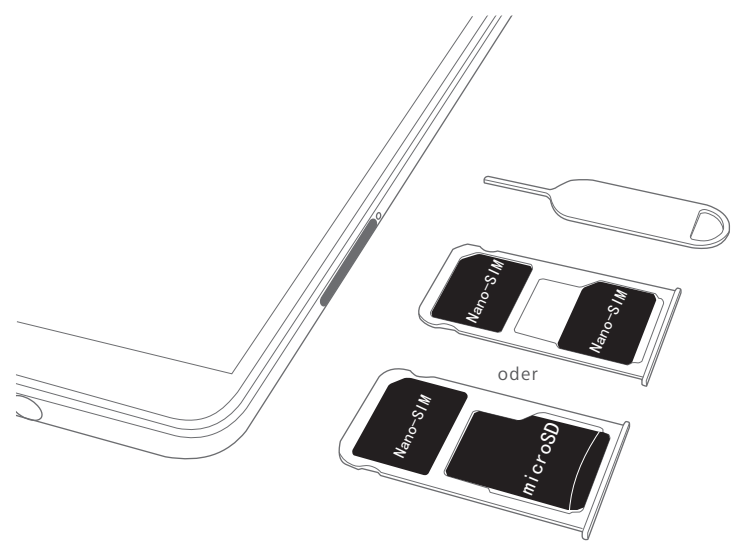

- **3** Setzen Sie die SIM-Karte oder microSD-Karte in das Kartenfach ein.
- **4** Setzen Sie das Kartenfach mit der richtigen Ausrichtung wieder in Ihr Telefon ein.

## Aufladen des Telefons

Das Mate 8 verfügt über eine Software zur optimierten Energieverwaltung und einen 4000-mAh-Akku mit einer beeindruckenden Akkulaufzeit.

#### Verwenden des Akkus

- Ihr Akku kann mehrere Hundert Male aufgeladen werden, allerdings besitzen alle Akkus eine begrenzte Lebensdauer. Wenn Sie eine deutliche Verschlechterung hinsichtlich der Akkulaufzeit Ihres Telefons bemerken, wenden Sie sich an ein autorisiertes Huawei-Service-Center, um einen Ersatzakku anzufordern. Der Akku ist in das Telefon verbaut und kann nicht ohne Weiteres entfernt werden. Versuchen Sie nicht, den Akku selbst zu entfernen.
- Ihr Telefon kann sich nach längerer Nutzung oder bei hohen Umgebungstemperaturen erwärmen. Dies ist ein normaler Vorgang. Wenn sich Ihr Telefon zu heiß wird, unterbrechen Sie die Aufladung und deaktivieren Sie nicht benötigte Funktionen. Legen Sie Ihr Telefon an einen kühlen Ort und warten Sie, bis es auf Raumtemperatur abgekühlt ist. Wenn sich Ihr Telefon erwärmt, vermeiden Sie den Kontakt der Oberfläche Ihres Telefons über einen längeren Zeitraum.
- Verwenden Sie zum Aufladen Ihres Telefons ausschließlich Original-Akkus, -Ladegeräte und -USB-Kabel von Huawei. Die Verwendung von Zubehör anderer Hersteller kann die Leistung Ihres Telefons beeinträchtigen und gefährdet die Sicherheit. Vermeiden Sie die Benutzung des Telefons während der Aufladung. Verdecken Sie nicht Ihr Telefon oder den Netzadapter.
- Die Ladezeiten können je nach Umgebungstemperatur und verbleibendem Akkuladestand variieren.
- Bei niedrigem Akkuladestand wird ein Warnhinweis für niedrigen Akkuladestand angezeigt.
- Ihr Telefon schaltet sich automatisch aus, wenn der Akku fast leer ist.

#### Akkustatusanzeige

Der Akkustatus wird durch die LED-Anzeige Ihres Telefons und das Akkusymbol in der Statusleiste angezeigt.

- Wenn die Statusanzeige rot blinkt und das Akkusymbol zu wechselt, beträgt der Akkuladestand weniger als 10 %.
- Das Statusanzeige und das Akkusymbol zeigen während der Aufladung den Akkustatus an. Wenn die Statusanzeige rot leuchtet und das Akkusymbol Sangezeigt wird, beträgt der Akkuladestand weniger als 10 %. Wenn die Statusanzeige gelb leuchtet und das Akkusymbol Sangezeigt wird, beträgt der Akkuladestand zwischen 10 % und 80 %. Wenn die Statusanzeige grün leuchtet und das Akkusymbol Sangezeigt wird, beträgt der Akkuladestand zwischen 80 % und 100 %. Wenn die Statusanzeige grün leuchtet und das Akkusymbol angezeigt wird, ist der Akku vollständig

aufgeladen. Sie können das Ladekabel dann von Ihrem Telefon trennen.

Wenn Ihr Telefon beim Drücken der Ein-/Austaste nicht reagiert, bedeutet dies, dass der Akku leer ist. Laden Sie Ihren Akku mindestens 10 Minuten mit einem Original-Ladegerät von Huawei auf und schalten Sie anschließend Ihr Telefon ein.

## Ein- und Ausschalten des Telefons

Bevor Sie Ihr Telefon in Betrieb nehmen können, müssen Sie wissen, wie Sie ein- und ausschalten.

- Um Ihr Telefon einzuschalten, drücken und halten Sie die Ein-/Austaste, bis Ihr Telefon vibriert und der Bildschirm aktiviert wird.
- Um Ihr Telefon auszuschalten, drücken und halten Sie die Ein-/Austaste und berühren Sie dann (□).
- Wenn Ihr Telefon nicht reagiert, nachdem Sie die Ein-/Austaste 20 Sekunden lang gedrückt halten, ist der Akku möglicherweise leer. Schließen Sie Ihr Telefon in diesem Fall an ein Ladegerät an, um den Akku aufzuladen.

## Übertragen von Daten

## Übertragen von Daten mit der Sicherungs-App

Einfache Sicherungen stellen sicher, dass Sie Ihre Daten niemals verlieren. Sie können eine lokale Sicherung initiieren, um Daten in den internen Speicher Ihres Telefons oder auf eine microSD-Karte zu kopieren.

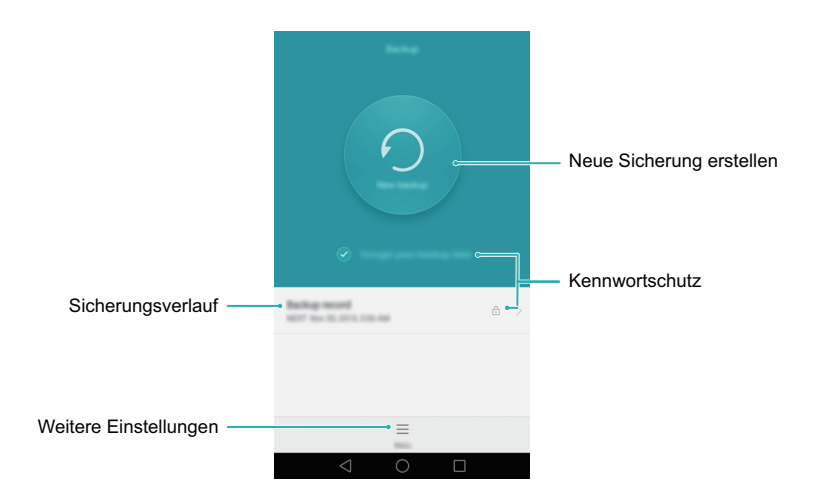

👔 Die Funktionen können je nach Netzbetreiber variieren.

#### Sichern von Daten im lokalen Speicher

- 1 Öffnen Sie 🖸 Datensicherung.
- 2 Berühren Sie Ihre Sicherungsdaten verschlüsseln.
- **3** Wählen Sie die Daten aus, die gesichert werden sollen. Befolgen Sie dann zum Ausführen der Sicherung die Anweisungen auf dem Bildschirm.
- Wenn "Datenverschlüsselung" ausgewählt ist, geben Sie bei Aufforderung ein Kennwort ein und merken Sie sich dieses unbedingt.
- Standardmäßig werden Sicherungsdateien im Ordner HuaweiBackup unter Dateien gespeichert.

#### Wiederherstellen von Daten aus dem lokalen Speicher

- 1 Öffnen Sie 🖸 Datensicherung.
- **2** Wählen Sie die Sicherung aus, die wiederhergestellt werden soll.
- Wenn die Sicherungsdaten verschlüsselt sind, geben Sie das Verschlüsselungskennwort ein, wenn Sie dazu aufgefordert werden.
- **3** Wählen Sie die Daten aus, die wiederhergestellt werden sollen, und berühren Sie dann **Wiederherstellen**.

## Übertragen von Daten zwischen Ihrem Telefon und einem Computer

Zeigen Sie die auf Ihrem Telefon gespeicherten Fotos mit einem Computer an oder übertragen Sie Dateien zwischen Ihrem Telefon und einem Computer.

Schließen Sie das Telefon über ein USB-Kabel an einen Computer an. Wählen Sie **Fotos** oder **Dateien** aus. Ihr Computer installiert automatisch die erforderlichen Treiber. Doppelklicken Sie nach Abschluss der Installation auf das neue angezeigte Festplattenlaufwerk, um Dateien zu verwalten. Der Laufwerksname sollte Ihr Telefonmodell sein.

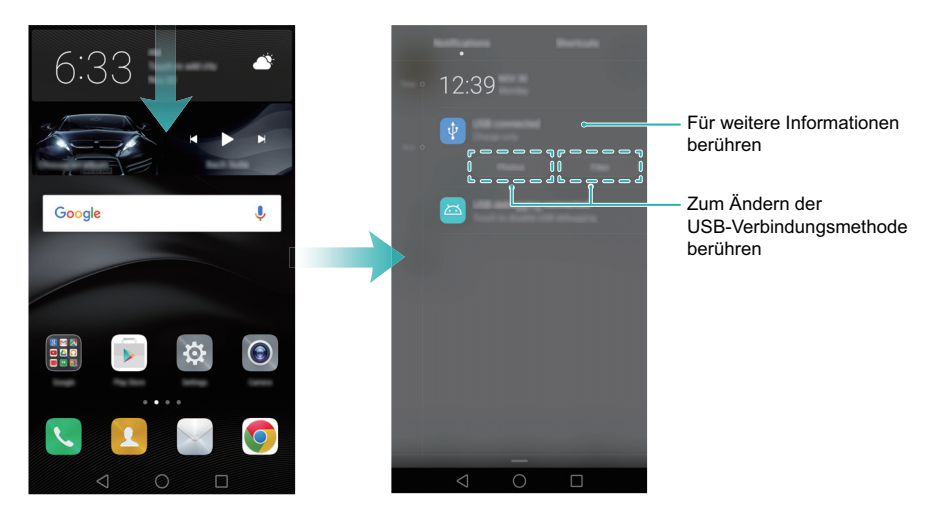

- Fotos: Zeigen Sie Fotos an, die auf Ihrem Telefon gespeichert sind.
- Dateien: Übertragen Sie Dateien zwischen Ihrem Telefon und einem Computer.
- Wenn keine Verbindung angegeben ist, bleibt Ihr Telefon im Lademodus.

## Kopieren von Kontakten vom alten Telefon zum neuen Telefon

Wenn Sie Ihr Telefon aktualisieren, müssen Sie zuerst die Kontakte von Ihrem alten Gerät kopieren. Nachfolgend werden einfache Methoden zum Kopieren von Kontakten von Ihrem alten Telefon zu Ihrem neuen Telefon beschrieben.

| SIM-Karte          | Mithilfe der SIM-Karten-Importfunktion können Sie Kontakte auf<br>einer SIM-Karte auf Ihr neues Telefon kopieren. Weitere<br>Informationen finden Sie unter Importieren von Kontakten von<br>einer SIM-Karte.                                                                                                    |
|--------------------|----------------------------------------------------------------------------------------------------|
| Speichergerät      | Wenn beide Telefone einen microSD-Steckplatz aufweisen,<br>exportieren Sie Ihre Kontakte im vCard-Format auf eine microSD-<br>Karte auf dem alten Telefon und kopieren Sie dann die Kontakte<br>auf das neue Telefon. Weitere Informationen finden Sie unter<br>Importieren von Kontakten von einem Speichergerät. |
| Bluetooth          | Aktivieren Sie Bluetooth sowohl auf Ihrem alten als auch auf Ihrem<br>neuen Telefon und übertragen Sie drahtlos Ihre Kontakte. Weitere<br>Informationen finden Sie unter Importieren von Kontakten über<br>Bluetooth.                                                                                              |
| Sicherung          | Exportieren Sie Kontakte mithilfe der Huawei-Sicherungs-App auf<br>Ihrem alten Telefon (sofern unterstützt) und stellen Sie sie mit<br>derselben App auf Ihrem neuen Telefon wieder her. Weitere<br>Informationen finden Sie unter Sichern und Wiederherstellen von<br>Daten mit der Sicherungs-App.               |
| Computer           | Synchronisieren Sie Kontakte auf Ihrem alten Telefon mit einem PC<br>und synchronisieren Sie sie dann über den Telefonmanager mit<br>dem neuen Telefon.                                                                                                    |
| Andere<br>Methoden | <ul> <li>Installieren Sie Social-Media-Apps und synchronisieren Sie Ihre<br/>Kontakte.</li> <li>Melden Sie sich bei Ihrem Exchange-Konto an und synchronisieren<br/>Sie Ihre Kontakte.</li> </ul>                                                                                                    |

## Erstmalige Verwendung und Ersteinrichtung

## Erstmalige Verwendung

Lesen Sie vor der Verwendung des Telefons die Kurzanleitung, die im Lieferumfang des Telefons enthalten ist, und prüfen Sie, ob die SIM-Karte richtig eingesetzt wurde. Nachdem Sie Ihr Telefon einschalten, führt Sie das System durch die Ersteinrichtung. Befolgen Sie die Anweisungen auf dem Bildschirm, um Ihr neues Telefon in Betrieb zu nehmen.

- **1** Wählen Sie Ihre Sprache und Region aus und berühren Sie dann Weiter.
- 2 Fahren Sie mit dem Bildschirm WLAN-Einstellungen fort. Ihr Telefon erkennt automatisch kostenlose WLAN-Hotspots an, die sich in der Nähe befinden. Wählen Sie das Netzwerk aus, zu dem eine Verbindung hergestellt werden soll, und geben Sie dann das Kennwort für den Zugriff auf das Internet ein.
- 3 Übernehmen Sie auf dem Bildschirm Allgemeine Geschäftsbedingungen die Standardeinstellungen und berühren Sie Nächste Seite.
- **4** Befolgen Sie die Anweisungen auf dem Bildschirm, um Wi-Fi+ zu aktivieren.
- **5** Wenn Ihr Telefon mit einem Fingerabdrucksensor ausgestattet ist, befolgen Sie die Anweisungen auf dem Bildschirm, um einen Fingerabdruck hinzuzufügen. Nachdem Sie einen Fingerabdruck hinzugefügt haben, müssen Sie außerdem eine PIN oder ein Kennwort erstellen, das Sie in Kombination mit Ihrem Fingerabdruck zum Entsperren Ihres Telefons verwenden können.
- 6 Berühren Sie auf dem Bildschirm Konfiguration erfolgreich die Option Beenden, um die Konfiguration abzuschließen. Nach einem kurzen Augenblick sollte die EMUI-Oberfläche gestartet werden. Nun können Sie Ihr Telefon benutzen.

## **Dual-SIM-Einstellungen**

Sie können nach Belieben zwischen zwei SIM-Karten wechseln. Verwalten Sie Ihr Berufsund Privatleben auf einem Gerät.

Diese Funktion ist nur für Telefone, die zwei SIM-Karten unterstützen, verfügbar.

Öffnen Sie 🔯 **Einstellungen** und berühren Sie **Dual-SIM-Verwaltung**. Sie können beide SIM-Karten nach Belieben konfigurieren.

- Wenn Sie eine SIM-Karte deaktivieren, können Sie diese nicht verwenden, um Anrufe zu tätigen, Nachrichten zu senden oder auf das Internet zuzugreifen.
  - Wählen Sie **Dual-SIM-Anruf** aus. Sie können konfigurieren, ob eine SIM-Karte immer manuell ausgewählt oder die Standard-SIM-Karte verwendet werden soll, wenn Sie telefonieren. Wenn Sie festlegen, dass die Standard-SIM-Karte verwendet werden soll, verwendet Ihr Telefon für alle ausgehenden Anrufe diese SIM-Karte.

## Verbinden mit dem Internet

Bleiben Sie mit der WLAN- oder mobilen Datenverbindung Ihres Telefons rund um die Uhr verbunden.

#### Verbinden mit einem WLAN-Netzwerk

- **1** Streichen Sie in der Statusleiste nach unten, um das Benachrichtigungsfeld zu öffnen.
- 2 Berühren und halten Sie in der Registerkarte Verknüpfungen die Option 🕤 , um den Bildschirm "WLAN-Einstellungen" zu öffnen.

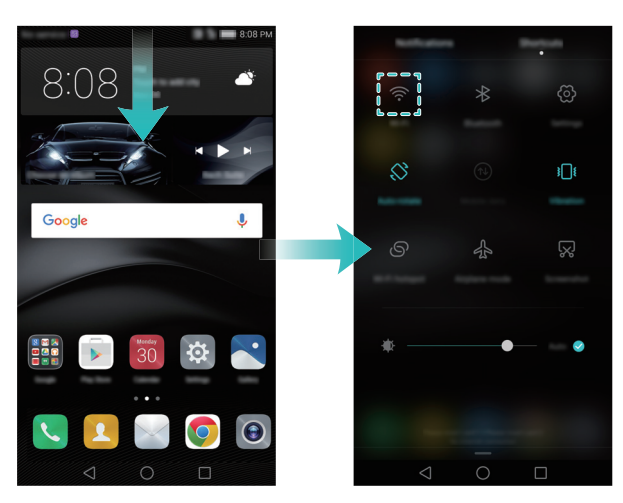

- **3** Schalten Sie WLAN ein. Ihr Telefon zeigt die verfügbaren WLAN-Netzwerke an.
- **4** Wählen Sie das WLAN-Netzwerk aus, zu dem Sie eine Verbindung herstellen möchten. Wenn das WLAN-Netzwerk verschlüsselt wurde, geben Sie das Kennwort ein, wenn Sie dazu aufgefordert werden.

#### Verwenden von mobilen Daten

Stellen Sie vor der Verwendung mobiler Daten sicher, dass Sie einen Datentarif bei Ihrem Netzbetreiber besitzen.

- **1** Streichen Sie in der Statusleiste nach unten, um das Benachrichtigungsfeld zu öffnen.
- **2** Berühren Sie in der Registerkarte **Verknüpfungen** die Option (1), um mobile Daten zu aktivieren.

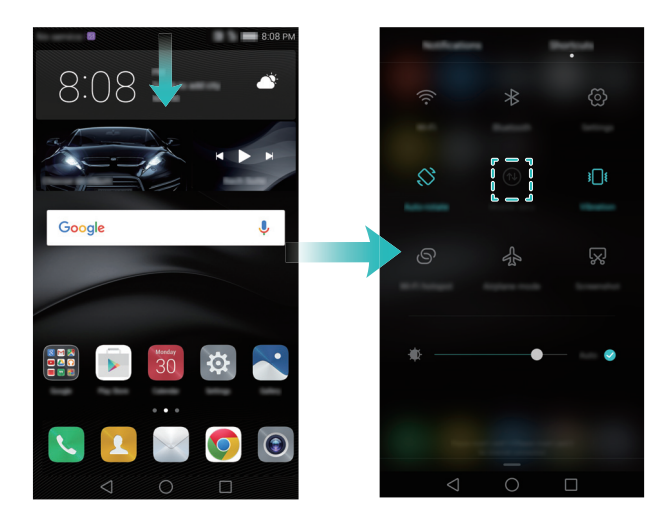

Wenn Sie keinen Zugriff auf das Internet brauchen, deaktivieren Sie den Datendienst, um Akkuleistung zu sparen und die Datennutzung zu reduzieren.

## **Designs und Hintergrund**

Wenn Sie sich mit Ihrer Huawei-ID anmelden, können Sie eine Reihe unterschiedlicher Designs und Hintergründe herunterladen, um Ihr Telefon zu personalisieren.

#### Ändern des Designs

Machen Sie Ihr Telefon interessanter und konfigurieren Sie ein einzigartiges Design, das Ihre Persönlichkeit widerspiegelt.

Öffnen Sie 💿 Designs, wählen Sie ein Design aus und berühren Sie dann 🗹 . Berühren

Sie 🛞 , um Sperrbildschirmmethoden, Hintergründe, App-Symbole, Schriften und vieles mehr zu kombinieren.

#### Ändern des Hintergrunds

Legen Sie Ihr bevorzugtes Foto oder Bild als Hintergrund Ihres Telefons fest.

- 1 Öffnen Sie 🔯 Einstellungen und wählen Sie Display aus.
- 2 Berühren Sie Hintergrund und dann Sperrbildschirm oder Startbildschirm.
- Hintergrund festlegen: Wählen Sie in den Registerkarten Hintergründe oder Live-Hinterg. ein Bild aus und befolgen Sie dann die Anweisungen auf dem Bildschirm, um es als Hintergrund festzulegen.
- Sie können auch Galerie öffnen, ein Bild berühren und halten und dann => Festlegen als > Hintergrund berühren. Befolgen Sie die Anweisungen auf dem Bildschirm, um das Bild als Hintergrund einzustellen.
- Telefon zum Ändern des Hintergrunds schütteln: Schalten Sie Zum Ändern schütteln ein. Der Hintergrund ändert sich immer, wenn Sie Ihr Telefon schütteln. Schalten Sie Zufällige Änderung ein und legen Sie dann Intervall und Album für die Anzeige fest. Ihr Telefon ändert im vorgegebenen Zeitintervall automatisch den Hintergrund.

## Benachrichtigungs- und Berechtigungseinstellungen

Verwalten Sie App- und Benachrichtigungsberechtigungen, um den Datenschutz und die Sicherheit Ihres Telefons zu verbessern.

#### Konfigurieren von Benachrichtigungsberechtigungen

- 1 Öffnen Sie 🔯 Einstellungen und berühren Sie Benachrichtigungsfeld & Statusleiste > Benachrichtigungsmanager.
- 2 Wählen Sie eine App zur Konfiguration der jeweiligen Benachrichtigungsberechtigungen aus. Wählen Sie beispielsweise E-Mail aus und schalten Sie Statusleiste, Banner und Sperrbildschirm ein. Wenn Sie eine E-Mail empfangen, empfangen Sie Benachrichtigungen in der Statusleiste, auf dem Startbildschirm und Sperrbildschirm.

## Konfigurieren des Fingerabdrucksensors

Wenn Sie gewöhnlichen Entsperrkennwörtern nicht vertrauen, versuchen Sie es mit der Funktion zum Entsperren per Fingerabdruck. Entsperren Sie den Bildschirm mit Ihrem Fingerabdruck, greifen Sie auf verschlüsselte Dateien und geschützte Apps zu und schließen Sie Zahlungen in Zahlungs-Apps von Drittanbietern ab.

- 1 Öffnen Sie 🔯 Einstellungen und wählen Sie Fingerabdruck-ID > Fingerabdrucksverwaltung aus.
- 2 Wählen Sie **PIN** oder **Passwort** aus und befolgen Sie die Anweisungen auf dem Bildschirm, um ein Kennworts für die Bildschirmsperre festzulegen.
- **3** Sobald Sie ein Kennwort festgelegt haben, berühren Sie **Registrieren**, um Ihren Fingerabdruck hinzuzufügen.
- 4 Legen Sie Ihre Fingerspitze auf den Fingerabdrucksensor. Drücken Sie leicht auf den Sensor, bis Ihr Telefon vibriert. Wiederholen Sie diesen Schritt mit unterschiedlichen Bereichen Ihrer Fingerspitze, bis Ihr Telefon Ihren Fingerabdruck erfolgreich hinzugefügt hat.
- **5** Sobald Sie Ihren Fingerabdruck hinzugefügt haben, berühren Sie **OK**. Sie können nun Ihren Fingerabdruck verwenden, um Ihr Telefon zu entsperren.

## Gesten und Navigationseinstellungen

Sie können Ihr Telefon mühelos mit einfachen Gesten steuern. Drehen Sie Ihr Telefon beispielsweise um, um Klingeltöne stummzuschalten, oder halten Sie es an Ihr Ohr, um Anrufe anzunehmen oder eine Nummer zu wählen.

#### Gesten

Öffnen Sie 🔯 Einstellungen. Berühren Sie Intelligente Unterstützung >

**Bewegungssteuerung** und wählen Sie dann die Bewegungen aus, die aktiviert werden sollen.

• **Umdrehen**: Schalten Sie Töne stumm und deaktivieren Sie Vibrationen bei eingehenden Anrufen, Alarmen und Timern.

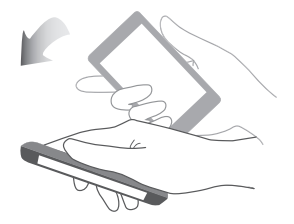

• Aufnehmen: Nehmen Sie das Telefon in die Hand, um die Lautstärke des Klingeltons für eingehende Anrufe, Alarme und Timer zu reduzieren.

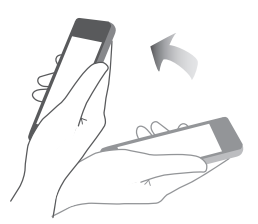

• Zum Ohr heben: Halten Sie das Telefon bei einem eingehenden Anruf an Ihr Ohr, um diesen anzunehmen. Sie können das Telefon auch an Ihr Ohr halten, wenn Details der Anrufprotokollliste oder Kontaktdetails angezeigt werden, um jemanden anzurufen. Wenn Sie im Freisprechmodus oder mit einem Bluetooth-Headset telefonieren, können Sie das Telefon an Ihr Ohr halten, um in den Kopfhörermodus zu wechseln.

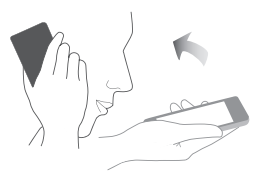

• **Kippen**: Wenn Sie im Bearbeitungsmodus des Startbildschirms ein Symbol oder Widget berühren und halten und Ihr Telefon nach links oder rechts kippen, können Sie das Symbol auf den nächsten Bildschirm verschieben.

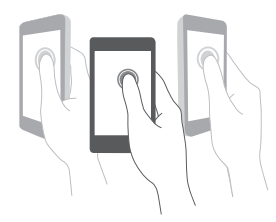

• Smart Screenshot: Tippen Sie mit Ihrem Fingerknöchel zweimal auf den Bildschirm, um den gesamten Bildschirm zu erfassen, oder erfassen Sie einen Teil des Bildschirms, indem Sie mit Ihrem Fingerknöchel eine geschlossene Form auf dem Bildschirm zeichnen. Tippen Sie mit zwei Fingerknöcheln zweimal auf den Bildschirm, um die Bildschirmaufnahme zu starten oder anzuhalten.

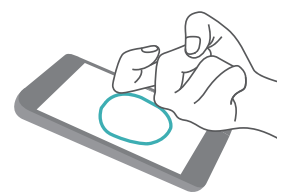

• Zeichnen: Zeichnen Sie mit Ihrem Fingerknöchel einen Buchstaben auf den Bildschirm und starten Sie eine vordefinierte App.

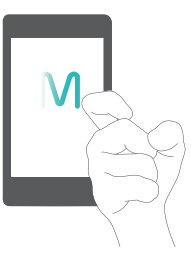

• **Doppelfenster-Geste**: Zeichnen Sie mit Ihrem Fingerknöchel eine gerade Linie über den Bildschirm und aktivieren Sie die Dual-Window-Funktion.

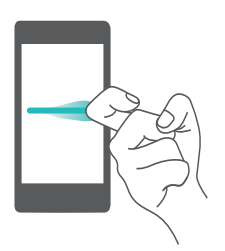

#### Navigationsleiste

Öffnen Sie 🔯 Einstellungen und berühren Sie dann Intelligente Unterstützung > Navigationsleiste, um die Navigationsleiste zu konfigurieren.

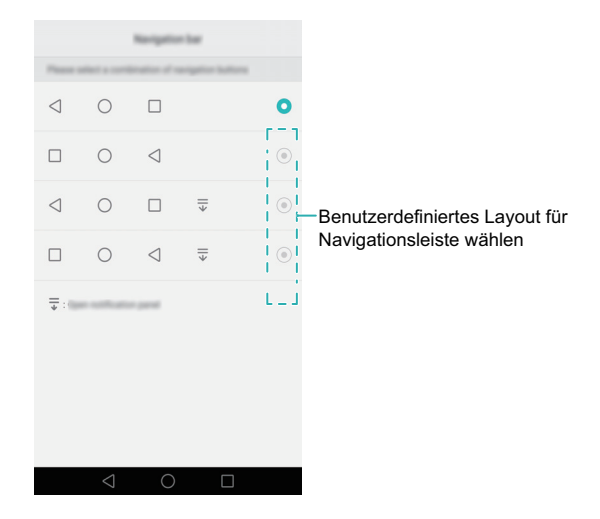

Wählen Sie ein benutzerdefiniertes Layout für die Navigationsleiste aus. Wenn Sie eine Navigationsleiste auswählen, in der  $\overline{\overline{\psi}}$  enthalten ist, können Sie  $\overline{\overline{\psi}}$  berühren, um schnell auf das Benachrichtigungsfeld zuzugreifen.

## Installieren von Apps

## Installieren einer App von einer microSD-Karte

Sie können Installationspakete auf einer microSD-Karte speichern und für andere Telefone freigeben.

- Installationspakete aus Quellen von Drittanbietern können Viren oder Schadsoftware enthalten und sollten daher mit Bedacht installiert werden. Es wird empfohlen, nur Apps von vertrauenswürdigen Quellen zu installieren.
  - Bevor Sie eine App von einer microSD-Karte installieren, berühren Sie Einstellungen
     > Erweiterte Einstellungen > Sicherheit und schalten Sie Unbekannte Quellen ein. Ihr Telefon Berechtigung an installieren Drittanbieter-Apps. Achten Sie darauf, dass Sie nach der Installation einer App zu Einstellungen > Erweiterte Einstellungen
     > Sicherheit zurückkehren und Unbekannte Quellen ausschalten.
- **1** Kopieren Sie das Installationspaket in die microSD-Karte.
- **2** Führen Sie die microSD-Karte in den Steckplatz des Telefons ein.
- **3** Suchen Sie auf der microSD-Karte nach dem Installationspaket und berühren Sie dieses zum Installieren.

Nach der Installation wird die App auf Ihrem Startbildschirm angezeigt.

## Installieren einer mit einem anderen Telefon geteilte App

Wenn Ihre Freunde eine App besitzen, die Sie sich für Ihr Telefon wünschen, können Sie sie über Bluetooth oder Wi-Fi Direct an Ihr Telefon senden.

 Bevor Sie Bluetooth oder Wi-Fi Direct zum Empfangen von Apps verwenden, berühren Sie Einstellungen > Erweiterte Einstellungen > Sicherheit und schalten Sie Unbekannte Quellen ein. Ihr Telefon Berechtigung an installieren DrittanbieterApps. Achten Sie darauf, dass Sie nach der Installation einer App zu **Einstellungen** > **Erweiterte Einstellungen** > **Sicherheit** zurückkehren und **Unbekannte Quellen** ausschalten.

- Die App-Freigabe über Wi-Fi Direct wird nur unterstützt, wenn Absender und Empfänger ein Huawei-Telefon verwenden.
- 1 Aktivieren Sie auf beiden Telefonen Bluetooth und koppeln diese. Aktivieren Sie alternativ WLAN auf beiden Telefonen und stellen Sie eine Wi-Fi Direct-Verbindung her. Weitere Informationen finden Sie unter Aktivieren von Bluetooth und Koppeln Ihres Telefons mit einem anderen Gerät und Übertragen von Daten mit Wi-Fi Direct.
- 2 Gehen Sie auf dem anderen Telefon zum Startbildschirm und berühren und halten Sie die App, die freigegeben werden soll. Ziehen Sie das Symbol 2, an die oberste Stelle auf dem Bildschirm. Wählen Sie Bluetooth oder Wi-Fi Direct aus, um die App freizugeben.

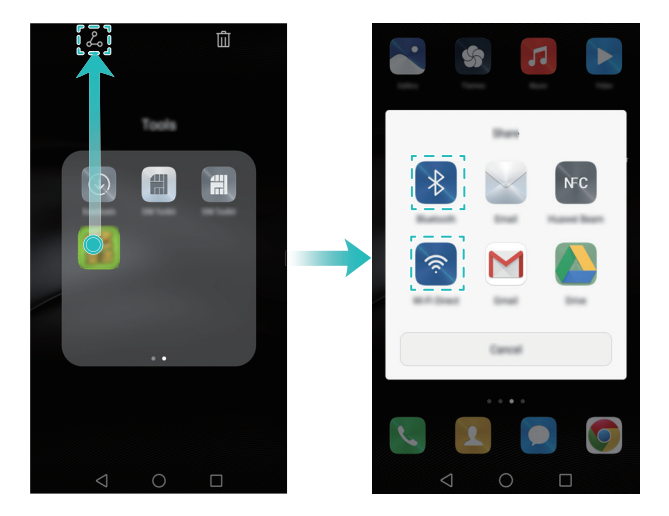

3 Das Dialogfeld Dateiübertragung wird auf Ihrem Telefon angezeigt. Berühren Sie Annehmen, um die Datei anzunehmen. Um den Übertragungsfortschritt anzuzeigen, streichen Sie von der Statusleiste nach unten und öffnen Sie das Benachrichtigungsfeld.

- **4** Berühren Sie die Nachricht im Benachrichtigungsfeld nach Abschluss der Übertragung, um den Ordner, in dem die Datei gespeichert ist, zu öffnen. Berühren Sie das Installationspaket, um die App zu installieren.
- **5** Berühren Sie nach der Installation der App **Fertig**. Die App wird dann auf Ihrem Startbildschirm angezeigt.

## Deinstallieren einer App

Sie können Speicherplatz auf Ihrem Telefon freigeben, indem Sie nicht verwendete Apps entfernen. Dadurch wird die Leistung Ihres Telefons gesteigert.

즑 Einige vorinstallierte System-Apps können nicht entfernt werden.

- Berühren und halten Sie auf dem Startbildschirm die App, die deinstalliert werden soll, und ziehen Sie sie auf das Symbol III.
- Berühren Sie Einstellungen > Apps, wählen Sie die zu deinstallierende App aus und berühren Sie danach Deinstallieren.

## **Erste Schritte mit Ihrem Telefon**

## Sperren und Entsperren des Bildschirms

#### Sperren des Bildschirms

- Möglichkeit 1: Drücken Sie die Ein-/Austaste, um den Bildschirm manuell zu sperren.
- Möglichkeit 2: Nachdem Ihr Telefon für eine bestimmte Zeit im Ruhezustand war, wird der Bildschirm automatisch gesperrt.
- Um die Zeit bis zum Bildschirm-Timeout zu ändern, berühren Sie Einstellungen und dann Display > Ruhezustand.

#### Entsperren des Bildschirms

Ist der Bildschirm inaktiv, drücken Sie die Ein-/Austaste, um den Bildschirm zu aktivieren. Streichen Sie mit Ihrem Finger in eine beliebige Richtung, um den Bildschirm zu entsperren.

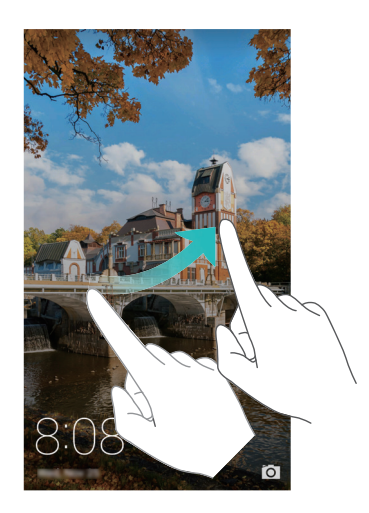

#### Magazin entsperren

Die Magazinentsperrung erweckt Ihren Sperrbildschirm zum Leben. Jedes Magazin enthält eine Auswahl von Bildern, die abwechselnd angezeigt werden, wenn Ihr Bildschirm gesperrt ist.

Streichen Sie vom unteren Rand des Sperrbildschirms nach oben, um die Optionen zur Magazinentsperrung anzuzeigen.

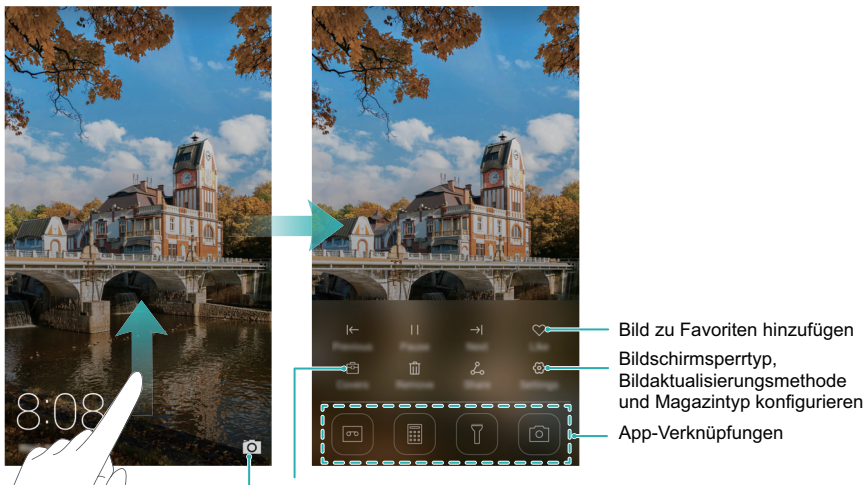

Bilder aus Ihrem Magazin anzeigen, hinzufügen oder löschen Zum Öffnen der Kamera nach oben streichen

**Magazine zur Anzeigeliste hinzufügen**: Berühren Sie  $\bigcirc$  > **Abonnements**, um Ihre bevorzugten Magazine zur Anzeigeliste hinzuzufügen.

Für die Aktualisierung der Bilder der Magazinentsperrung ist eine Internetverbindung erforderlich. Legen Sie die Aktualisierung von Bildern über WLAN auf Ihrem Telefon

fest, um eine übermäßige Datennutzung zu vermeiden. Berühren Sie 💮 und schalten Sie anschließend **Automatisches Aktualisieren über WLAN** ein.

Bilder der Magazinentsperrung verwalten: Berühren Sie 🖻 , um Bilder hinzuzufügen oder zu löschen.

**Bilder zu Ihren Favoriten hinzufügen**: Berühren Sie  $\heartsuit$ , um ein Bild zu Ihren Favoriten hinzuzufügen und zu verhindern, dass Ihr Telefon dieses bei der Aktualisierung eines Magazins automatisch durch ein neues Bild austauscht.

## **Touchscreen-Gesten**

Mithilfe von einfachen Touchscreen-Gesten können Sie verschiedenste Aufgaben durchführen, z. B. Apps öffnen, durch Listen scrollen und Bilder vergrößern oder verkleinern.

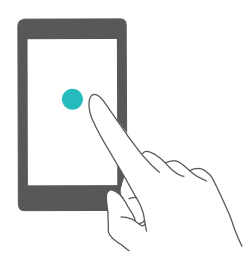

**Berühren**: Berühren Sie einmal ein Element. Tippen Sie zum Beispiel, um eine Option auszuwählen oder eine App zu öffnen.

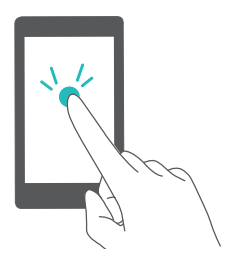

Doppelt tippen: Berühren Sie zweimal schnell hintereinander den Zielbereich des Bildschirms. Tippen Sie beispielsweise doppelt auf ein Bild, um dieses zu vergrößern oder zu verkleinern.

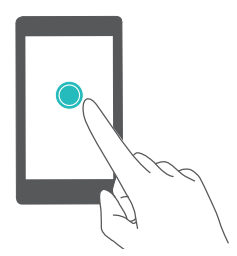

Berühren und halten: Berühren und halten Sie mindestens 2 Sekunden lang den Zielbereich des Bildschirms. Durch Berühren und Halten einer leeren Stelle auf dem Startbildschirm gelangen Sie beispielsweise in den Bearbeitungsmodus des Startbildschirms.

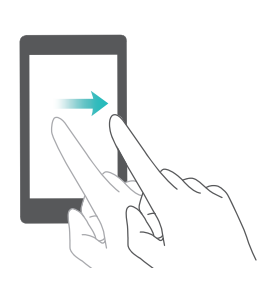

**Streichen**: Streichen Sie mit Ihrem Finger über den Bildschirm. Streichen Sie im Benachrichtigungsfeld in der Registerkarte **Benachrichtigungen** beispielsweise nach links oder rechts in einer Benachrichtigung, um diese zu verwerfen. Streichen Sie vertikal oder horizontal, um zu anderen Startbildschirmen zu wechseln, durch ein Dokument zu scrollen und mehr.
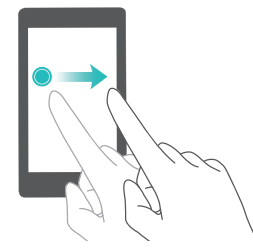

**Ziehen**: Berühren und halten Sie ein Element und ziehen Sie es dann an eine andere Stelle. Beispielsweise können Sie mithilfe dieser Geste Apps und Widgets auf dem Startbildschirm neu anordnen.

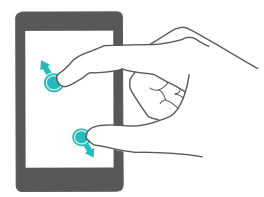

Finger auseinanderspreizen: Spreizen Sie auf dem Bildschirm zwei Finger auseinander, etwa zum Vergrößern eines Bilds oder einer Webseite.

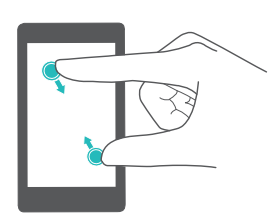

**Finger zusammenziehen**: Ziehen Sie zwei Finger auf dem Bildschirm zusammen, etwa zum Verkleinern eines Bilds oder einer Webseite.

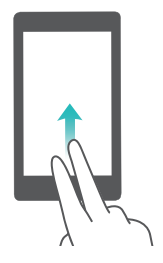

**Mit zwei Fingern nach oben streichen**: Streichen Sie auf dem Bildschirm mit zwei Fingern nach oben. Streichen Sie beispielsweise auf der virtuellen Navigationsleiste mit zwei Fingern nach oben, um den Dual-Window-Modus zu aktivieren.

## Status- und Benachrichtigungssymbole

Status- und Benachrichtigungssymbole können je nach Region oder Netzbetreiber variieren.

#### Statussymbole

Statussymbole werden auf der rechten Seite der Statusleiste angezeigt. Statussymbole zeigen Informationen über den Status Ihres Telefons wie Informationen über Netzwerkverbindung, Signalstärke, Akkuladestand und Uhrzeit an.

| ull      | Signalstärke                               | ık           | Kein Signal               |
|----------|--------------------------------------------|--------------|---------------------------|
| G        | Über GPRS verbunden                        | 3G           | Über 3G verbunden         |
| Е        | Über EDGE verbunden                        | Н            | Über HSPA verbunden       |
| $H^{+}$  | Über HSPA+ verbunden                       | $\mathbf{Q}$ | Headset angeschlossen     |
| 4G       | Über LTE verbunden                         | R            | Roaming                   |
| ¥        | Flugmodus aktiviert                        | *            | Bluetooth ein             |
| <b>Q</b> | Vom GPS werden<br>Positionsdaten empfangen | ¥{{          | Vibrationsmodus aktiviert |
| 17       | Lautlos-Modus aktiviert                    | Ē            | Alarme aktiviert          |
|          | Lädt                                       |              | Akku voll                 |
|          | Akkustand niedrig                          | L.           | Keine SIM-Karte gefunden  |

#### Benachrichtigungssymbole

Benachrichtigungssymbole werden beim Empfang einer neuen Nachricht oder Benachrichtigung auf der linken Seite der Statusleiste angezeigt.

| ň      | Entgangene Anrufe                | ¢,         | Anruf wird getätigt     |
|--------|----------------------------------|------------|-------------------------|
| $\sim$ | Neue E-Mails                     | $\bigcirc$ | Neue Nachrichten        |
|        | Eine Eingabemethode<br>auswählen | مە         | Neue Mailbox-Nachricht  |
| (((•   | Mit WLAN verbunden               | (fr-       | WLAN-Netzwerk verfügbar |

| <u>+</u>       | Herunterladen von Daten                            | <u>1</u>    | Hochladen von Daten                |
|----------------|----------------------------------------------------|-------------|------------------------------------|
| 1              | Bevorstehende Termine                              | <b>.0</b> ! | Telefonspeicher voll               |
| tł             | Synchronisieren von Daten                          | <b>رآب</b>  | Synchronisierung<br>fehlgeschlagen |
| A              | Problem mit der Anmeldung<br>oder Synchronisierung | 000         | Weitere Benachrichtigungen         |
| 9              | Mobiler WLAN-Hotspot<br>aktiviert                  | <b>0</b>    | Mit einem VPN verbunden            |
| ₹ <sup>1</sup> | USB-Tethering aktiviert                            |             | USB-Debugmodus aktiviert           |

## Startbildschirm

#### Ihr Startbildschirm

Ihre Startbildschirme sind der Ort, an dem Sie Ihre bevorzugten Widgets und all Ihre Apps finden. Wir haben die App-Liste entfernt, um Ihnen einen benutzerfreundlicheren und direkteren Zugriff auf Ihre Apps zu ermöglichen.

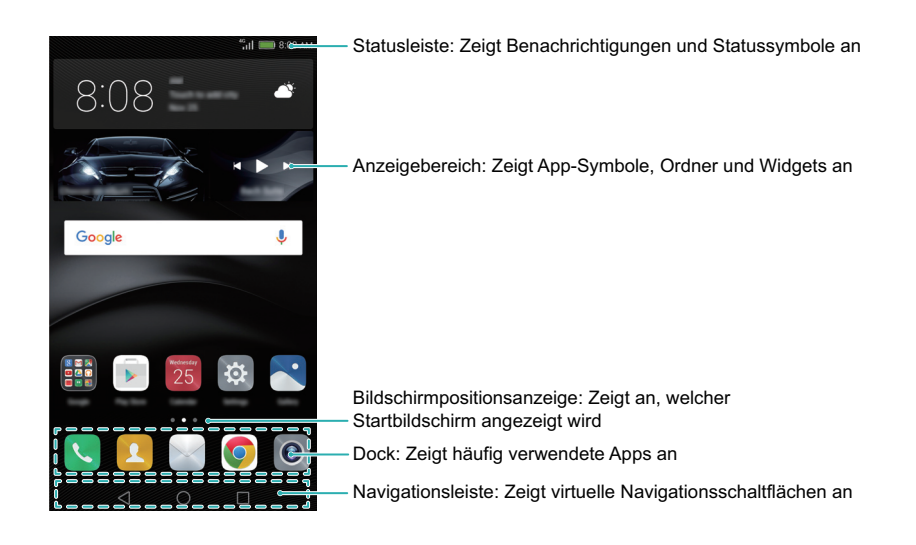

#### Tasten der virtuellen Navigationsleiste:

- Zurück: Berühren Sie dieses Element, um zum vorherigen Bildschirm zurückzukehren oder eine App zu schließen. Berühren Sie dieses Element bei der Texteingabe, um die Bildschirmtastatur zu schließen.
- O Startseite: Berühren Sie dieses Element, um zum Startbildschirm zurückzukehren.
- Aktuell: Berühren Sie dieses Element, um auf die Liste der zuletzt verwendeten Apps zuzugreifen, oder berühren und halten dieses Element, um den Dual-Window-Modus zu aktivieren.

#### Wechseln zwischen Startbildschirmen

Streichen Sie nach links oder rechts, um die erweiterten Startbildschirme anzuzeigen.

Berühren Sie 🔘 **Startseite**, um zum standardmäßigen Startbildschirm zurückzukehren.

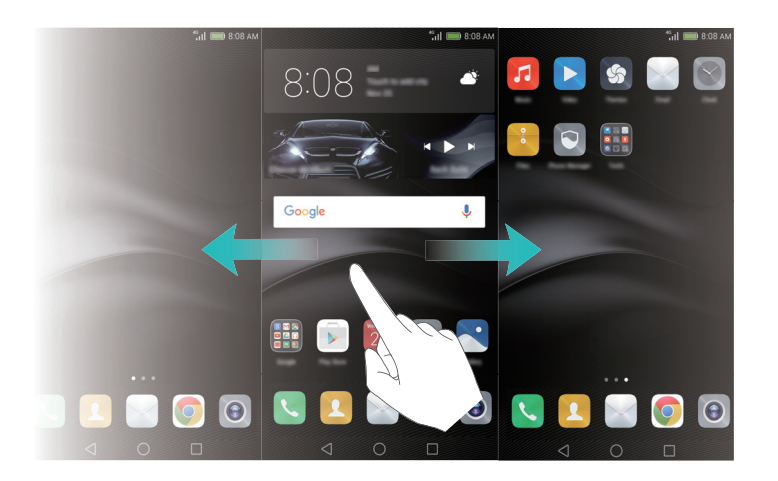

Ziehen Sie auf dem Startbildschirm zwei Finger zusammen oder berühren und halten Sie einen leeren Bereich auf dem Bildschirm, um in den Bearbeitungsmodus des Startbildschirms zu wechseln. Sie können Folgendes tun:

- Startbildschirm verschieben: Ziehen Sie den Startbildschirm an die gewünschte Stelle.

- Startbildschirm hinzufügen: Berühren Sie + am äußersten linken oder rechten Rand des Startbildschirms.
- Leeren Startbildschirm löschen: Berühren Sie  $\times$  am unteren Rand eines leeren Bildschirms.

#### Automatische Bildschirmausrichtung

Wenn Sie Ihr Telefon drehen, passen einige Apps automatisch die Bildschirmausrichtung an, um die Verwendung zu vereinfachen. Diese Funktion ermöglicht es außerdem, kippgesteuerte Apps wie Rennspiele zu nutzen.

Streichen Sie in der Statusleiste nach unten, um das Benachrichtigungsfeld zu öffnen, und berühren Sie dann **Display drehen** in der Registerkarte **Verknüpfungen**, um die automatische Bildschirmausrichtung zu aktivieren oder zu deaktivieren.

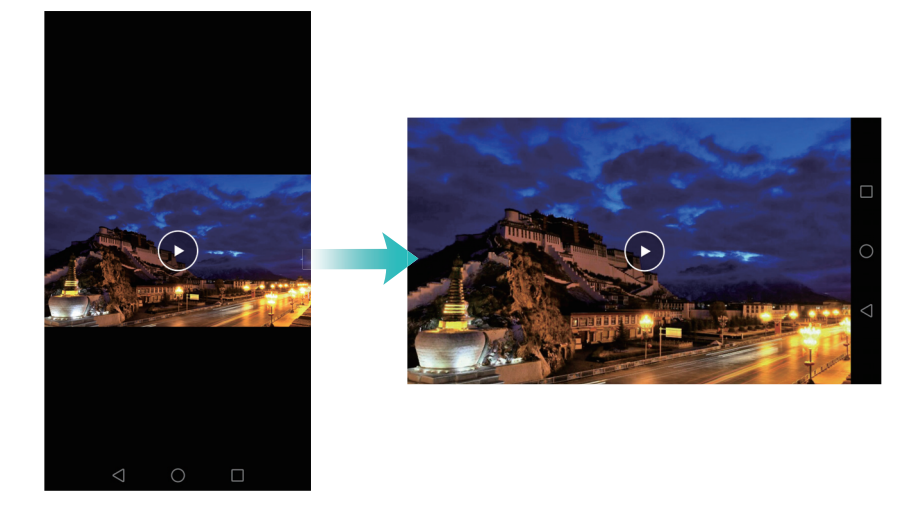

#### Organisieren von Apps und Widgets auf dem Startbildschirm

#### Hinzufügen eines Widgets zum Startbildschirm

Fügen Sie häufig verwendete Widgets zum Startbildschirm hinzu, um schnell auf diese zuzugreifen.

Ziehen Sie auf dem Startbildschirm zwei Finger zusammen, um den Bearbeitungsmodus des Startbildschirms aufzurufen. Berühren Sie **Widgets** und wählen Sie ein Widget aus. Das Widget wird an einer leeren Stelle auf dem Startbildschirm hinzugefügt.  i Sie müssen genug Platz auf dem Startbildschirm haben, um Widgets hinzuzufügen.
 Falls nicht genug Platz ist, fügen Sie einen weiteren Startbildschirm hinzu oder schaffen Sie etwas Platz.

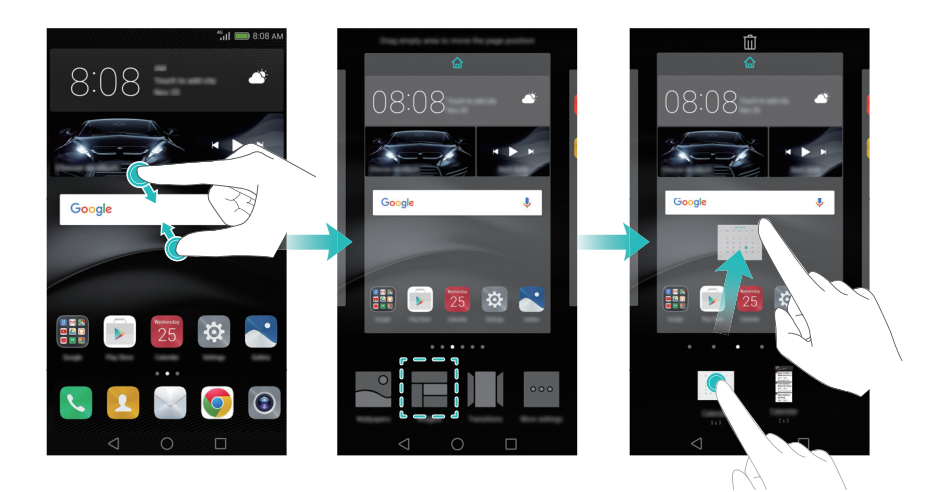

#### Verschieben eines Widgets oder Symbols

Berühren und halten Sie auf dem Startbildschirm ein Widget oder ein App-Symbol, bis das Telefon vibriert. Sie können dann das App-Symbol oder Widget zum gewünschten Ort ziehen.

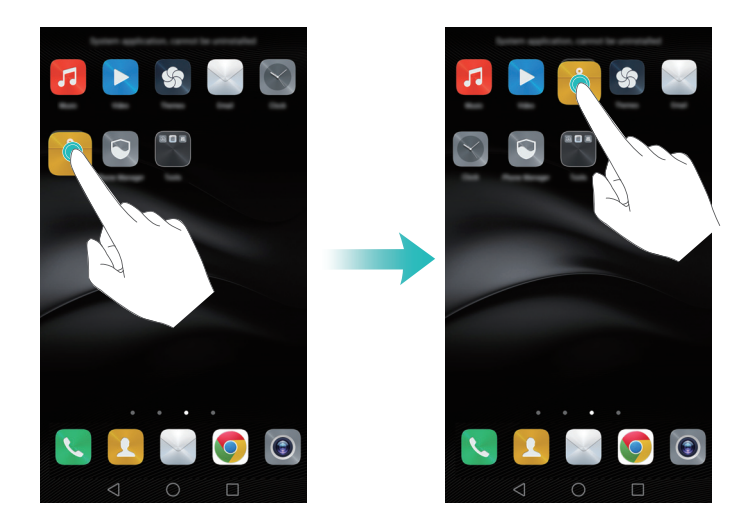

#### Löschen eines Widgets oder Symbols

Berühren und halten Sie auf dem Startbildschirm das App-Symbol der Widget, das gelöscht werden soll, bis oben auf dem Bildschirm 🔟 angezeigt wird. Ziehen Sie das unerwünschte App-Symbol oder Widget auf 🛄 .

 Nachdem Sie ein App-Symbol verschoben/gelöscht haben, wird eine leere Stelle auf dem Startbildschirm angezeigt. Sie können App-Symbole automatisch sortieren.
 Weitere Informationen hierzu finden Sie unter Automatisches Ausrichten von Apps auf dem Startbildschirm.

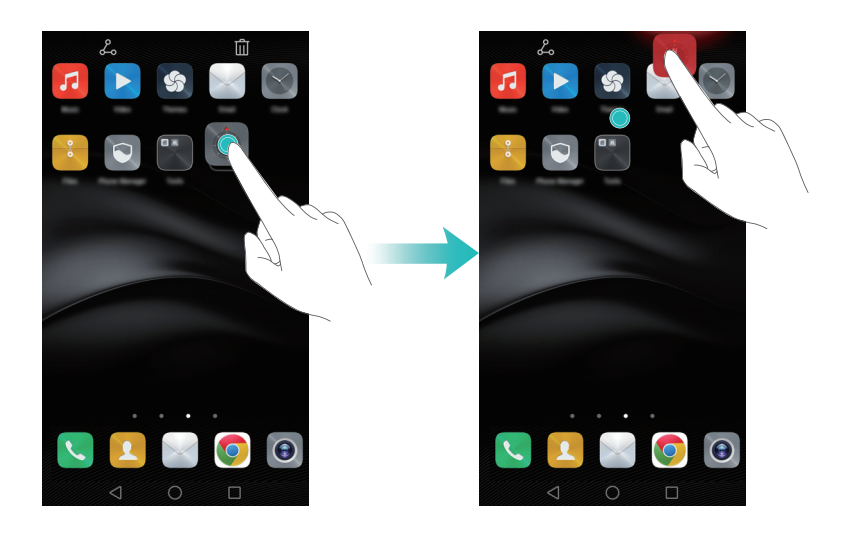

#### Erstellen eines Ordners

Sie können Ordner auf dem Startbildschirm erstellen, um Ihre Apps nach Typ zu organisieren. Beispielsweise können Sie den Ordner **Spiele** erstellen, der all Ihre Spiele-Apps enthält. Ziehen Sie auf dem Startbildschirm ein Symbol auf ein anderes Symbol, um einen Ordner zu erstellen, der beide Apps beinhaltet. Um den Ordner umzubenennen, öffnen Sie den Ordner und berühren Sie dann den Ordnernamen.

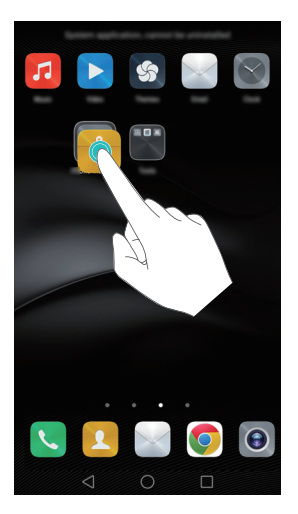

#### Ausblenden von Apps

Spreizen Sie auf dem Startbildschirm zwei Finger auseinander. Berühren Sie +, wählen Sie die Apps aus, die ausgeblendet werden sollen, und berühren Sie dann **OK**. Apps werden nicht mehr auf dem Startbildschirm angezeigt, nachdem sie ausgeblendet wurden.

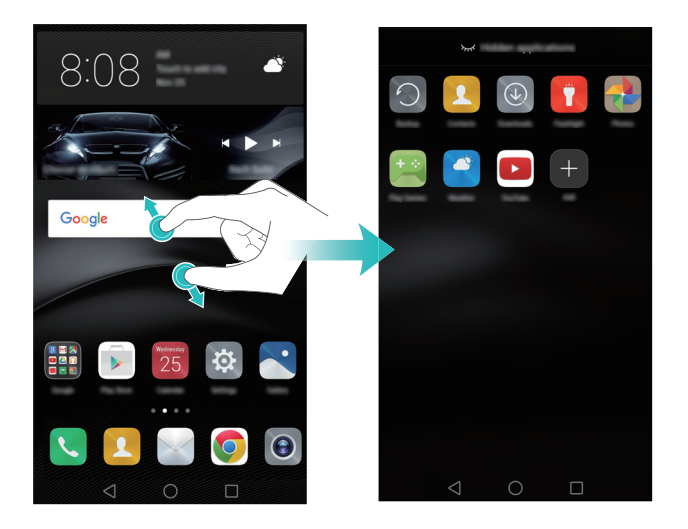

#### Erstellen eines Screenshots

Ihr Telefon bietet eine schnelle und praktische Möglichkeit, um Screenshots aufzunehmen und mit Ihren Freunden zu teilen.

Standardmäßig werden die Screenshots im Ordner Screenshots unter Galerie gespeichert.

#### Erstellen eines Screenshots mit der Ein-/Austaste und der Leiser-Taste

Um einen Screenshot zu erstellen, drücken Sie gleichzeitig die Ein-/Austaste und die Leiser-Taste.

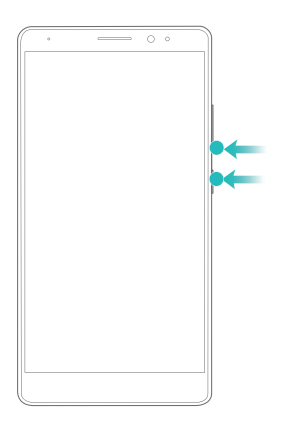

#### Verwenden der Screenshot-Verknüpfungstaste

Öffnen Sie das Benachrichtigungsfeld und berühren Sie dann  $\sqrt{2}$  in der Registerkarte **Verknüpfungen**, um einen Screenshot zu erstellen.

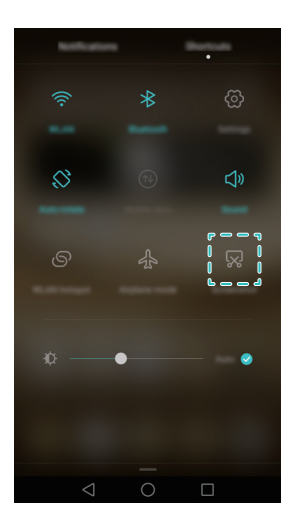

#### Erstellen eines Screenshots mit Ihrem Fingerknöchel

Sie können mit Ihrem Fingerknöchel einen Screenshot vom gesamten Bildschirm oder einen Teil davon erstellen. Weitere Informationen finden Sie unter Intelligenter Fingerabdruck.

Berühren Sie **Teilen** bei der Anzeige eines Screenshots, um diesen mit Ihren Freunden zu teilen.

## Benachrichtigung

#### Statusanzeige

Die Statusanzeige Ihres Telefons liefert die folgenden Statusinformationen:

- Blinkt rot: Der Akkustand ist sehr niedrig.
- Dauerhaft rot (beim Laden): Der Akku ist fast leer.
- Dauerhaft gelb (beim Laden): Der Akkuladestand ist mittelhoch.
- Dauerhaft grün (beim Laden): Der Akku ist fast oder bereits voll geladen.
- Blinkt grün: Es sind ungelesene Nachrichten oder Benachrichtigungen vorhanden.

#### Erinnerungen

Mit Erinnerungen werden Sie über Benachrichtigungen informiert. Die Zahl auf dem Telefonsymbol weist beispielsweise auf die Anzahl der entgangenen Anrufe hin.

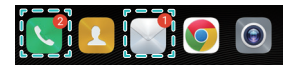

Öffnen Sie Apps mit Erinnerungen, um weitere Details zu den Benachrichtigungen anzuzeigen.

Wenn Sie Erinnerungen für eine App deaktivieren möchten, ziehen Sie auf dem Startbildschirm zwei Finger zusammen, um in den Bearbeitungsmodus des Startbildschirms zu wechseln, berühren Sie dann Weitere Einstellungen > App-Neuigkeitensymbol und deaktivieren Sie die Option für die entsprechende App.

#### Benachrichtigungsfeld

Streichen Sie in der Statusleiste nach unten, um das Benachrichtigungsfeld zu öffnen und Benachrichtigungen anzuzeigen.

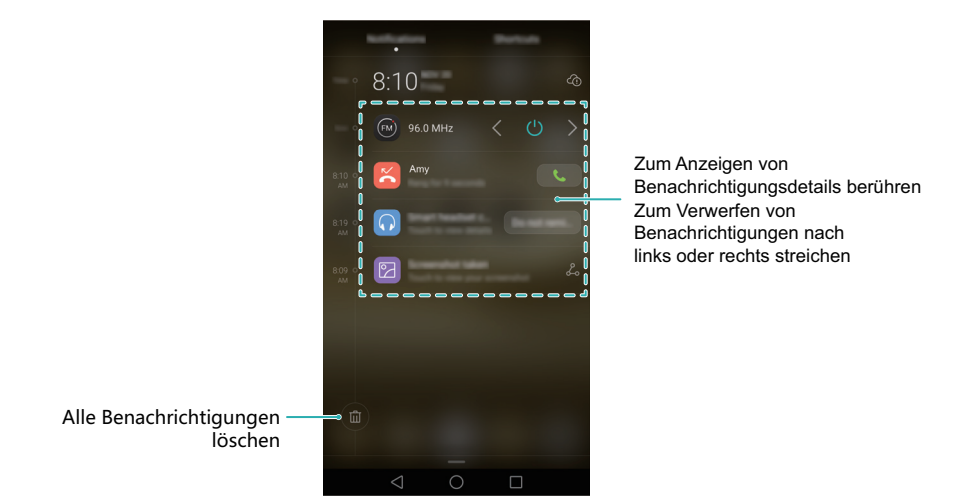

Streichen Sie im Benachrichtigungsfeld nach links, um zur Registerkarte mit den Verknüpfungen zu wechseln.

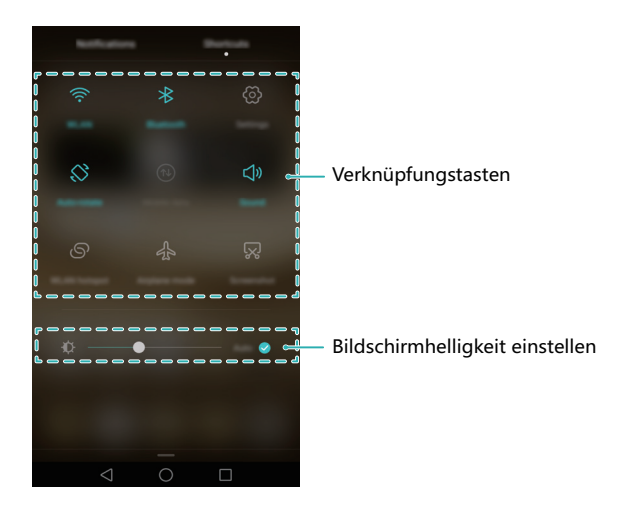

 i Sie können die Registerkarte mit den Verknüpfungen bearbeiten. Streichen Sie auf der Registerkarte mit den Verknüpfungen nach oben und berühren Sie dann
 Bearbeiten, um alle Verknüpfungen anzuzeigen. Ziehen Sie die Verknüpfungssymbole an die gewünschte Stelle, um das Layout neu anzuordnen.

#### Anzeigen von Benachrichtigungen auf dem Sperrbildschirm

Auf dem Sperrbildschirm können neue Benachrichtigungen (z. B. entgangene Anrufe und Nachrichten) angezeigt werden.

- 1 Öffnen Sie 🔯 Einstellungen.
- 2 Berühren Sie Bildschirmsperre & Kennwörter und schalten Sie dann die Option für Benachrichtigungen anzeigen ein, um Sperrbildschirm-Benachrichtigungen zu aktivieren.
- Standardmäßig zeigt Ihr Telefon nur Sperrbildschirm-Benachrichtigungen für bestimmte Apps an. Informationen zur Aktivierung von Sperrbildschirm-Benachrichtigungen für weitere Apps finden Sie unter Benachrichtigungs- und Berechtigungseinstellungen.

Sobald Sie Sperrbildschirm-Benachrichtigungen aktiviert haben, werden neue Benachrichtigungen auf dem Sperrbildschirm angezeigt. Streichen Sie in einer Benachrichtigung nach rechts, um ausführlichere Informationen anzuzeigen.

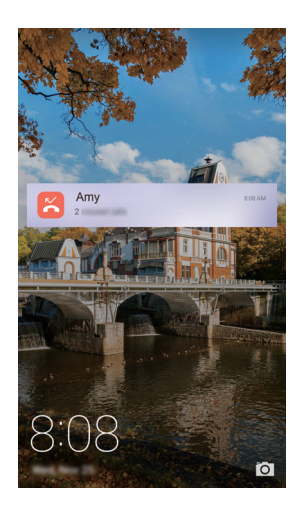

#### Einstellungen des Benachrichtigungsfelds und der Statusleiste

Öffnen Sie 🔯 Einstellungen und berühren Sie dann Benachrichtigungsfeld & Statusleiste, um die Dropdown- und Display-Einstellungen für das Benachrichtigungsfeld und die Statusleisten zu konfigurieren.

#### Konfigurieren der Dropdown-Einstellungen

- Berühren Sie Aktionen zum Ziehen > Intelligente Auswahl. Wenn Sie das Benachrichtigungsfeld öffnen, zeigt Ihr Telefon die Registerkarte mit den Benachrichtigungen an, wenn neue Benachrichtigungen eingehen; anderenfalls wird die Registerkarte mit den Verknüpfungen angezeigt.
- Berühren Sie Aktionen zum Ziehen > Benachrichtigungen links, Verknüpfungen rechts. Streichen Sie auf der linken Seite der Statusleiste nach unten, um die Registerkarte mit den Benachrichtigungen zu öffnen, oder streichen Sie auf der rechten Seite der Statusleiste nach unten, um die Registerkarte mit den Verknüpfungen zu öffnen.
- Schalten Sie die Option f
  ür Benachrichtigungsbereich ein, um bei gesperrtem Bildschirm auf das Benachrichtigungsfeld zuzugreifen.
- Sie können vom Sperrbildschirm aus nicht auf das Benachrichtigungsfeld zugreifen, wenn Sie ein Kennwort für die Bildschirmsperre festgelegt haben.

#### Konfigurieren der Display-Einstellungen

Aktivieren oder deaktivieren Sie Optionen für **Netzbetreibername anzeigen** oder **Restliche Akkuladung in Prozent**, um den in der Statusleiste angezeigten Inhalt zu konfigurieren.

## Verwenden der Fingerabdruckerkennung

Neben der Aktivierung und Entsperrung des Bildschirms kann der Fingerabdrucksensor auch zur Aufnahme eines Fotos, Annahme eines eingehenden Anrufs und Deaktivierung eines Alarms verwendet werden.

#### Erstmaliges Hinzufügen eines Fingerabdrucks

Zur Verbesserung des Datenschutzes können Sie die Funktion zum Entsperren des Bildschirms per Fingerabdruck nur verwenden, wenn **PIN** oder **Passwort** als Entsperrmethode festgelegt ist.

- 1 Öffnen Sie 😨 Einstellungen.
- 2 Berühren Sie Fingerabdruck-ID > Fingerabdrucksverwaltung.
- 3 Wählen Sie PIN oder Passwort aus und befolgen Sie die Anweisungen auf dem Bildschirm, um eine PIN oder ein Kennwort für die Bildschirmsperre festzulegen.

- **4** Sobald Sie eine PIN oder ein Kennwort festgelegt haben, berühren Sie **Registrieren**, um Ihren Fingerabdruck hinzuzufügen.
- **5** Legen Sie Ihre Fingerspitze auf den Fingerabdrucksensor. Drücken Sie leicht auf den Sensor, bis Ihr Telefon vibriert. Wiederholen Sie diesen Schritt mit unterschiedlichen Bereichen Ihrer Fingerspitze, bis Ihr Telefon Ihren Fingerabdruck erfolgreich hinzugefügt hat.

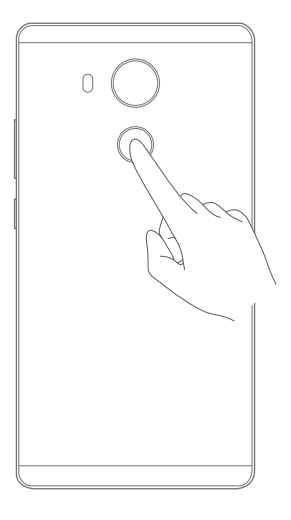

- **6** Sobald Sie Ihren Fingerabdruck hinzugefügt haben, berühren Sie **OK**. Sie können nun Ihren Fingerabdruck verwenden, um Ihr Telefon zu entsperren.
- i Sie werden aufgefordert, Ihre Sicherungs-PIN oder -Kennwort einzugeben, wenn Sie Ihr Telefon neu starten oder die Fingerabdruckerkennung fehlschlägt.

#### Hinzufügen, Löschen oder Bearbeiten von Fingerabdrücken

- 1 Öffnen Sie 🔯 Einstellungen.
- **2** Berühren Sie **Fingerabdruck-ID** > **Fingerabdrucksverwaltung**.
- **3** Geben Sie das Kennwort für die Bildschirmsperre ein und berühren Sie dann Weiter.
- 4 Im Abschnitt Fingerabdruckliste können Sie wie folgt vorgehen:
  - Berühren Sie Neuer Fingerabdruck, um weitere Fingerabdrücke hinzuzufügen. Sie können bis zu fünf Fingerabdrücke hinzufügen.
  - Berühren Sie einen zuvor hinzugefügten Fingerabdruck, um diesen umzubenennen oder zu löschen.

#### Zugreifen auf den Safe mit Ihrem Fingerabdruck

Bevor Sie mit Ihrem Fingerabdruck auf den Safe zugreifen können, müssen Sie **Tresor** in **Dateien** aktivieren. Sobald Sie den Safe aktiviert haben, werden Sie aufgefordert, einen Fingerabdruck mit Ihrem Konto zu verknüpfen. Berühren Sie **Zuordnen**, um mit Ihrem Fingerabdruck auf den Safe zuzugreifen. Wenn Sie diesen Schritt überspringen, können Sie diese Funktion auch wie folgt aktivieren:

- 1 Öffnen Sie 🔯 Einstellungen.
- **2** Berühren Sie **Fingerabdruck-ID** > **Fingerabdrucksverwaltung**.
- **3** Geben Sie das Kennwort für die Bildschirmsperre ein und berühren Sie dann Weiter.
- **4** Berühren Sie **Zugang Safe** und befolgen Sie dann die Anweisungen auf dem Bildschirm, um Ihr Kennwort für den Safe einzugeben und die Fingerabdruckerkennung zu aktivieren.

#### Zugreifen auf die App-Sperre mittels Fingerabdruck

Bevor Sie mit Ihrem Fingerabdruck auf die App-Sperre zugreifen können, müssen Sie **App-Sperre** in **Telefonmanager** aktivieren. Sobald Sie die App-Sperre aktiviert haben, werden Sie aufgefordert, einen Fingerabdruck mit Ihrem Konto zu verknüpfen. Berühren Sie **Telefonmanager**, um mittels Fingerabdruck auf die App-Sperre und gesperrte Apps zuzugreifen. Wenn Sie diesen Schritt überspringen, können Sie diese Funktion auch wie folgt aktivieren:

- 1 Öffnen Sie 😨 Einstellungen.
- **2** Berühren Sie **Fingerabdruck-ID** > **Fingerabdrucksverwaltung**.
- **3** Geben Sie das Kennwort für die Bildschirmsperre ein und berühren Sie dann **Weiter**.
- **4** Berühren Sie **Sperre für App-Zugriff** und befolgen Sie dann die Anweisungen auf dem Bildschirm, um Ihr Kennwort für die App-Sperre einzugeben und die Fingerabdruckerkennung zu aktivieren.

#### Wischgesten des Fingerabdrucksensors

Berühren Sie mit einem Finger den Sensor, um allgemeine Aufgaben durchzuführen. Verabschieden Sie sich vom lästigen Herumtippen auf dem Bildschirm.

1 Öffnen Sie 🔯 Einstellungen.

- 2 Berühren Sie Fingerabdruck-ID.
- **3** Schalten Sie im Bereich **Berühren-und-halten-Geste** die Funktionen ein, die aktiviert werden sollen.
  - Foto/Video aufnehmen: Berühren und halten Sie den Fingerabdrucksensor bei der Verwendung des Kamerasucherbildschirms, um ein Bild aufzunehmen.
  - Anruf entgegennehmen: Berühren und halten Sie bei einem eingehenden Anruf den Fingerabdrucksensor, um diesen anzunehmen.
  - Alarm stoppen: Wenn Ihr Wecker ausgelöst wird, berühren und halten Sie den Fingerabdrucksensor, um ihn zu deaktivieren.

## Zugreifen auf Apps

#### Öffnen von und Wechseln zwischen Apps

#### Öffnen von Apps vom Sperrbildschirm

Drücken Sie die Ein-/Austaste, um den Bildschirm zu aktivieren, und streichen Sie dann auf dem Symbol on ach oben, um die Kamera-App zu öffnen. Sie können auch vom unteren Rand des Bildschirms nach oben streichen und ein Verknüpfungssymbol berühren, um die entsprechende App schnell zu starten.

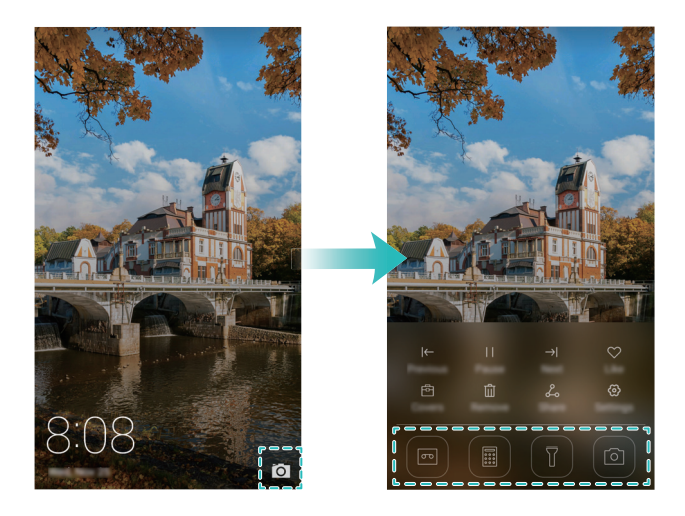

#### Öffnen einer App vom Startbildschirm

Berühren Sie auf dem Startbildschirm ein Symbol, um die entsprechende App zu öffnen.

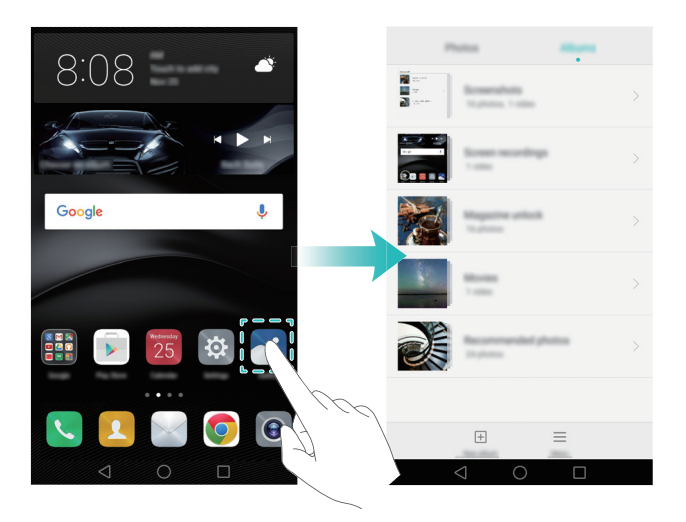

#### Wechseln zwischen Apps

Um zu einer anderen App zu wechseln, berühren Sie **Startseite**, um zum Startbildschirm zurückzukehren, und tippen Sie dann auf das Symbol der App, die geöffnet werden soll.

#### Suchen nach Apps

#### Suchen nach einer App

- Streichen Sie nach links oder rechts, um nach der gewünschten App zu suchen.
- Streichen Sie von der Mitte des Bildschirms nach unten, um auf die Suchleiste zuzugreifen, und geben Sie dann den Namen der App ein, nach der Sie suchen. Die Suchergebnisse werden unterhalb der Suchleiste angezeigt. Weitere Informationen finden Sie unter Schnelles Suchen nach Apps.

#### Anzeigen zuletzt verwendeter Apps

Berühren Sie **Aktuell**, um die Liste der zuletzt verwendeten Apps anzuzeigen. Weitere Informationen finden Sie unter Anzeigen zuletzt verwendeter Apps.

#### Suchen nach ausgeblendeten Apps

Spreizen Sie auf dem Startbildschirm zwei Finger auseinander, um Ihre ausgeblendeten Apps anzuzeigen.

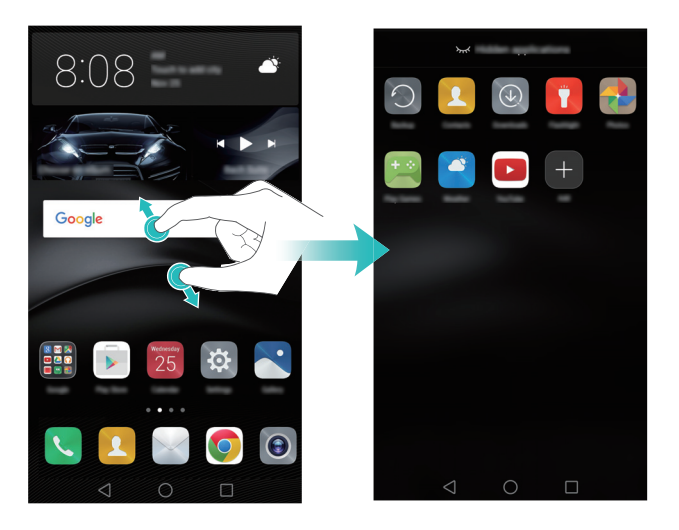

#### Anzeigen zuletzt verwendeter Apps

Berühren Sie 🗌 Aktuell, um die Liste der zuletzt verwendeten Apps anzuzeigen.

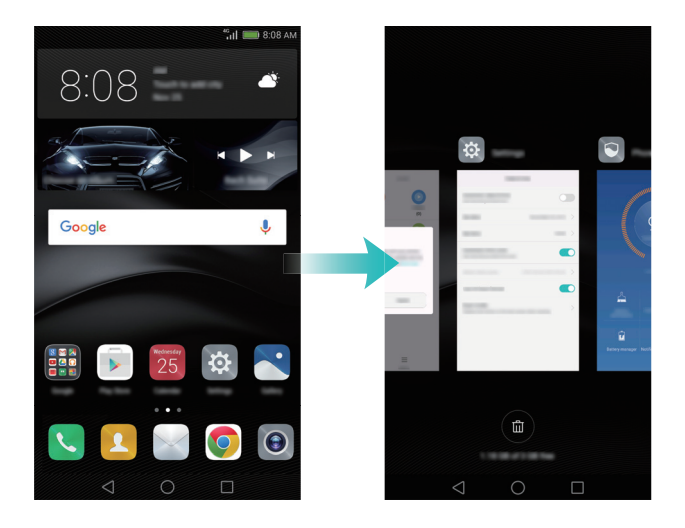

- Berühren Sie eine Miniaturansicht, um die entsprechende App zu öffnen.
- Streichen Sie nach links oder rechts, um zuletzt verwendete Apps anzuzeigen.
- Streichen Sie auf einer Miniaturansicht nach oben, um die entsprechende App zu schließen.
- Streichen Sie auf einer Miniaturansicht nach unten, um die entsprechende App zu sperren. Neben der App wird 
   angezeigt. Streichen Sie auf der Miniaturansicht nach unten, um die App zu entsperren.
- Berühren Sie 🔟 , um alle entsperrten Apps zu schließen.

## **Personalisieren Ihres Telefons**

#### Einfacher Startbildschirm

Der einfache Startbildschirm enthält große Symbole und Schriften und ist für ältere Benutzer konzipiert.

- 1 Öffnen Sie 🔯 Einstellungen.
- **2** Berühren Sie **Startbildschirmstil** > **Einfach** und dann *✓*, um den einfachen Startbildschirm zu aktivieren.
- **3** Auf dem einfachen Startbildschirm können Sie wie folgt vorgehen:
  - Berühren Sie App-Symbole oder Widgets, um diese zu öffnen.
  - Berühren und halten Sie ein Symbol, um in den Bearbeitungsmodus des Startbildschirms zu wechseln und App-Symbole hinzuzufügen oder zu löschen.
  - Berühren Sie **Sonstiges**, um die App-Liste zu öffnen und Apps anzuzeigen oder zu öffnen.
  - Berühren Sie+, um Kontakte oder Apps zum Startbildschirm hinzuzufügen.

• Berühren Sie Std.-Startbild., um den einfachen Startbildschirm zu beenden.

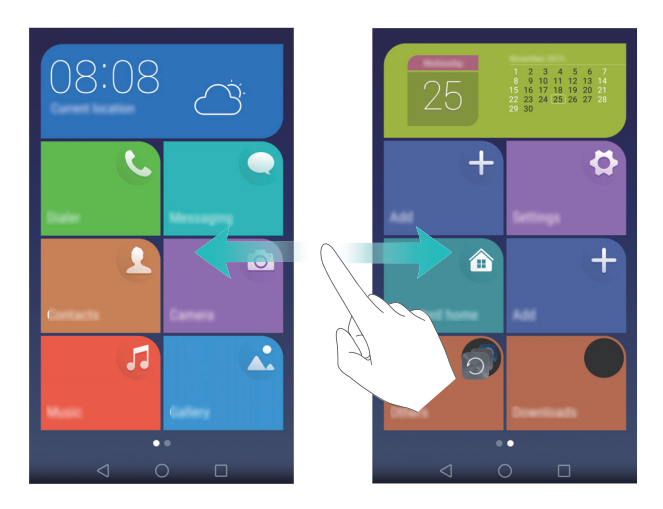

#### Ändern des Designs

Sie können für den Startbildschirm Hintergrund, Symbolart, Schrift und vieles mehr ändern. Weitere Informationen finden Sie unter Designs und Hintergrund.

#### Ändern des Hintergrunds

Sie können Ihre bevorzugten Bilder oder Fotos als Hintergrund für Ihr Telefon festlegen. Weitere Informationen finden Sie unter Designs und Hintergrund.

#### Zuweisen von Klingeltönen zu Kontakten

Sie können jedem Kontakt einen individuellen Klingelton zuweisen, damit Sie schnell erkennen können, wer Sie kontaktiert.

#### 1 Öffnen Sie 🔼 Kontakte.

- 2 Wählen Sie den gewünschten Kontakt aus und berühren Sie dann Telefonklingelton.
- 3 Wählen Sie den gewünschten Klingelton oder die gewünschte Musikdatei aus und berühren Sie dann ✓.

Weitere Informationen zur Konfiguration von Klingelton- und Vibrationseinstellungen für Anrufe und Nachrichten finden Sie unter Soundeinstellungen.

#### Ändern der Schriftgröße

Die Schriftgröße des Telefons kann erhöht werden, um die Bedienung des Telefons für ältere Benutzer zu vereinfachen.

Öffnen Sie 🔯 **Einstellungen** und berühren Sie dann **Display**. Sie können folgende Einstellungen konfigurieren:

 Ansichtsmodus : Ändern Sie die Größe von Schrift, Bildern und anderen Elementen der Benutzeroberfläche. Wählen Sie Groß aus, um die Schriftgröße zu vergrößern, oder Klein, um auf einem Bildschirm mehr Inhalte anzuzeigen.

|                             |                                                                                                    | <ul> <li>Anzeigemodus wechseln und<br/>Vorschau anzeigen</li> </ul> |
|-----------------------------|----------------------------------------------------------------------------------------------------|---------------------------------------------------------------------|
|                             |                                                                                                    | i si si si si si si si si si si si si si                            |
|                             | To the New State of the State of the State o |                                                                     |
|                             |                                                                                                    |                                                                     |
| Ausgewählter Anzeigemodus – |                                                                                                    |                                                                     |

- Schriftgröße: Legen Sie die Schriftgröße des Systems fest.
- Die Extra groß Schriftgröße wird nur in Nachrichten, Kontakten und im Tastenfeld angezeigt.

## **Eingeben von Text**

#### Wechseln von Texteingabemethoden

Sie können nach Belieben zwischen Texteingabemethoden wechseln.

1 Streichen Sie auf dem Texteingabebildschirm von der Statusleiste aus nach unten, um das Benachrichtigungsfeld zu öffnen.

**2** Berühren Sie **Eingabemethode auswählen** in der Registerkarte **Benachrichtigungen** und wählen Sie dann die gewünschte Eingabemethode aus.

👔 Wenn keine Eingabemethoden zur Auswahl stehen, navigieren Sie zu

Einstellungen, berühren Sie Erweiterte Einstellungen > Sprache & Eingabe > Standardtastatur > Eingabemethoden konfigurieren und aktivieren Sie dann die Option für die entsprechende Eingabemethode.

#### Huawei-Eingabemethode Swype

Sie können schnell Wörter eingeben, indem Sie über die Tastatur streichen.

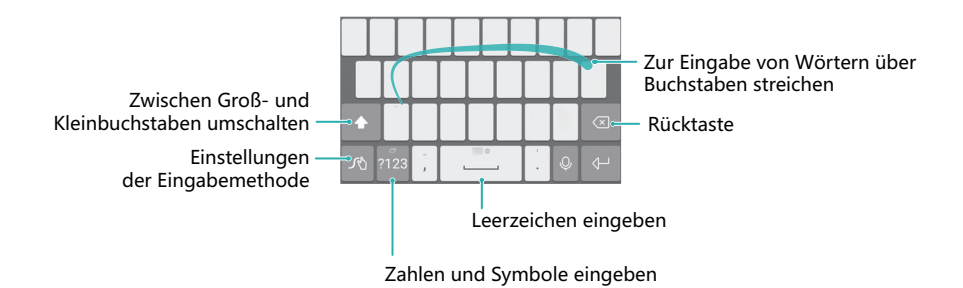

#### Android-Eingabemethode

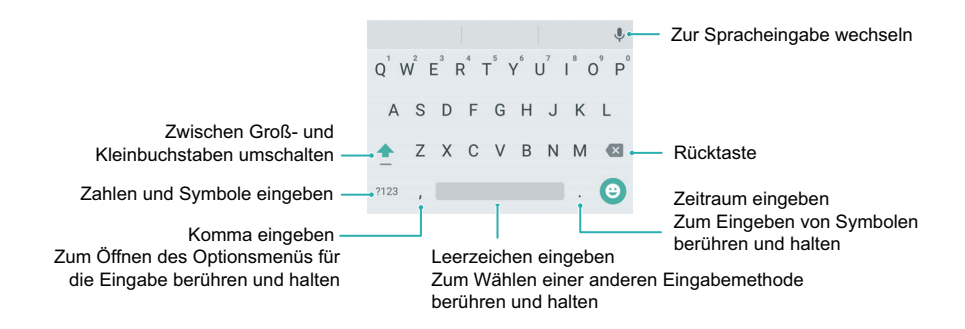

#### Bearbeiten von Text

Sie können Text auf Ihrem Telefon auswählen, ausschneiden, kopieren und einfügen.

• Text auswählen: Berühren und halten Sie den Text, um 💶 zu öffnen. Ziehen Sie die

Symbole • oder • , um mehr oder weniger Text auszuwählen. Als Alternative können Sie auch **Alles auswählen** berühren, um den gesamten Text in einem Textfeld auszuwählen.

- Text kopieren: Wählen Sie den Text aus und berühren Sie Kopieren.
- Text ausschneiden: Wählen Sie den Text aus und berühren Sie Ausschneiden.
- Text einfügen: Berühren und halten Sie die Stelle, an der der Text eingefügt werden soll, und tippen Sie dann auf Einfügen.
- Text teilen: Wählen Sie den Text aus und berühren Sie dann Teilen, um eine Freigabemethode auszuwählen.

## **Tipps und Tricks**

## Schnelles Hinzufügen von Kontaktdetails

Nehmen Sie mit der Kamera ein Foto von einer Kontaktkarte auf. Ihr Telefon erkennt die Kontaktdetails und fügt diese automatisch hinzu. Berühren Sie im **Kontakte** die Option **Visitenkarten > Scannen**.

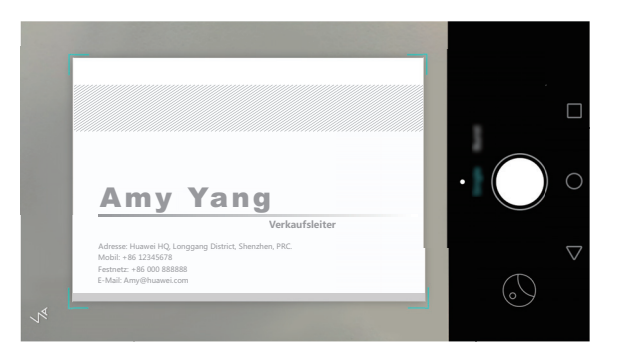

## Erstellen von Schnappschüssen bei ausgeschaltetem Bildschirm

Ist Ihnen schon mal ein hervorragendes Fotomotiv entgangen, weil Sie die Kamera nicht rechtzeitig einschalten konnten? Nun können Sie selbst bei ausgeschaltetem Bildschirm schnell Schnappschüsse mit Ihrem Telefon erstellen.

Berühren Sie **Ultra-Schnappschuss > Kamera öffnen und Schnappschuss machen** in den Kameraeinstellungen. Richten Sie Ihr Telefon bei ausgeschaltetem Bildschirm auf ein Objekt und drücken Sie zweimal die Leiser-Taste. Das Telefon nimmt ein Foto auf und zeigt an, wie schnell dieses ausgenommen wurde. Zweimal die Leiser-Taste drücken

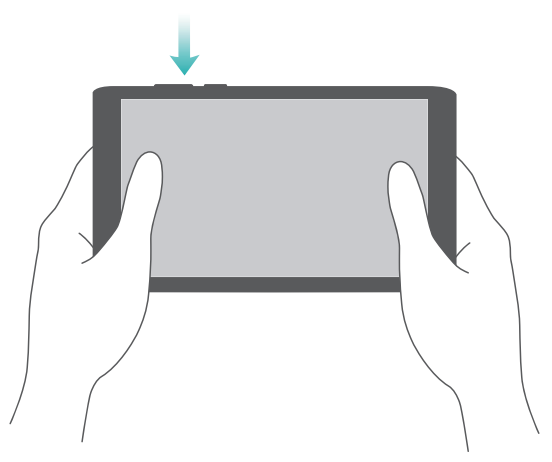

Weitere Informationen finden Sie unter Ultra-Schnappschuss.

## **Perfect Selfie**

Aktivieren Sie den Modus "Perfect Selfie" und konfigurieren Sie Ihre benutzerdefinierten Beauty-Einstellungen, um sicherzustellen, dass Sie sich in Gruppenfotos abheben.

Berühren Sie **Perfektes Selfie** in den Kameraeinstellungen. Schalten Sie die Option für **Perfektes Selfie** ein und konfigurieren Sie dann Ihre benutzerdefinierten Beauty-Einstellungen.

Wechseln Sie anschließend in den Modus **Verschönern** und berühren Sie **()**, um ein Foto aufzunehmen. Ihr Telefon erkennt Ihr Gesicht und wendet Ihre benutzerdefinierten Beauty-Einstellungen an, um sicherzustellen, dass Sie sich in Gruppenaufnahmen abheben.

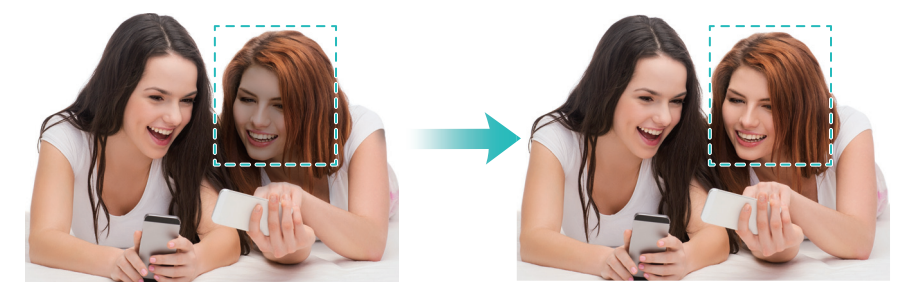

Weitere Informationen finden Sie unter Modus "Perfect Selfie".

## Vorspulen von Bewegungen mit dem Zeitraffer-Modus

Mit dem Zeitraffer-Modus können Sie subtile Veränderungen in der Natur wie Sonnenuntergänge, Sonnenaufgänge oder vorüberziehende Wolken aufnehmen und beschleunigen.

Streichen Sie auf dem Kamerabildschirm nach links oder rechts, um zu Zeitraffer

wechseln. Halten Sie das Telefon ruhig und berühren Sie dann 🦲 , um die Videoaufnahme zu starten.

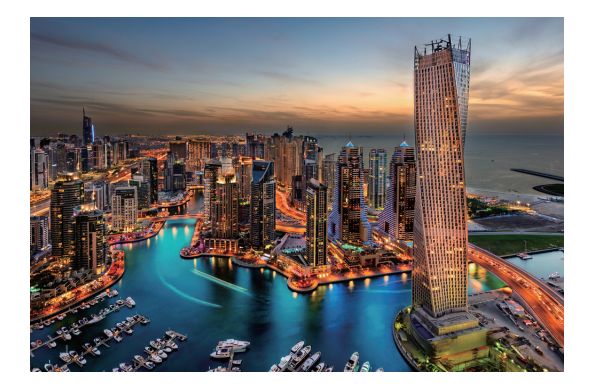

Weitere Informationen finden Sie unter Zeitraffer-Modus.

## Aufnehmen von Fotos während einer Videoaufnahme

Wollten Sie mal während einer Videoaufnahme ein Foto aufnehmen?

Streichen Sie auf dem Kamerabildschirm nach links oder rechts, um zu Video wechseln.

Berühren Sie während der Aufnahme eines Videos 🙆, um Fotos aufzunehmen.

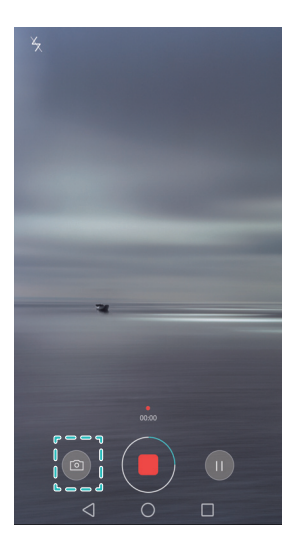

## Anrufen von Kontakten bei gesperrtem Bildschirm

Aktivieren Sie Schnellanrufe, um Personen bei ausgeschaltetem Bildschirm anzurufen. Weitere Informationen zur Aktivierung von Schnellanrufen finden Sie unter Aktivieren von Schnellanrufen.

Drücken und halten Sie bei ausgeschaltetem Bildschirm die Leiser-Taste. Wenn Sie den Benachrichtigungston hören, sagen Sie den Namen des Kontakts, den Sie anrufen möchten. Das Telefon ruft automatisch den Kontakt an.

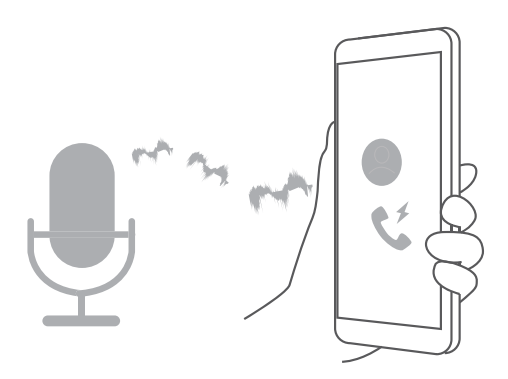

## Verwenden von Sprachaktivierung

Öffnen Sie 🔯 Einstellungen. Berühren Sie Intelligente Unterstützung > Sprachsteuerung > Spracherkennung und dann die Option Spracherkennung. Befolgen Sie anschließend die Anweisungen auf dem Bildschirm, um Ihre Sprachaktivierungsbefehle einzugeben. Sie können Folgendes tun:

- **Telefon suchen**: Sagen Sie: "OK Telefon, wo bist Du?". Ihr Telefon klingelt, um seinen Standort offenzulegen.
- Anruf tätigen: Sagen Sie: "OK Telefon, rufen Jane". Ihr Telefon ruft Jane an.
- Das Telefon kann nur aktiviert werden, wenn Sie die englische Phrase "Okay, Emy" sagen.

## Annehmen oder Ablehnen eines Anrufs anhand von Sprachbefehlen

Navigieren Sie zu 🔯 Einstellungen, berühren Sie Intelligente Unterstützung > Sprachsteuerung und schalten Sie dann die Option für Anrufe mit Sprachsteuerung beantworten ein.

Wenn Sie bei einem eingehenden Anruf keine Hände frei haben, sagen Sie "Annehmen" oder "Ablehnen", um den Anruf anzunehmen oder abzulehnen.

👔 Berühren Sie **Sprache für Sprachbefehle**, um die Sprache für Sprachbefehle zu ändern.

## Schnelles Suchen nach Apps

Wenn sehr viele Apps auf Ihrem Telefon installiert sind, können Sie mit der Suchfunktion nach einer App suchen statt jeden Bildschirm manuell zu durchsuchen.

Streichen Sie von der Mitte des Bildschirms nach unten, um auf die Suchleiste zuzugreifen, und geben Sie dann den Namen der App ein, nach der Sie suchen. Die Suchergebnisse werden unterhalb der Suchleiste angezeigt.

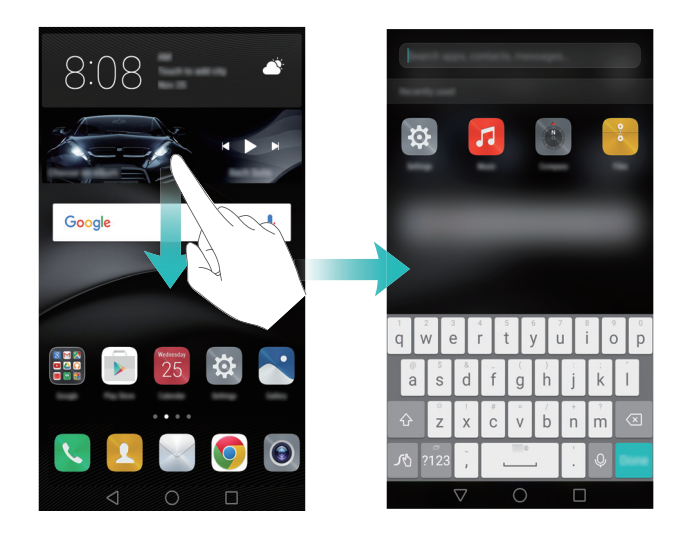

# Verbinden mit dem WLAN-Netzwerk mit dem stärksten Signal über Wi-Fi+

Nach der Aktivierung von Wi-Fi+ überwacht Ihr Telefon WLAN-Netzwerke und mobile Daten und wählt die Verbindung mit dem besten Signal und den höchsten Datenübertragungsgeschwindigkeiten aus.

Streichen Sie in der Statusleiste nach unten, um das Benachrichtigungsfeld zu öffnen.

Berühren und halten Sie in der Registerkarte **Verknüpfungen** die Option  $\widehat{\uparrow}$  und wählen Sie **Wi-Fi+** aus. Schalten Sie die Option für **Wi-Fi+** ein, um diese Funktion zu aktivieren.

Weitere Informationen finden Sie unter Verbinden mit dem WLAN-Netzwerk mit dem stärksten Signal.

## Einfache Einhandbedienung bei großen Telefonen

Öffnen Sie 🔯 Einstellungen. Wählen Sie Intelligente Unterstützung > UI-Einhandbedienung > Bildschirm-Miniaturansicht aus und aktivieren Sie dann die Option für den Einhandmodus.

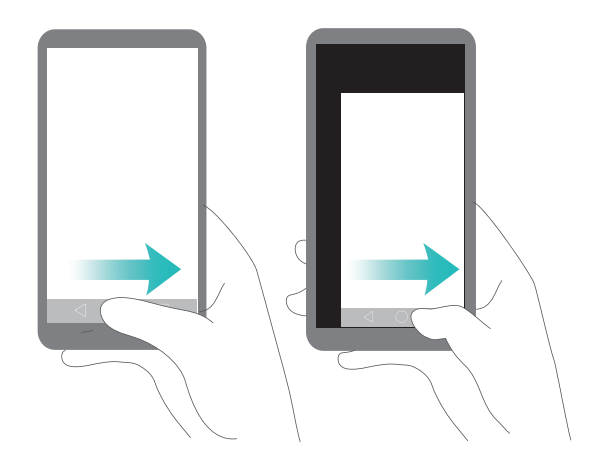

## **Teilen Ihrer QR-Karte**

Teilen Sie Ihre Kontaktdetails über einen QR-Code mit neuen Freunden und verabschieden Sie sich von der umständlichen manuellen Eingabe von Telefonnummern. Berühren Sie oben auf dem Bildschirm mit den Kontaktdetails den QR-Code, um Ihren persönlichen QR-Code anzuzeigen.

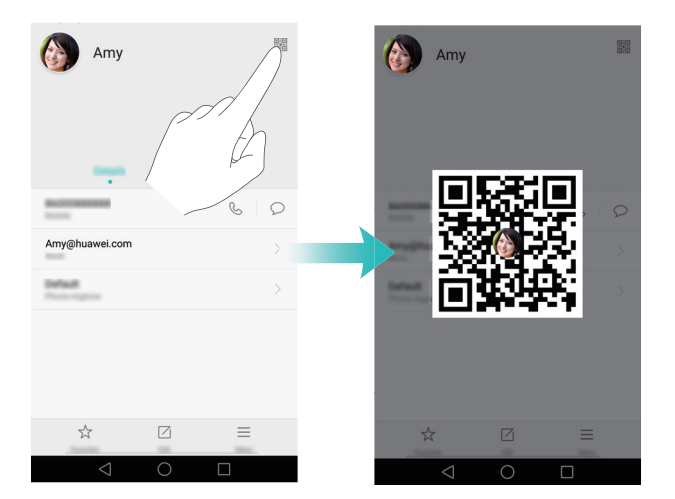

## Bedienen des Telefons mit Handschuhen

Wenn der Handschuhmodus aktiviert ist, können Sie Ihr Telefon selbst bei kältesten Witterungsbedingungen weiterhin verwenden.

Öffnen Sie 🔯 Einstellungen und berühren Sie dann Intelligente Unterstützung > Handschuh-Modus.

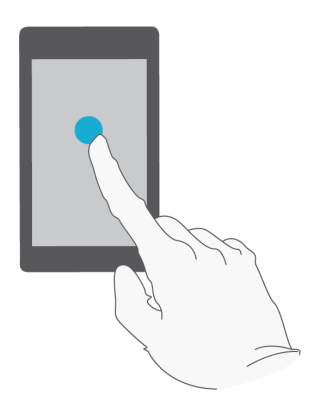

## Taschenmodus

Wenn Sie häufig Anrufe verpassen, weil sich Ihr Telefon in Ihrer Tasche befindet, aktivieren Sie den Taschenmodus. Ihr Telefon erhöht bei einem eingehenden Anruf schrittweise die Lautstärke des Klingeltons und Intensität der Vibrationen.

Um den Taschenmodus zu aktivieren, öffnen Sie **S** Telefon. Berühren Sie  $\equiv$  > Einstellungen in der Registerkarte Telefon und schalten Sie die Option für Taschenmodus ein.

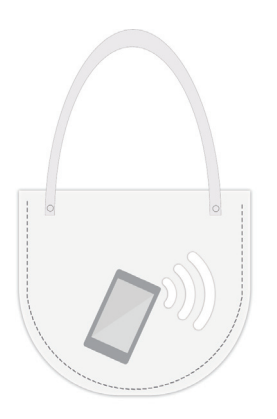

## Schnelles Anpassen der Systemlautstärke

Beim Ausführen von Spielen oder beim Anhören von Musik an öffentlichen Orten kann es sein, dass Sie die Lautstärke verringern müssen, um andere Personen nicht zu stören. Umgekehrt kann es sein, dass Sie die Klingeltonlautstärke erhöhen müssen, um wichtige Anrufe nicht zu verpassen. Sie können die Lautstärke Ihres Telefons schnell und einfach anpassen. Drücken Sie auf einem beliebigen Bildschirm die Lautstärketasten an der Seite des

Telefons, um die Lautstärke anzupassen. Berühren Sie  $\bigotimes$ , um verschiedene Lautstärken für Klingeltöne, Multimedia, Alarme und Telefonanrufe anzupassen.

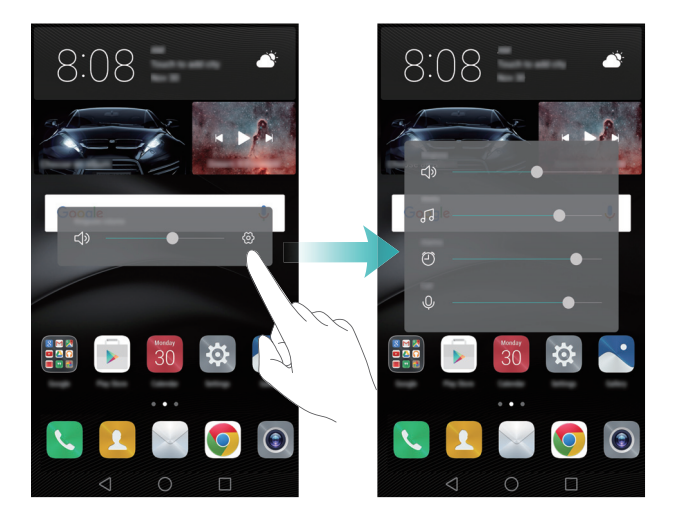

## Verwenden von Floating-Docks statt Telefontasten

Mit dem Floating-Dock erhalten Sie schnell Zugriff auf häufig verwendete Telefonfunktionen, was die Bedienung Ihres Telefons mit einer Hand vereinfacht. Sobald diese Option aktiviert ist, wird auf dem Großteil der Bildschirme der Floating-Dock angezeigt. Mit dem Floating-Dock können Sie allgemeine Aufgaben schnell durchführen, z. B., das Zurückkehren zum Startbildschirm oder Bereinigen des Telefonspeichers.

Öffnen Sie **Einstellungen**, berühren Sie **Intelligente Unterstützung > Schnellzugriff**und schalten Sie anschließend die Option für **Schnellzugriff** ein.

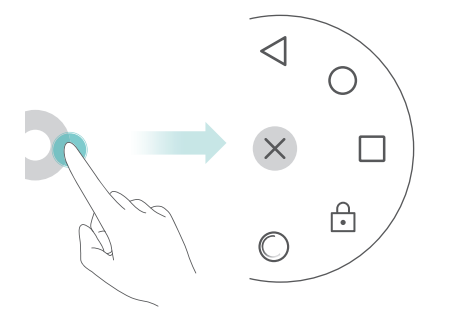

## Automatisches Ausrichten von Apps auf dem Startbildschirm

Nachdem Sie Apps deinstallieren oder in Ordner verschieben, werden u. U. Lücken auf dem Startbildschirm angezeigt. Mit der Funktion zur automatischen Ausrichtung können Apps übersichtlich auf dem Startbildschirm angeordnet werden.

Ziehen Sie zwei Finger zusammen, um den Bearbeitungsmodus des Startbildschirms aufzurufen. Berühren Sie **Weitere Einstellungen** und schalten Sie anschließend **Schütteln** ein. Berühren und halten Sie den Startbildschirm, um den Bearbeitungsmodus des Startbildschirms aufzurufen. Schütteln Sie Ihr Telefon, um App-Symbole neu auszurichten und etwaige Lücken zu füllen.

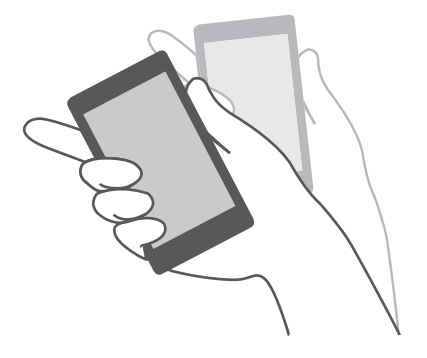

## Berührungsmodus deaktivieren

Wenn sich das Telefon in einer Tasche befindet, können versehentliche Berührungen dazu führen, dass eine Nummer gewählt wird oder mobile Daten verschwendet werden. Um versehentliche Betätigungen zu verhindern, schalten Sie "Berührungsmodus deaktivieren" ein.

Öffnen Sie 🔯 **Einstellungen**, berühren Sie **Intelligente Unterstützung** und schalten Sie anschließend die Option für **Taschenmodus** ein. Wenn Sie Ihr Telefon einschalten, während der obere Bereich des Bildschirms abgedeckt ist, können Sie nicht über den Bildschirm streichen. Der Touchscreen funktioniert erst wieder ordnungsgemäß, wenn Sie den oberen Bereich des Bildschirms freigeben.

# Anrufe und Kontakte

## Öffnen des Tastenfelds

#### Intelligentes Wählen

Geben Sie den Namen oder die Initialen eines Kontakts in das Tastenfeld ein. In Ihrem Telefon werden die entsprechenden Kontakte angezeigt.

- 1 Öffnen Sie 🕓 Telefon.
- **2** Geben Sie den Namen oder die Initialen eines Kontakts in das Tastenfeld ein (z. B. John Smith oder JS). Ihr Telefon führt eine Suche in Ihren Kontakten und Anrufliste durch und führt die Ergebnisse oberhalb des Tastenfelds auf.

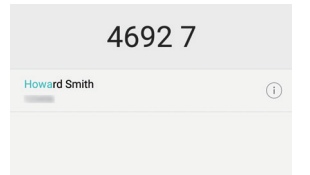

- **3** Wählen Sie in der Liste den Kontakt aus, der angerufen werden soll. Wenn Ihr Telefon zwei SIM-Karten unterstützt, berühren Sie 🔇 oder 🔇 , um einen Anruf zu tätigen.
- 4 Berühren Sie 🥌 , um den Anruf zu beenden.

#### Aktivieren von Schnellanrufen

Rufen Sie Personen selbst bei ausgeschaltetem Bildschirm schnell an.

- 1 Öffnen Sie auf dem Startbildschirm 🕓 Telefon.
- 2 Berühren Sie ≡ > Einstellungen > Schnellanruf und schalten Sie anschließend Schnellanruf ein.

Sobald die Schnellanruffunktion aktiviert ist, drücken und halten Sie die Leiser-Taste bei ausgeschaltetem Bildschirm. Wenn Sie den Benachrichtigungston hören, sagen Sie den Namen des Kontakts, den Sie anrufen möchten. Das Telefon wählt die entsprechende Nummer.

#### Tätigen eines Anrufs über "Kontakte"

- 1 Öffnen Sie 🔼 Kontakte.
- 2 Berühren Sie die Suchleiste und geben Sie den Namen oder die Initialen der Person ein, die Sie anrufen möchten. Weitere Informationen zur Suche nach Kontakten finden Sie unter Suchen nach einem Kontakt.

**3** Berühren Sie die Kontaktnummer. Wenn Ihr Telefon zwei SIM-Karten unterstützt,

berühren Sie  $\,\, \& \,$  oder  $\,\, \& \,$  , um einen Anruf zu tätigen.

#### Tätigen eines Anrufs über die Anrufliste

Zeigen Sie ankommende und ausgehende Anrufe in der Anrufliste an und wählen Sie die entsprechenden Nummern.

- 1 Öffnen Sie 🕓 Telefon.
- 2 Streichen Sie in der List nach oben und nach unten, um alle Anrufe anzuzeigen.
   Berühren Sie den Namen oder die Nummer der Person, die Sie anrufen möchten. Wenn

Ihr Telefon zwei SIM-Karten unterstützt, berühren Sie 🔇 oder 🔇 , um einen Anruf zu tätigen.

#### Tätigen eines Notrufs

Bei einem Notfall können Sie mit Ihrem Telefon auch ohne SIM-Karte einen Notruf tätigen. Allerdings müssen Sie sich in einem Gebiet mit Netzabdeckung befinden.

- 1 Öffnen Sie 🕓 Telefon.
- 2 Geben Sie die Notrufnummer f
  ür Ihren Standort im Tastenfeld ein und ber
  ühren Sie dann S.
- Sie können selbst dann eine Notrufnummer wählen, wenn der Bildschirm gesperrt ist.
   Berühren Sie auf dem Sperrbildschirm Notruf, geben Sie Ihre vor Ort geltende
   Notrufnummer ein und berühren Sie dann
- Ob Notrufe möglich sind, hängt von den lokalen Vorschriften und Betreibern in Ihrer Region ab. Aufgrund einer unzureichenden Netzleistung oder umweltbedingter Einflüsse können Sie möglicherweise nicht verbunden werden. Verlassen Sie sich für kritische Kommunikation in Notfällen nie ausschließlich auf Ihr Telefon.
### Wählen von Kurzwahlnummern

Konfigurieren Sie die Funktion zum Wählen von Kurzwahlnummern für Personen, die Sie häufig anrufen. Berühren und halten Sie einfach eine Nummerntaste, um die jeweilige Nummer zu wählen.

- 1 ist die Standardtaste f
  ür die Mailbox. Sie kann nicht als Kurzwahlnummer festgelegt werden.
- 1 Öffnen Sie 🕓 Telefon.
- **2** Berühren und halten Sie eine Nummerntaste, um diese mit einem Kontakt zu verknüpfen.
- **3** Kehren Sie zum Tastenfeld zurück und berühren und halten Sie eine Nummerntaste, um den jeweiligen Kontakt anzurufen. Wenn Sie ein Telefon mit zwei SIM-Karten verwenden, berühren und halten Sie eine Nummerntaste und wählen Sie dann

🔇 oder 🔇 aus, um den jeweiligen Kontakt anzurufen.

🚯 Um eine Tastenverknüpfung zu löschen, öffnen Sie das Tastenfeld und berühren Sie

Einstellungen > Kurzwahl. Wählen Sie die Kontaktverknüpfung aus, die entfernt werden sollen, und berühren Sie dann Zugewiesene Nummer löschen.

### Tätigen eines Auslandsgesprächs

- Bevor Sie ein Ferngespräch durchführen, wenden Sie sich an Ihren Netzbetreiber, um Auslandsgespräche oder den Roaming-Service zu aktivieren.
- 1 Öffnen Sie 🕓 Telefon.
- **2** Berühren und halten Sie auf dem Tastenfeld-Bildschirm die Taste **0**, um ein +-Symbol einzugeben, und geben Sie dann die Ländervorwahl, Vorwahl und Telefonnummer ein.
- Berühren Sie S. Wenn Ihr Telefon zwei SIM-Karten unterstützt, berühren Sie
   oder S.

### Automatische Wahlwiederholung

Sind Sie frustriert, wenn keine Gesprächsverbindung hergestellt werden kann? Bei der automatischen Wahlwiederholung wird die Nummer eines Kontakts so oft gewählt, bis eine Gesprächsverbindung hergestellt wird.

- Einmalige Wahlwiederholung: Beim ersten Mal, bei dem keine Gesprächsverbindung hergestellt oder die Gesprächsverbindung unterbrochen wurde, wird auf Ihrem Telefon der Bildschirm für die einmalige Wahlwiederholung angezeigt. Berühren Sie
  - 🕒 , um die Nummer einmal erneut zu wählen.
- Unbegrenzte Wahlwiederholungen: Wenn die einmalige Wahlwiederholung fehlschlägt, zeigt Ihr Telefon den Bildschirm für unbegrenzte Wahlwiederholungen an.
   Berühren Sie (), um die Nummer so oft erneut zu wählen, bis eine Gesprächsverbindung hergestellt wird.
- Achten Sie darauf, schnell Suberühren. Wenn Sie nicht innerhalb von 10
   Sekunden erneut wählen, wird der Bildschirm der Wahlwiederholung geschlossen.
  - Um eine Wahlwiederholung abzubrechen, berühren Sie 📭 .

# Annehmen oder Ablehnen eines Anrufs

Wenn ein Anruf eingeht, können Sie auf die Lautstärketaste drücken, um den Klingelton stummzuschalten.

Führen Sie bei gesperrtem Bildschirm folgende Schritte aus:

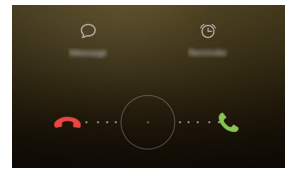

- Ziehen Sie 🔘 nach rechts, um den Anruf anzunehmen.
- Ziehen Sie 🔘 nach links, um den Anruf abzulehnen.
- Berühren Sie 
   , um den Anruf abzulehnen und eine benutzerdefinierte oder vordefinierte Textnachricht an den Anrufer zu senden.
- Berühren Sie 🛈 , um eine Rückruferinnerung zu konfigurieren.

Führen Sie bei entsperrtem Bildschirm folgende Schritte aus:

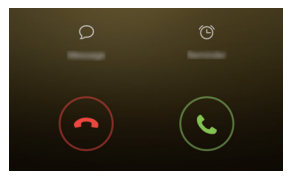

- Berühren Sie 🕓 , um den Anruf anzunehmen.
- Berühren Sie 📀 , um den Anruf abzulehnen.
- Berühren Sie 
   , um den Anruf abzulehnen und eine benutzerdefinierte oder vordefinierte Textnachricht an den Anrufer zu senden.
- Berühren Sie 🛈 , um eine Rückruferinnerung zu konfigurieren.

i Berühren Sie auf dem Tastenfeld-Bildschirm  $\equiv$  > Einstellungen > Anruf mit SMS abweisen, um die vordefinierten Textnachrichten zu bearbeiten.

# Während eines Anrufs verfügbare Funktionen

Während eines Anrufs zeigt Ihr Telefon ein Menü für eingehende Anrufe an.

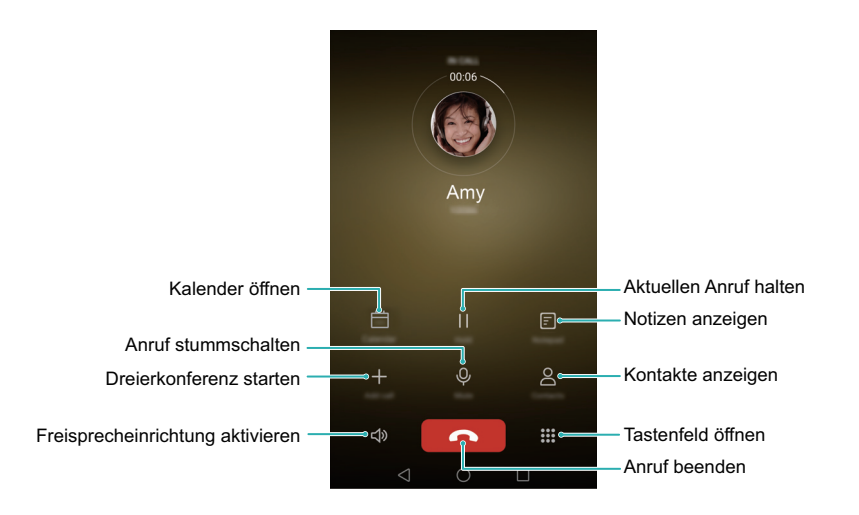

• Menü für eingehende Anrufe ausblenden: Berühren Sie 🔘 Startseite oder

**Zurück**. Um zum Menü für eingehende Anrufe zurückzukehren, berühren Sie oben auf dem Bildschirm die grüne Statusleiste.

- Dreierkonferenz starten: Wenden Sie sich an Ihren Netzbetreiber, um weitere Informationen zur Verwendung dieser Funktion zu erhalten. Weitere Informationen finden Sie unter Durchführen einer Telefonkonferenz.
- Lautstärke einstellen: Drücken Sie die Lauter-Taste, um die Lautstärke zu erhöhen, oder die Leiser-Taste, um die Lautstärke zu verringern.

## Annehmen eines Anrufs von Dritten

- Vergewissern Sie sich vor der Aktivierung dieser Funktion, dass Sie den Dienst zum Halten von Anrufen abonniert und die Anklopffunktion auf Ihrem Telefon aktiviert haben. Weitere Informationen zur Aktivierung der Anklopffunktion finden Sie unter Aktivieren der Anklopffunktion. Weitere Informationen erhalten Sie bei Ihrem Netzbetreiber.
- **1** Wenn während eines Gesprächs ein weiterer Anruf eingeht, berühren Sie (S). Sie können den eingehenden Anruf dann annehmen und das andere Gespräch gleichzeitig halten.
- 2 Berühren Sie 📛 , um zwischen den beiden Anrufen wechseln.

# Durchführen einer Telefonkonferenz

Eine Telefonkonferenz lässt sich mithilfe der Funktion für Mehrparteien-Anrufe Ihres Telefons problemlos einrichten. Rufen Sie eine Nummer an (oder nehmen Sie einen Anruf an) und rufen Sie dann eine weitere Nummer an, um diese der Telefonkonferenz hinzuzufügen.

- Für Konferenzanrufe ist die Unterstützung des Netzwerks erforderlich. Stellen Sie sicher, dass dieser Service aktiviert ist. Weitere Informationen erhalten Sie bei Ihrem Netzbetreiber.
- **1** Rufen Sie den ersten Teilnehmer an.

- **2** Sobald die Gesprächsverbindung hergestellt wird, berühren Sie + und wählen Sie anschließend die zwei Teilnehmernummer. Der Anruf zum ersten Teilnehmer wird gehalten.
- **3** Nachdem die zweite Verbindung steht, berühren Sie  $\uparrow$ , um die Telefonkonferenz zu starten.
- **4** Um weitere Personen hinzuzufügen, wiederholen Sie die Schritte 2 und 3.
- 5 Berühren Sie 📭 , um den Anruf zu beenden.

# Anzeigen des Anrufprotokolls

#### Hinzufügen einer Nummer aus der Anrufliste

Wählen Sie eine Nummer aus der Anrufliste aus und speichern Sie diese in Ihren Kontakten.

- 1 Öffnen Sie 🕓 Telefon.
- **2** Berühren Sie in der Anrufliste (i) neben der Nummer, die hinzugefügt werden soll, und führen Sie Folgendes aus:
  - Berühren Sie +, um einen neuen Kontakt zu erstellen. Weitere Informationen finden Sie unter Erstellen eines Kontakts.
  - Berühren Sie  $\stackrel{ ext{O}}{\simeq}$  , um die Nummer zu einem bestehenden Kontakt hinzuzufügen.

### Löschen des Anrufprotokolls

Öffnen Sie 🔽 Telefon. Sie können folgende Vorgänge durchführen:

- Eintrag löschen: Berühren und halten Sie einen Anrufeintrag und berühren Sie dann Eintrag löschen.
- Mehrere Einträge löschen: Berühren Sie  $\equiv$  > Anrufprotokoll löschen und wählen

Sie die Einträge aus, die gelöscht werden sollen. Berühren Sie  $\overline{10}$  > Löschen.

# Einschalten des Taschenmodus

Der Taschenmodus sorgt dafür, dass Sie keine Anrufe verpassen, wenn sich Ihr Telefon in Ihrer Tasche befindet.

- 1 Öffnen Sie 🕓 Telefon.
- **2** Berühren Sie  $\equiv$  > Einstellungen.
- **3** Schalten Sie **Taschenmodus** ein.

Wenn sich Ihr Telefon während eines eingehenden Anrufs in einer Tasche oder Handtasche befindet, erhöht sich die Klingeltonlautstärke und Intensität der Vibration des Telefons schrittweise, bis Sie den Anruf annehmen.

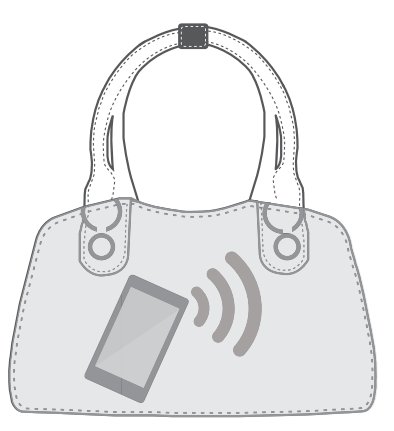

# Anrufeinstellungen

### Aktivieren der Rufweiterleitung

Wenn Sie einen Anruf nicht annehmen können, können Sie Ihr Telefon so konfigurieren, dass Anrufe an eine andere Nummer weitergeleitet werden.

- 1 Öffnen Sie 🕓 Telefon.
- **2** Berühren Sie  $\equiv$  > Einstellungen.

- **3** Berühren Sie **Rufweiterleitung**. Wenn Ihr Telefon zwei SIM-Karten unterstützt, berühren Sie **SIM 1** oder **SIM 2** und dann **Rufweiterleitung**.
- 4 Wählen Sie eine Weiterleitungsmethode aus, geben sie die Zielnummer ein und berühren Sie dann Aktualis.

Wenn die Rufweiterleitung aktiviert ist, leitet Ihr Telefon Anrufe unter bestimmten Bedingungen (z. B. bei belegter Leitung) an die von Ihnen angegebene Nummer weiter.

### Aktivieren der Anklopffunktion

Mithilfe der Anklopffunktion können Sie während eines Gesprächs einen eingehenden Anruf annehmen. Sie können dann zwischen beiden Anrufen wechseln.

- 1 Öffnen Sie 🕓 Telefon.
- **2** Berühren Sie  $\equiv$  > Einstellungen.
- 3 Berühren Sie Zusätzliche Einstellungen und schalten Sie Anklopfen ein. Wenn Ihr Telefon zwei SIM-Karten unterstützt, berühren Sie SIM 1 oder SIM 2, wählen Sie anschließend Zusätzliche Einstellungen aus und schalten Sie Anklopfen ein.

Wenn nach aktivierter Anklopffunktion ein Anruf während eines Gesprächs eingeht,

berühren Sie  $\odot$ , um den neuen Anruf anzunehmen, oder  $\leftarrow$ , um zwischen beiden Anrufen zu wechseln.

#### Aktivieren des Modus "Bitte nicht stören"

Mit dem Modus "Bitte nicht stören" können Sie ungestört Ihrer Arbeit nachgehen oder entspannen. Ihr Telefon benachrichtigt Sie nur bei wichtigen Anrufen oder Nachrichten.

- 1 Öffnen Sie 🔯 Einstellungen.
- **2** Berühren Sie **Bitte nicht stören** und schalten Sie **Bitte nicht stören** ein.
- **3** Berühren Sie Wichtige Unterbrechungen definieren > Weiße Liste für Anrufe und

Nachrichten > +, um Kontakte zur Weißen Liste hinzuzufügen.

Wenn der Modus "Bitte nicht stören" aktiviert ist, klingelt oder vibriert Ihr Telefon nur, wenn Sie Anrufe oder Nachrichten von ausgewählten Kontakten erhalten. Ihr Telefon schaltet Klingeltöne oder Vibrationen anderer Anrufe oder Nachrichten stumm. Benachrichtigungen für diese Anrufe oder Nachrichten können im Benachrichtigungsfeld angezeigt werden.

### Konfigurieren des Belästigungsfilters

Der Belästigungsfilter blockiert automatisch Anrufe und Nachrichten von unbekannten Quellen oder Quellen auf der Schwarzen Liste. Die Schwarze Liste wird kontinuierlich aktualisiert, damit Sie von niemanden belästigt werden.

Öffnen Sie **Telefonmanager** und berühren Sie dann **Belästigungsfilter**, um Filterregeln und Schwarze oder Weiße Listen zu konfigurieren. Weitere Informationen finden Sie unter Belästigungsfilter.

Sie können auch  $\bigcirc$  Telefon öffnen und dann  $\equiv$  > Filter gegen Belästigung berühren, um den Belästigungsfilter zu konfigurieren.

#### Konfigurieren der Mailbox

Leiten Sie Anrufe an Ihre Mailbox weiter, wenn Ihr Telefon ausgeschaltet oder nicht erreichbar ist. Anrufer können eine Sprachnachricht hinterlassen, die Sie zu einem späteren Zeitpunkt abhören können.

- Die Mailbox muss von Ihrem Netzbetreiber unterstützt werden. Stellen Sie sicher, dass Sie diesen Dienst abonniert haben. Wenden Sie sich an Ihren Netzbetreiber, um weitere Informationen über die jeweiligen Mailboxdienste zu erhalten.
- 1 Öffnen Sie 🕓 Telefon.
- **2** Berühren Sie  $\equiv$  > Einstellungen.
- **3** Berühren Sie **Zusätzliche Einstellungen**. Wenn Ihr Telefon zwei SIM-Karten unterstützt, berühren Sie **Zusätzliche Einstellungen** oder **SIM 1** und dann **SIM 2**.

**4** Berühren Sie **Mailbox** > **Mailboxnummer** und geben Sie dann Ihre Mailbox-Nummer ein.

Wenn Sie eine Mailboxnachricht empfangen, wird das Symbol ᅭ in der Statusleiste angezeigt. Wählen Sie die Mailbox-Nummer, um die Nachricht abzurufen.

# **Erstellen eines Kontakts**

- 1 Öffnen Sie 🔼 Kontakte.
- ${f 2}$  Berühren Sie + .
- **3** Wählen Sie im Optionsmenü einen Speicherort aus, um den Kontakt zu speichern.

**4** Geben Sie Name, Telefonnummer und sonstige Informationen eines Kontakts ein und berühren Sie dann  $\checkmark$ .

Wenn Sie eine Nummer aus Ihrer Anrufliste speichern möchten, berühren Sie (i) neben der Nummer, die gespeichert werden soll, und wählen Sie dann + oder  $\stackrel{?}{\cong}$  aus. Sie können auch Telefonnummern oder E-Mail-Adressen in **Nachrichten** oder **E-Mail** in Ihren Kontakten speichern.

# Schnelles Hinzufügen von Kontaktdetails

Sie können Kontaktdaten noch schneller in Ihr Telefon eingeben. Scannen Sie dazu einfach Kontaktkarten oder nehmen Sie ein Foto von diesen auf, um automatisch Namen, Telefonnummern und sonstige Informationen zu Ihren Kontakten hinzuzufügen.

- 1 Öffnen Sie 🔼 Kontakte.
- **2** Berühren Sie **Visitenkarten** > **Scannen**.
- **3** Sie können dann:
  - Foto von einer Karte aufnehmen: Legen Sie die Kontaktkarte auf eine flache Oberfläche und richten Sie das Telefon im Querformat aus. Passen Sie den Rahmen des Bildsuchers so an, dass die Karte an den Führungslinien ausgerichtet ist, und

berühren Sie dann 🔘.

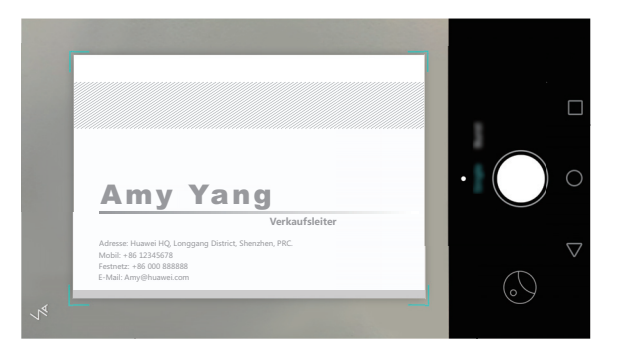

• Fotos von mehreren Karten aufnehmen: Wechseln Sie in den Modus Multipel und befolgen Sie die Anweisungen auf dem Bildschirm, um Fotos von mehreren Karten aufzunehmen.

Nach dem Scan oder der Aufnahme von Fotos werden die Kontaktdaten automatisch unter **Visitenkarten** gespeichert.

# Importieren oder Exportieren von Kontakten

Ihr Telefon unterstützt .vcf-Kontaktdateien. VCF ist ein standardmäßiges Dateiformat zum Speichern von Kontaktdaten wie Namen, Adressen und Telefonnummern.

### Importieren von Kontakten von einem Speichergerät

- 1 Öffnen Sie 🔼 Kontakte.
- **2** Berühren Sie  $\equiv$  > Importieren/Exportieren > Aus Speicher importieren.
- **3** Wählen Sie eine oder mehrere **.vcf**-Dateien aus und berühren Sie dann **OK**.

### Importieren von Kontakten von einer SIM-Karte

- 1 Öffnen Sie 🔼 Kontakte.
- 2 Berühren Sie ≡ > Importieren/Exportieren > Von SIM importieren. Wenn Ihr Telefon zwei SIM-Karten unterstützt, können Sie festlegen, ob von SIM 1 oder SIM 2 importiert werden soll.
- **4** Wählen Sie den Speicherort, in den die Kontakte importiert werden sollen. Das Telefon importiert die Kontakte automatisch.

#### Importieren von Kontakten über Bluetooth

- 1 Öffnen Sie 🔼 Kontakte.
- **2** Berühren Sie  $\equiv$  > Importieren/Exportieren > Aus anderem Telefon importieren.
- **3** Wählen Sie **Unterstützt Bluetooth** aus und berühren Sie dann **Weiter**.

- **4** Aktivieren Sie Bluetooth für das Gerät, von dem Kontakte importiert werden sollen, und legen Sie fest, dass das Gerät für andere Bluetooth-Geräte sichtbar ist.
- **5** Berühren Sie **Weiter**. Ihr Telefon schaltet automatisch Bluetooth ein und sucht nach Geräten in der Nähe.
- **6** Berühren Sie das Bluetooth-Gerät, von dem Kontakte importiert werden sollen. Sobald die Verbindung hergestellt wurde, importiert Ihr Telefon automatisch die Kontakte des anderen Bluetooth-Geräts.

#### Importieren von Kontakten per Wi-Fi Direct

- 1 Öffnen Sie 🔼 Kontakte.
- **2** Berühren Sie  $\equiv$  > Importieren/Exportieren > Aus anderem Telefon importieren.
- **3** Wählen Sie **Über Wi-Fi Direct importieren** aus und berühren Sie dann **Weiter**. Daraufhin werden Sie vom Telefon aufgefordert, das WLAN zu aktivieren. Anschließend wird nach Wi-Fi Direct-Geräten gesucht.
- **4** Wählen Sie das Wi-Fi Direct-Gerät aus, zu dem eine Verbindung hergestellt werden soll. Sobald die Verbindung hergestellt wurde, importiert Ihr Telefon automatisch die Kontakte des anderen Geräts.

#### Exportieren von Kontakten auf ein Speichergerät

- 1 Öffnen Sie 🔼 Kontakte.
- **2** Berühren Sie  $\equiv$  > Importieren/Exportieren > In Speicher exportieren.
- **3** Berühren Sie **Exportieren**.

**4** Wählen Sie aus, woher die Kontakte exportiert werden sollen. Berühren Sie dann **OK**.

Die exportierte **.vcf**-Datei wird standardmäßig im Stammverzeichnis des internen Telefonspeichers abgelegt. Sie können **Dateien** öffnen, um die exportierte Datei anzuzeigen.

### Exportieren von Kontakten auf eine SIM-Karte

1 Öffnen Sie 🔼 Kontakte.

- 2 Berühren Sie ≡ > Importieren/Exportieren > Auf SIM exportieren. Wenn Ihr Telefon zwei SIM-Karten unterstützt, können Sie festlegen, ob von SIM 1 oder SIM 2 importiert werden soll.
- **3** Wählen Sie die Kontakte aus, die exportiert werden sollen, und berühren Sie dann
- 4 Berühren Sie OK.

### Freigeben eines Kontakts

- 1 Öffnen Sie 🔼 Kontakte.
- **2** Berühren Sie = > Importieren/Exportieren > Kontakt freigeben.
- 3 Wählen Sie die Kontakte aus, die freigegeben werden sollen, und berühren Sie dann ∠.
- **4** Wählen Sie Ihre Freigabemethode und befolgen Sie dann die Anweisungen auf dem Bildschirm.

# Verwalten von Kontakten

### Bearbeiten eines Kontakts

Nach der Erstellung eines Kontakts können Sie die entsprechenden Kontaktdaten jederzeit bearbeiten. Dazu gehört das Hinzufügen oder Löschen von Standarddaten wie Telefonnummern oder E-Mail-Adressen. Sie können auch einen Geburtstag oder einen Spitznamen hinzufügen oder einen benutzerdefinierten Klingelton wählen.

### 1 Öffnen Sie 🔼 Kontakte.

- Berühren und halten Sie den Kontakt, der bearbeitet werden soll. Berühren Sie dann
   Bearbeiten.
- ${f 3}$  Geben Sie die neuen Kontaktdaten ein und berühren Sie dann  $\checkmark$  .

### Zusammenführen von doppelten Kontakten

Wenn Sie Kontakte von verschiedenen Quellen zu Ihrem Telefon hinzufügen, können doppelte Einträge entstehen. Diese doppelten Einträge können zu einem Eintrag zusammengeführt werden, um die Organisation Ihrer Kontakte zu vereinfachen.

- 1 Öffnen Sie 🔼 Kontakte.
- **2** Berühren Sie  $\equiv$  > Kontakte organisieren > Doppelte Kontakte zusammenführen.
- ${f 3}$  Wählen Sie die Kontakte aus, die Sie zusammenführen möchten, und dann  $\checkmark$  .

#### Löschen von Kontakten

- 1 Öffnen Sie 🔼 Kontakte.
- **2** Berühren Sie  $\equiv$  > Kontakte organisieren > Kontakte stapelweise löschen.
- ${f 3}$  Wählen Sie die Kontakte aus, die gelöscht werden sollen, und berühren Sie dann  $\,{ar{arm{in}}}\,$  .
- 4 Berühren Sie Löschen.
- Sie können einen Kontakt, der gelöscht werden soll, auch berühren und halten. Wählen Sie im Popup-Optionsmenü Löschen aus, um diesen Kontakt zu löschen.

### Suchen nach einem Kontakt

Suchen Sie in den im Telefon oder auf der SIM-Karte gespeicherten Kontakten oder mit einem Online-Konto verknüpften Kontakten.

- 1 Öffnen Sie 🔼 Kontakte.
- Um ausführlichere Suchergebnisse zu erhalten, stellen Sie sicher, dass Kontakte zur Anzeige Ihrer gesamten Kontakte konfiguriert ist. Berühren Sie in Kontakte die

Option  $\equiv$  > Anzeigeeinstellungen und wählen Sie dann Alle Kontakte aus.

- **2** Suchen Sie mit einer der folgenden Methoden nach einem Kontakt in der Kontaktliste:
  - Streichen Sie in der Kontaktliste nach oben oder nach unten.
  - Streichen Sie im Index auf der rechten Seite des Bildschirms mit Ihrem Finger nach oben oder nach unten, um durch Ihre Kontakte zu scrollen.

- Geben Sie oben in der Kontaktleiste Namen, Initialen, Telefonnummer, E-Mail-Adresse des Kontakts oder andere Kontaktdaten in die Suchleiste ein. Die Suchergebnisse werden darunter angezeigt.
- **3** Wählen Sie einen Kontakt aus. Sie können den Kontakt dann anrufen, eine Textnachricht senden oder die Kontaktdaten bearbeiten.

# Anzeigen von Kontakten von verschiedenen Konten

Wenn Sie zu viele Kontakte besitzen, können Sie festlegen, dass nur Kontakte des Telefons, Kontakte der SIM-Karte oder mit einem bestimmten Konto verknüpfte Kontakte angezeigt werden.

- 1 Öffnen Sie 🔼 Kontakte.
- **2** Berühren Sie  $\equiv$  > Anzeigeeinstellungen.
- **3** Wählen Sie die Konten aus, deren Display-Einstellungen angezeigt oder angepasst werden sollen.

# Hinzufügen eines Kontakts zu den Favoriten

Sie können Personen, mit denen Sie häufig in Kontakt stehen, zu Ihren Favoriten hinzufügen, um sie leichter zu finden.

- 1 Öffnen Sie 🔼 Kontakte.
- 2 Berühren und halten Sie den Kontakt, der zu Ihren Favoriten hinzugefügt werden soll, und berühren Sie dann Zu Favoriten hinzufügen, um diesen unter Zu Favoriten hinzufügen hinzuzufügen.
- $oldsymbol{i}$  Beim Anzeigen von Kontaktdetails können Sie auch  $\overleftrightarrow$  berühren, um den Kontakt Ihren Favoriten hinzuzufügen.

# Kontaktgruppen

Teilen Sie Freunde und Familienangehörige in unterschiedliche Gruppen ein. Sie können allen Mitgliedern einer Gruppe Textnachrichten oder E-Mails senden. Kontakte verfügen nun auch über **Intelligente Gruppen**. Ihr Telefon kann Kontakte automatisch nach Unternehmen, Standort oder Datum, an dem Sie sie zuletzt kontaktiert haben, sortieren. Dies ermöglicht eine intelligente Verwaltung von Kontakten und Gruppen.

### Erstellen einer Gruppe

- 1 Öffnen Sie 🔼 Kontakte.
- ${f 2}$  Berühren Sie Gruppen und dann + .
- Geben Sie den Gruppennamen (z. B. Familie oder Freunde) ein und berühren Sie dann
   OK.
- **4** Berühren Sie +. Wählen Sie die Kontakte aus, die zur Gruppe hinzugefügt werden sollen, und berühren Sie dann  $\checkmark$ .

### Bearbeiten einer Gruppe

Fügen Sie Personen zu einer Gruppe hinzu oder entfernen Sie oder ändern Sie den Gruppennamen.

- 1 Öffnen Sie 🔼 Kontakte.
- **2** Berühren Sie **Gruppen** und wählen Sie die Gruppe aus, die bearbeitet werden soll.
- ${f 3}$  Berühren Sie + , um der Gruppe neue Mitglieder hinzuzufügen.
- **4** Berühren Sie  $\equiv$  . Sie können Folgendes tun:
  - Berühren Sie Mitglieder entfernen und entfernen Sie die Mitglieder aus der Gruppe.
  - Berühren Sie Gruppe löschen und löschen Sie die Gruppe.
  - Berühren Sie **Umbenennen**, um den Gruppennamen zu bearbeiten.

### Senden von Nachrichten oder E-Mails an eine Gruppe

- 1 Öffnen Sie 🔼 Kontakte.
- **2** Berühren Sie **Gruppen** und wählen Sie die Gruppe aus, an die eine Nachricht oder E-Mail gesendet werden soll.
- **3** Berühren Sie ♀, um eine Nachricht zu senden. Berühren Sie ⊠, um eine E-Mail zu senden.

#### Löschen einer Gruppe

- 1 Öffnen Sie 🔼 Kontakte.
- **2** Berühren Sie **Gruppen**.
- 3 Berühren und halten Sie die Gruppe, die gelöscht werden soll, und berühren Sie dann Löschen.
- 4 Berühren Sie Löschen.
- Durch das Löschen einer Kontaktgruppe werden die Kontakte in der Gruppe nicht von Ihrem Telefon entfernt.

# SMS/MMS und E-Mails

# Anzeigen einer Textnachricht

Öffnen Sie **Nachrichten** und streichen Sie nach oben oder scrollen Sie durch Ihre Nachrichten. Um nach einer Nachricht zu suchen, streichen Sie in der Liste der Nachrichten-Threads nach unten und geben Sie Ihren Suchbegriff in die Suchleiste ein.

#### Anzeigen von Spamnachrichten

Wenn Ihr Telefon eine Nachricht fälschlicherweise als Spam markiert hat, berühren Sie

⇒ Belästigungsfilter in der Liste der Nachrichten-Threads. Sie können Spamnachrichten anzeigen und die Spameinstellungen konfigurieren.

### Senden einer Textnachricht

Sie können Ihre Textnachrichten durch Hinzufügen von Emoticons, Bilder, Videos, Musik, Aufnahmen und vieles mehr interessanter machen.

- 1 Öffnen Sie 🔽 Nachrichten.
- ${f 2}$  Berühren Sie+in der Liste der Nachrichtenthemen.
- 3 Wählen Sie das Empfänger-Textfeld aus und geben Sie den Kontaktnamen oder eine Telefonnummer ein. Sie können auch <sup>O</sup> berühren, um Ihre Kontaktliste zu öffnen und einen Kontakt oder eine Kontaktgruppe zu wählen.
- f 4 Wählen Sie das Textfeld aus, geben Sie Ihre Nachricht ein und berühren Sie dann iarrow .
- Wenn Sie mehr als drei Textzeilen eingeben, berühren Sie 2, um zur Vollbildansicht zu wechseln. Berühren Sie +, um einen Anhang zu Ihrer Nachricht hinzuzufügen.
- Wie verwerfe ich eine Textnachricht, nachdem diese gesendet wurde? Sie können eine Textnachricht bis zu vier Sekunden, nachdem diese gesendet wurde, verwerfen. Berühren Sie => Einstellungen und schalten Sie anschließend Senden abbrechen ein. Berühren Sie zweimal die Nachricht, um das Senden abzubrechen.

# Beantworten einer Nachricht

### 1 Öffnen Sie 🔽 Nachrichten.

- **2** Berühren Sie in der Liste der Nachrichten-Threads einen Kontaktnamen oder eine Telefonnummer, damit das Konversationsthema angezeigt wird.
- ${f 3}$  Wählen Sie das Textfeld aus, geben Sie Ihre Nachricht ein und berühren Sie dann  $\triangleright$  .
- *i* Wie beantworte ich eine Nachricht in der Benachrichtigungsleiste? Neue Nachrichten werden in der Benachrichtigungsleiste angezeigt. Berühren Sie die Schaltfläche, um eine Antwort zu verfassen.

# Löschen eines Thread

Sie können nicht benötigte oder alte Threads löschen, um Ihren Posteingang aufzuräumen.

- 1 Öffnen Sie 🔽 Nachrichten.
- **2** Berühren und halten Sie in der Liste der Nachrichten-Threads den Thread.
- 3 Wählen Sie die Threads aus, die gelöscht werden sollen, und berühren Sie dann ↓ > Löschen.

# Verwalten von Nachrichten

Sie können nicht benötigte Nachrichten löschen, Nachrichten an andere Kontakte weiterleiten, den Inhalt der Nachricht kopieren und einfügen und Nachrichten sperren oder diese zu Ihren Favoriten hinzufügen, um zu verhindern, dass diese versehentlich gelöscht werden.

- 1 Öffnen Sie 🔽 Nachrichten.
- 2 Berühren Sie in der Liste der Nachrichten-Threads einen Kontaktnamen oder eine Telefonnummer, damit das Konversationsthema angezeigt wird.
- **3** Berühren und halten Sie eine Nachricht. Sie können Folgendes tun:

- Nachricht weiterleiten: Berühren Sie ightarrow, um die Nachricht an einen anderen Kontakt weiterzuleiten.
- Nachricht löschen: Berühren Sie 🔟 > Löschen, um die Nachricht zu löschen.
- Nachricht kopieren: Berühren Sie 🗇 , um die Nachricht in die Zwischenablage zu kopieren und an anderer Stelle einzufügen. Berühren Sie beim Anzeigen einer Nachricht zweimal die Nachricht, um die Textauswahlansicht im Vollbild aufzurufen.
- Nachricht sperren: Berühren Sie ≡ > Sperren, um die Nachricht zu sperren. Gesperrte Nachrichten sind beim Löschen von Nachrichten nicht betroffen.

# Verwalten von gängigen Ausdrücken

Sie können gängige Ausdrücke erstellen, um beim Verfassen einer Textnachricht Zeit zu sparen.

- 1 Öffnen Sie 🔽 Nachrichten.
- 2 Berühren Sie ≡ > Einstellungen > Erweitert > Kurzantworten in der Liste der Nachrichtenthemen. Sie können Folgendes tun:
  - Berühren Sie zum Bearbeiten einen gängigen Ausdruck.
  - Berühren Sie + , um einen gängigen Ausdruck zu erstellen.
- Wie füge ich einen gängigen Ausdruck zu einer Textnachricht hinzu? Berühren Sie beim Verfassen einer Textnachricht + . Wählen Sie Wortgruppe aus und dann einen gängigen Ausdruck, um diesen zu Ihrer Nachricht hinzuzufügen.

# Hinzufügen eines E-Mail-Kontos

#### Hinzufügen eines POP3- oder IMAP-E-Mail-Kontos

Setzen Sie sich beim Hinzufügen eines Kontos mit Ihrem E-Mail-Dienstanbieter in Verbindung, wenn Sie bezüglich der Kontoeinstellungen unsicher sind.

- 1 Öffnen Sie 🔛 E-Mail.
- 2 Wählen Sie einen E-Mail-Dienstanbieter oder berühren Sie Sonstige.
- **3** Geben Sie Ihre E-Mail-Adresse und Ihr Kennwort ein und berühren Sie **Weiter**. Berühren Sie **Manuell einrichten**, um ein Konto manuell hinzuzufügen.
- **4** Befolgen Sie die Anweisungen auf dem Bildschirm, um Ihr Konto zu konfigurieren. Das System verbindet sich automatisch mit dem Server und prüft die Servereinstellungen.

Sobald das Konto eingerichtet wurde, wird Posteingang angezeigt.

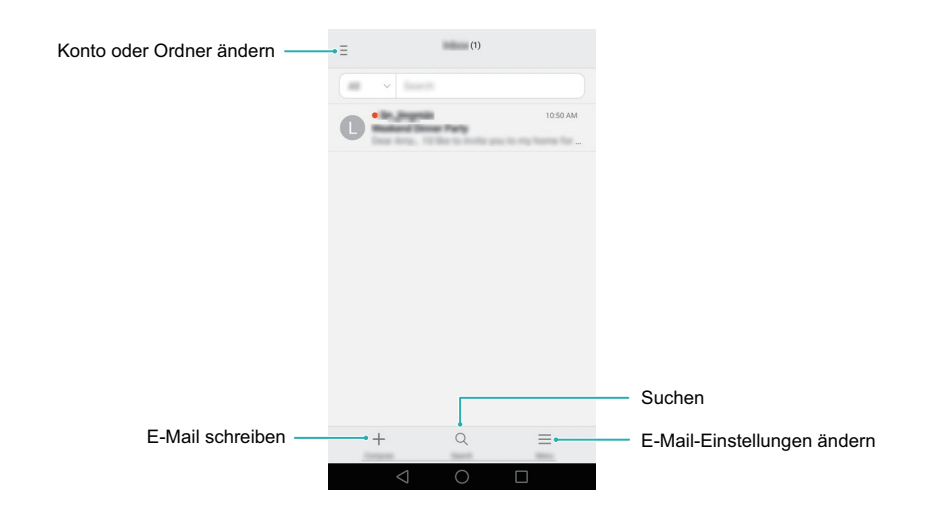

Berühren Sie nach dem Hinzufügen eines E-Mail-Kontos = > Einstellungen > Konto hinzufügen in Ihrem Posteingang, um weitere Konten hinzuzufügen.

### Hinzufügen eines Exchange-Kontos

Exchange ist ein von Microsoft entwickeltes E-Mail-System für Unternehmen. Einige E-Mail-Anbieter bieten auch Exchange-Konten für Einzelpersonen und Familien an. Setzen Sie sich beim Hinzufügen eines Kontos mit Ihrem E-Mail-Dienstanbieter in Verbindung, wenn Sie bezüglich der Kontoeinstellungen unsicher sind.

- 1 Öffnen Sie 🔛 E-Mail.
- **2** Berühren Sie **Exchange**.
- **3** Geben Sie Ihre E-Mail-Adresse, Ihren Benutzernamen und Ihr Kennwort ein. Berühren Sie **Weiter**.
- **4** Befolgen Sie die Anweisungen auf dem Bildschirm, um Ihr Konto zu konfigurieren. Das System verbindet sich automatisch mit dem Server und prüft die Servereinstellungen.

Sobald das Konto eingerichtet wurde, wird Posteingang angezeigt.

### Senden einer E-Mail

- 1 Öffnen Sie 🔛 E-Mail.
- **2** Berühren Sie +.
- **3** Berühren Sie **Von:** und wählen Sie das E-Mail-Konto aus, das verwendet werden soll.
- **4** Geben Sie einen oder mehrere Empfänger ein.
- 즑 Zum Cc- oder Bcc-Versand der E-Mail an mehrere Empfänger berühren Sie Cc/Bcc:.
- **5** Geben Sie den Betreff und Text Ihrer E-Mail ein. Berühren Sie *(*), um einen Anhang hinzuzufügen.

#### **6** Berühren Sie ≥.

|             | ×                | Compose | ⊳.     | - Senden                              |
|-------------|------------------|---------|--------|---------------------------------------|
|             | Amy@huaw         | ei.com  | $\sim$ |                                       |
| Empfänger   | -10              |         | + •    | Empfänger aus Kontaktliste wähler     |
|             | Collection 1     |         |        |                                       |
| Betreff —   | Traigers .       |         |        |                                       |
| E-Mail-Text | •                |         |        |                                       |
|             | Set for the base |         | Ø      | <ul> <li>Anhang hinzufügen</li> </ul> |

Berühren Sie  $\times$  > Speichern, um Ihre E-Mail als Entwurf zu speichern.

## **Abrufen Ihrer E-Mails**

Wenn Sie **E-Mail** öffnen, ruft Ihr Telefon automatisch neue E-Mails ab. Um neue E-Mails manuell abzurufen, streichen Sie in **Posteingang** nach unten.

- 1 Öffnen Sie 🔛 E-Mail.
- **2** Berühren Sie in Ihrem **Posteingang** die Option  $\equiv$  oben links, um ein Konto auszuwählen.
- **3** Berühren Sie die E-Mail, die Sie lesen möchten. Sie können Folgendes tun:
  - Berühren Sie  $\stackrel{\wedge}{\searrow}$ , um diese zu markieren und später darauf zugreifen zu können.
  - Berühren Sie 🛄 , um die E-Mail zu löschen.
  - Berühren Sie 🗠, um eine Antwort zu verfassen.
  - Berühren Sie 🔀, um allen zu antworten.
  - Berühren Sie 🖂, um die E-Mail weiterzuleiten.
  - Berühren Sie = und wählen Sie dann Als ungelesen markieren aus, um eine E-Mail als ungelesen zu markieren.
  - Streichen Sie nach links oder rechts, um die nächste oder vorherige E-Mail zu lesen.

### Verwalten von VIP-Kontakten

Sie können wichtige Kontakte zu Ihrer VIP-Liste hinzufügen. E-Mails von Ihren VIP-Kontakten werden in einem separaten Posteingang angezeigt.

- 1 Öffnen Sie 🔛 E-Mail.
- 2 Öffnen Sie in Ihrem Posteingang die E-Mail, die Sie lesen möchten.
- **3** Berühren Sie das Kontaktfoto und wählen Sie dann **Zur VIP-Liste hinzufügen** im Popup-Menü aus.

Um die Benachrichtigungseinstellungen und Klingeltöne für Ihre VIP-Kontakte zu ändern, wechseln Sie zum Bildschirm Posteingang und berühren Sie = > Einstellungen > VIP-Benachrichtigungen.

# Konfigurieren von Kontoeinstellungen

### Ändern von E-Mail-Konten

Wenn Sie mehrere E-Mail-Konten auf Ihrem Telefon hinzugefügt haben, stellen Sie vor dem Anzeigen oder Senden von E-Mails sicher, dass Sie zum richtigen Konto wechseln.

- 1 Öffnen Sie 🔛 E-Mail.
- ${f 2}$  Berühren Sie in Ihrem Posteingang oben links  $\ \equiv$  , um die Kontoliste zu öffnen.
- **3** Wählen Sie das E-Mail-Konto aus, das verwendet werden soll.

#### Entfernen eines E-Mail-Kontos

- 1 Öffnen Sie 🔛 E-Mail.
- **2** Berühren Sie im **Posteingang** die Option  $\equiv$  > **Einstellungen**.
- **3** Wählen Sie das Konto aus, das entfernt werden soll.
- **4** Berühren Sie Konto entfernen > OK.

Nach dem Entfernen eines E-Mail-Kontos können Sie keine E-Mails mehr von diesem Konto aus senden oder empfangen.

### Personalisieren Ihres E-Mail-Kontos

Sie können Kontaktbilder anzeigen, das Aktualisierungsintervall für Ihren Posteingang bestimmen, festlegen, was nach dem Löschen einer E-Mail angezeigt wird, Ihre Signatur ändern und E-Mail-Benachrichtigungstöne ändern.

- 1 Öffnen Sie 🔛 E-Mail.
- 2 Berühren Sie in Ihrem **Posteingang** die Optionen ≡ > **Einstellungen** und wählen Sie dann die gewünschten Einstellungen.

# Kamera und Galerie

# Zugreifen auf den Bildsucher

Öffnen Sie 💽 Kamera, um auf den Bildsucher zuzugreifen.

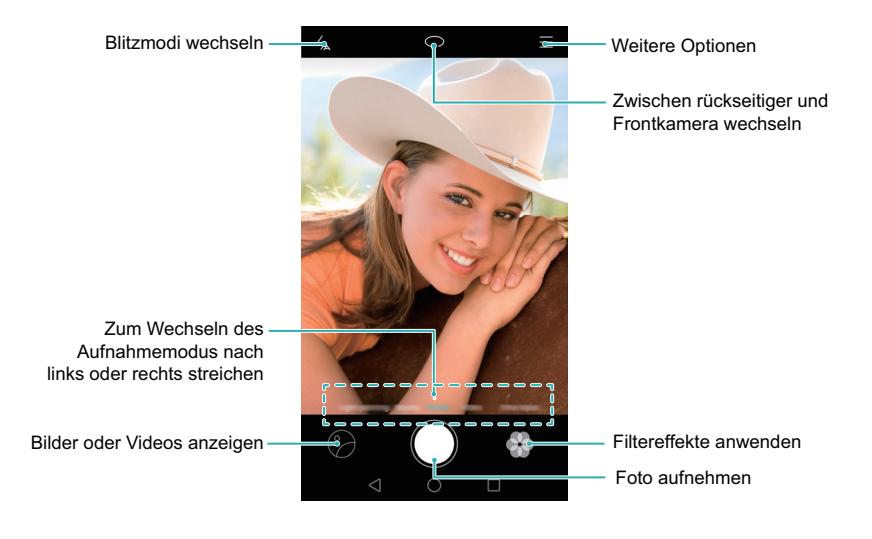

Weitere Informationen zu den Kameraeinstellungen finden Sie unter Kameraeinstellungen.

# Aufnehmen eines Fotos

- 1 Öffnen Sie 💽 Kamera.
- 2 Wählen Sie den gewünschten Aufnahmemodus aus.
- 3 Rahmen Sie die Szene, die Sie aufnehmen möchten. Ihr Telefon fokussiert automatisch.
   Sie können außerdem einen Punkt auf dem Bildschirm als Fokus auswählen.
- Um die Brennweite anzupassen, ziehen Sie zwei Finger auf und zu oder spreizen Sie diese auf dem Bildsucher auseinander.
- 4 Berühren Sie 🔘 , um ein Foto aufzunehmen.

Berühren Sie die Miniaturansicht ⑦ unten links auf dem Bildschirm, um ein Foto anzuzeigen und dieses für Freunde freizugeben. Weitere Informationen finden Sie unter Freigeben von Bildern oder Videos.

# Aufnahmemodi

Die Kamera ist mit einer Reihe von Aufnahmemodi ausgestattet, mit denen Sie atemberaubende Fotos in unterschiedlichsten Aufnahmeszenarien aufnehmen können.

Ihr Telefon unterstützt möglicherweise nicht alle genannten Aufnahmemodi.
 Um den Aufnahmemodus zu ändern, streichen Sie auf dem Bildsucher nach links oder rechts, oder berühren Sie extstyle .

- Verschönern: Ziehen Sie den Schieberegler, um das Beauty-Level einzustellen und wenden Sie die Effekte für die Gesichtsretusche an.
- **Panorama**: Verwenden Sie diesen Modus, um eine Weitwinkelaufnahme zu erstellen. Weitere Informationen finden Sie unter Aufnehmen eines Panoramafotos.
- **Panorama**: Verwenden Sie diesen Modus, um Panorama-Selbstporträts aufzunehmen. Weitere Informationen finden Sie unter Aufnehmen von Panorama-Selbstporträts.
- **Super-Nacht**: Verwenden Sie diesen Modus, um eine Nachtaufnahme zu machen. Die Kamera passt die Belichtung automatisch an die Lichtverhältnisse der Umgebung an. Weitere Informationen finden Sie unter Super-Nacht-Modus.
- HDR: Optimieren Sie Fotos, die bei zu dunklen oder zu hellen Lichtverhältnissen aufgenommen wurden.
- Gesamt-Fokus: Verwenden Sie diesen Modus, um den Fokus nach der Aufnahme eines Fotos erneut auszuwählen. Weitere Informationen finden Sie unter Modus "Alles fokussieren".
- **Professionell**: Verwenden Sie diesen Modus, um atemberaubende Bilder in DSLR-Qualität aufzunehmen. Weitere Informationen finden Sie unter Profi-Kameramodus.
- Lichtmalerei: Nehmen Sie Lichtspuren durch langsame Verschlusszeiten auf. Weitere Informationen finden Sie unter Lichtmalerei-Modus.
- Wasserzeichen: Fügen Sie eine Reihe von Wasserzeichen zu Ihren Fotos hinzu.
- Audionotiz: Verwenden Sie diesen Modus, um ein Foto mit einer Sprachnotiz von nur wenigen Sekunden aufzunehmen.

### Modus "Perfect Selfie"

Mit dem Modus "Perfect Selfie" erkennt Ihr Telefon automatisch Ihr Gesicht in einer Gruppenaufnahme und wendet die vordefinierten Einstellungen für die Gesichtsretusche an, um Sie von der Menge hervorzuheben.

- **1** Öffnen Sie 💽 Kamera.
- 2 Berühren Sie ≡ > ◊ > Perfektes Selfie und schalten Sie anschließend Perfektes Selfie ein.
- **3** Berühren Sie **Perfektes Selfie**, um die Einstellungen für die Gesichtsretusche zu konfigurieren.
  - a) Nehmen Sie frontal, von der Seite und mit gesenktem Kopf drei Fotos von Ihrem Gesicht auf.
  - b) Passen Sie die Einstellungen nach Belieben für Ihre Augen, Pupillen, Hautton und Gesichtsform an. Berühren Sie zur Bestätigung  $\checkmark$ .

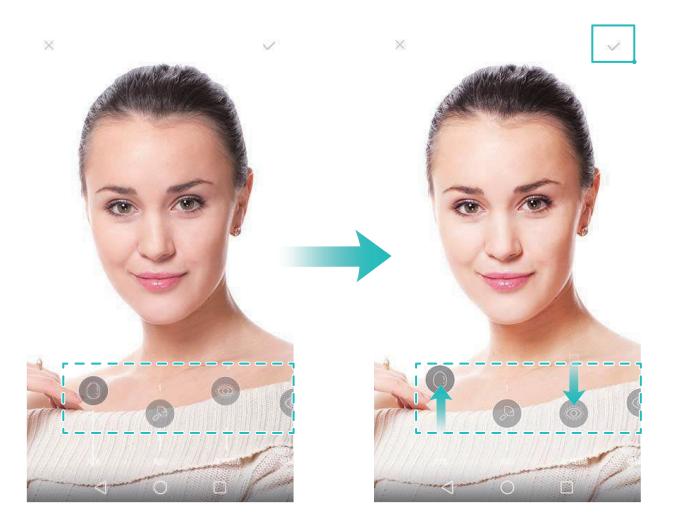

- Kalibrierungsfotos ändern: Wählen Sie auf dem Bildschirm mit den Kameraeinstellungen Perfektes Selfie > Persönliche Info bearbeiten aus, um Ihre Kalibrierungsfotos zu aktualisieren.
- Einstellungen f
  ür die Gesichtsretusche 
  ändern: Ber
  ühren Sie auf dem Bildschirm
  mit den Kameraeinstellungen Perfektes Selfie > Versch
  önern-Effekte festlegen, um
  Beauty-Einstellungen wie Hautton und Gesichtsform anzupassen.

Wechseln Sie zum Modus **Verschönern** und berühren Sie dann (), um ein Foto aufzunehmen. Die Kamera erkennt automatisch Ihr Gesicht und wendet die vordefinierten Einstellungen für die Gesichtsretusche an.

#### Super-Nacht-Modus

Der Super-Nacht-Modus verbessert die Qualität von Bildern, die bei Nacht und schlechten Lichtverhältnissen aufgenommen wurden, indem Details von dunkleren Bereichen akzentuiert werden. Auf diese Weise entstehen hellere Bilder mit kräftigeren Farben.

👔 Verwenden Sie ein Stativ, um Kamerawackeln zu minimieren.

- **1** Öffnen Sie 💽 Kamera.
- **2** Berühren Sie  $\equiv$  > Super-Nacht.
- Berühren Sie Auto und befolgen Sie die Anweisungen auf dem Bildschirm, um den ISO-Werte und andere Belichtungseinstellungen manuell anzupassen.
- **3** Halten Sie Ihr Telefon ruhig und berühren Sie dann 

  , um ein Foto aufzunehmen. Ihr Telefon nimmt mehrere Aufnahmen auf und kombiniert diese automatisch zu einem Bild.

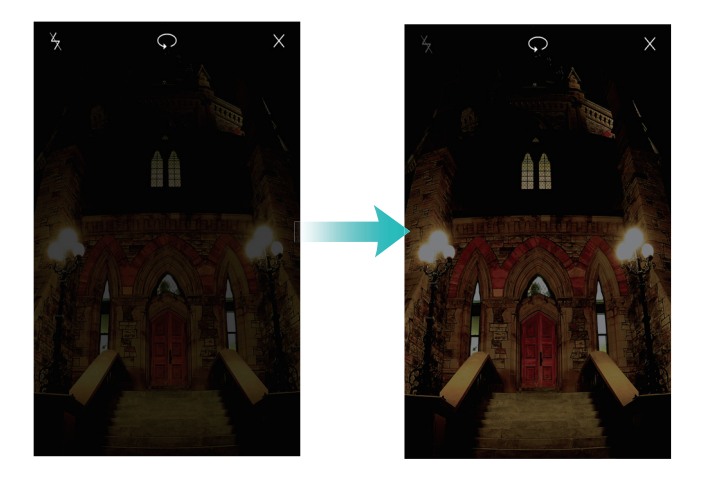

#### Dokumentenkorrektur

Mit dem Dokumentenkorrekturmodus können Sie die Ausrichtung eines Dokuments in einem Foto automatisch anpassen. Wenn Sie beispielsweise an der Wand eines Besprechungsraums sitzen, können Sie ein Foto von einer Präsentationsfolie aufnehmen und das Bild mithilfe der Dokumentenneuanpassung zuschneiden und begradigen, sodass das Bild optimal an Ihren Bildschirm angepasst wird.

- **1** Öffnen Sie 💽 Kamera.
- **2** Berühren Sie  $\equiv$  > Dokumenten-Scanner.
- **3** Fokussieren Sie das Objekt (z. B. Präsentationsfolie, Poster oder Bildschirm) und berühren Sie dann (), um ein Foto aufzunehmen. Ihr Telefon extrahiert automatisch den Teil des Bilds, der Text enthält, und passt die Ausrichtung so an, dass dieser einfacher zu lesen ist.

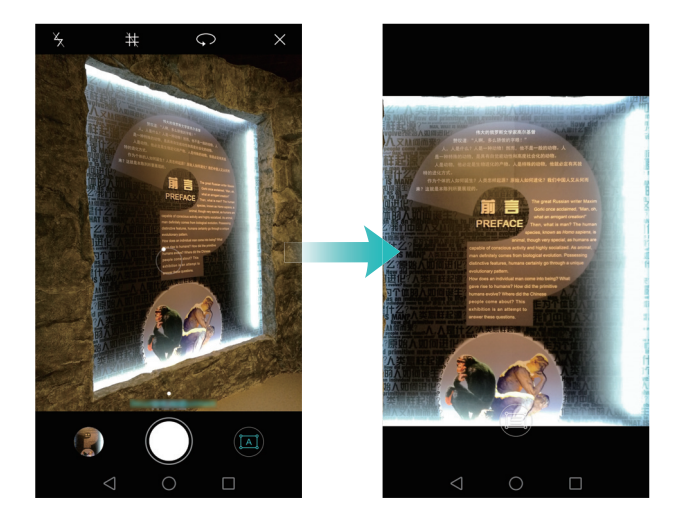

#### **Ultra-Schnappschuss**

Drücken Sie zweimal die Leiser-Taste, um bei ausgeschaltetem Bildschirm ein Foto aufzunehmen.

👔 Diese Funktion ist nicht bei der Wiedergabe von Musik verfügbar.

- **1** Öffnen Sie 💿 Kamera.
- 2 Berühren Sie ≡ > ◊ > Ultra-Schnappschuss und wählen Sie dann Kamera öffnen und Schnappschuss machen aus. Wählen Sie Aus aus, um diese Funktion zu deaktivieren.

**3** Richten Sie die Kamera auf das gewünschte Objekt und drücken Sie zweimal schnell hintereinander die Leiser-Taste. Die Kamera nimmt automatisch ein Foto auf und zeigt die Aufnahmedauer an.

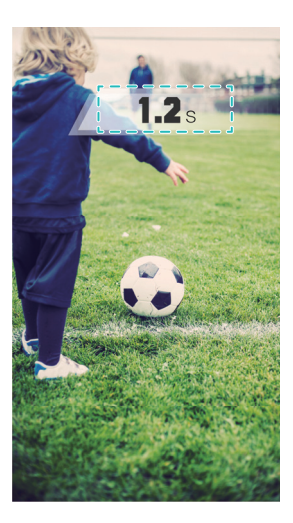

Aufgrund der kurzen Aufnahmedauer kann sich die Bildqualität bei Nacht- oder Nahaufnahmen verschlechtern. Wählen Sie einen ausreichend belichteten Ort und machen Sie die Aufnahme von einer entsprechenden Entfernung.

#### Serienaufnahmen

Mit dem Serienaufnahmemodus können Sie Fotos von einem sich bewegenden Objekt aufnehmen, z. B. während eines Fußballspiels. Die Kamera nimmt schnell hintereinander mehrere Bilder auf, sodass Ihnen kein Detail entgeht.

- 1 Öffnen Sie 🖲 Kamera.
- 2 Fokussieren Sie ein Objekt und drücken und halten Sie dann (), um die Sequenz von Serienaufnahmen zu starten. Lassen Sie los, um die Aufnahme anzuhalten.
- **3** Um Bilder anzuzeigen und auszuwählen, berühren Sie die Miniaturansicht des Bilds
- $m{\imath}$  🗇 gibt an, dass Fotos im Serienaufnahmemodus aufgenommen wurden.

4 Ihr Telefon wählt automatisch die beste Aufnahme aus. Berühren Sie ✓, um ein anderes Foto auszuwählen, und dann ☐. Das Telefon speichert die ausgewählten Fotos automatisch und löscht die übrigen Bilder.

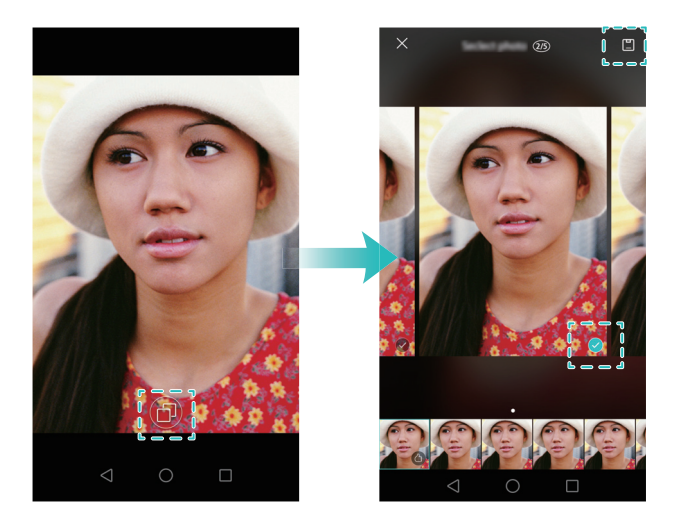

#### Hinzufügen von Wasserzeichen zu Fotos

Sie können Ihre Fotos durch Hinzufügen von Wasserzeichen personalisieren. Beispielsweise können Sie Zeit, Ort oder Ihre Stimmung hinzufügen.

- 1 Öffnen Sie 🖲 Kamera.
- **2** Berühren Sie  $\equiv$  > Wasserzeichen.
- **3** Streichen Sie nach links oder rechts oder berühren Sie **Mehr** und wählen Sie dann das gewünschte Wasserzeichen aus.
- **4** Ziehen Sie das Wasserzeichen auf die neue Position.

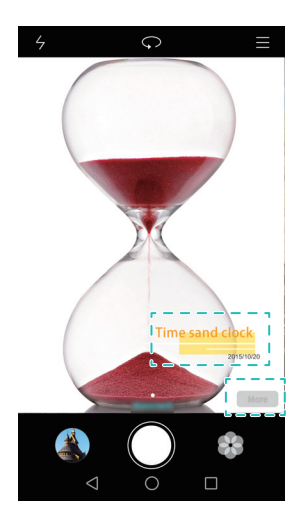

5 Berühren Sie 🔘 , um ein Foto aufzunehmen.

### Sprachaktivierte Aufnahme

Die Kamera ist mit sprachaktivierter Aufnahme für die freihändige Bedienung ausgestattet.

- **1** Öffnen Sie 💽 Kamera.
- **2** Berühren Sie  $\equiv \bigotimes$  > Audiosteuerung.
- **3** Schalten Sie **Audiosteuerung** ein. Sie können Folgendes tun:
  - Nehmen Sie Fotos bei der Ausgabe eines Sprachbefehls auf.
  - Nehmen Sie ein Foto auf, wenn das Telefon einen lauten Ton erkennt, beispielsweise, wenn Sie "Cheese" sagen.

**4** Rahmen Sie die Szene, die Sie aufnehmen möchten. Ihr Telefon nimmt automatisch ein Foto auf, wenn Sie einen Sprachbefehl ausgeben oder das Telefon einen lauten Ton erkennt.

### Objektverfolgung

Mithilfe der Objektverfolgung können Sie Fotos von sich bewegenden Objekten wie von Menschen oder Tieren aufnehmen. Die Kamera fokussiert automatisch das sich bewegende Objekt, um sicherzustellen, dass Ihr Bild im Fokus bleibt.

- Objektverfolgungsmodus und Lächelerkennung können nicht gleichzeitig verwendet werden.
- **1** Öffnen Sie 💽 Kamera.
- **2** Berühren Sie  $\equiv$  >  $\bigotimes$  und schalten Sie anschließend **Objektverfolgung** ein.
- **3** Berühren Sie das Objekt auf dem Bildschirm. Ihre Kamera fokussiert weiterhin das Objekt.
- **4** Berühren Sie 🔘 , um ein Foto aufzunehmen.

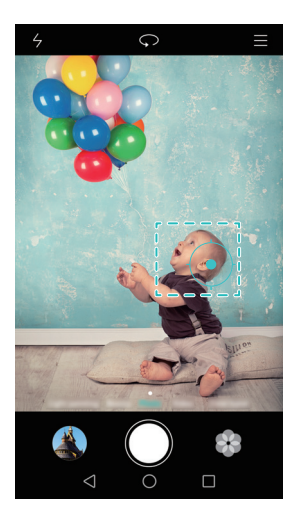

### Modus "Alles fokussieren"

Mit dem Modus "Alles fokussieren" können Sie nach der Aufnahme eines Fotos den Fokus ändern, um es noch schärfer zu machen.

- **1** Öffnen Sie 💽 Kamera.
- **2** Berühren Sie = > Gesamt-Fokus.

- 3 Halten Sie Ihr Telefon mit ruhiger Hand und stellen Sie sicher, dass das Objekt stillsteht. Berühren Sie 

   , um ein Foto aufzunehmen. Ihr Telefon nimmt mehrere Aufnahmen mit unterschiedlichen Brennweiten auf und kombiniert diese zu einem einzigen Bild.
- 4 Berühren Sie die Miniaturansicht des Bilds 💬 und dann 📖 , um den Fokus zu ändern.
- 🕡 📖 gibt an, dass Fotos im Modus "Alles fokussieren" aufgenommen wurden.
- **5** Berühren Sie den Bereich des Fotos, der fokussiert werden soll, und legen Sie diesen als Fokus fest. Berühren Sie 🛄 , um die Änderungen zu speichern.

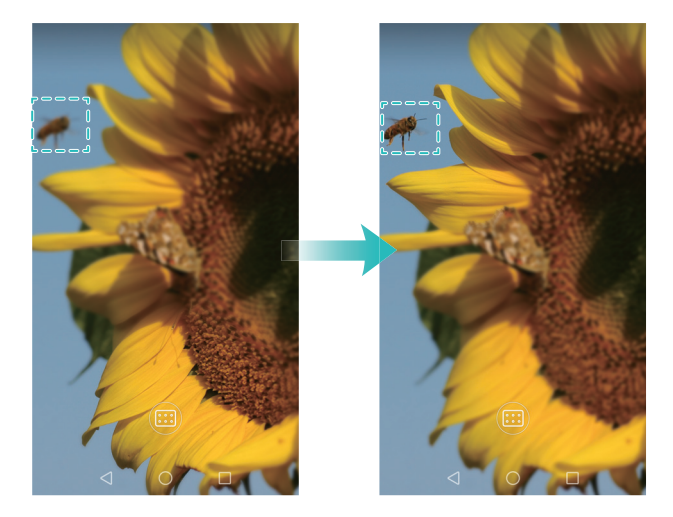

# **Zeitraffer-Modus**

Mit dem Zeitraffer-Modus können Sie subtile Veränderungen in der Natur aufnehmen und beschleunigen. So können Sie beispielsweise die Blütenöffnung einer Blume oder vorüberziehende Wolken aufnehmen.

- 1 Öffnen Sie 💽 Kamera.
- **2** Streichen Sie nach links oder rechts und wählen Sie **Zeitraffer** aus.

**3** Berühren Sie 🔵 , um eine Videoaufnahme zu starten.

4 Berühren Sie 📕 , um die Aufnahme anzuhalten.

Berühren Sie die Miniaturansicht O, um die Aufnahme wiederzugeben. Das Video wird bei einer höheren Bildrate wiedergegeben.

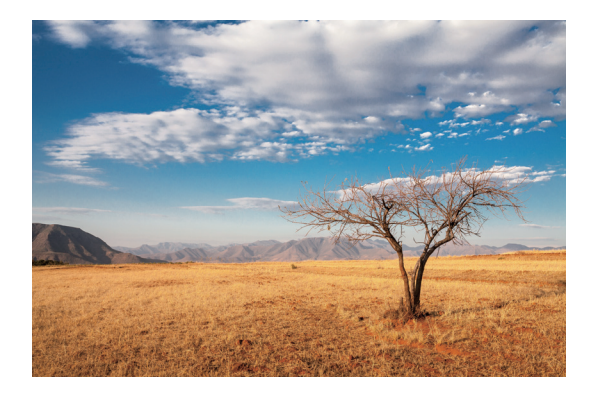

# Zeitlupenaufnahme

Sie können Videos in Zeitlupe aufnehmen, um Szenen mit schnellen Bewegungen wie fallende Wassertropfen oder Tanzbewegungen detaillierter darzustellen.

- 1 Öffnen Sie 💿 Kamera.
- **2** Berühren Sie  $\equiv$  > **Zeitlupe**.
- **3** Berühren Sie 🛑 , um eine Videoaufnahme zu starten.
- **4** Berühren Sie den Bildschirm, um während der Aufnahme ein Objekt oder einen Bereich zu fokussieren.
- 5 Berühren Sie 📒 , um die Aufnahme zu beenden.

Berühren Sie die Miniaturansicht  $\oslash$ , um die Aufnahme in Zeitlupe wiederzugeben.

# **Profi-Kameramodus**

Mit dem Profi-Kameramodus erhalten Sie die volle Kontrolle über die Kameraeinstellungen, sodass Sie professionell aussehende Aufnahmen in anspruchsvollen Aufnahmeszenarien machen können. Sie können die Belichtung und andere Aufnahmeeinstellungen manuell anpassen.

#### Verwenden des Profi-Kameramodus

Ihr Telefon ist mit dem Profi-Kameramodus ausgestattet, der Ihnen die manuelle Kontrolle über die Kameraeinstellungen gibt, um Fotos in Profi-Qualität aufzunehmen.

- **1** Öffnen Sie 💽 Kamera.
- **2** Berühren Sie  $\equiv$  > Professionell.
- **3** Sie können ein Raster oder spiralförmiges Overlay hinzufügen und die Kameraeinstellungen manuell konfigurieren. Weitere Informationen finden Sie unter Profi-Kameraeinstellungen.
- 4 Berühren Sie 🔘 , um ein Foto aufzunehmen.

### Profi-Kameraeinstellungen

Wenn Sie zum Profi-Kameramodus wechseln, können Sie eine große Bandbreite an Kameraeinstellungen im Bildsucher anpassen, um professionell aussehende Aufnahmen aufzunehmen. Beispielsweise können Sie Einstellungen wie ISO-Wert, Belichtungskorrektur, Weißabgleich, Verschlusszeit und vieles mehr anpassen.

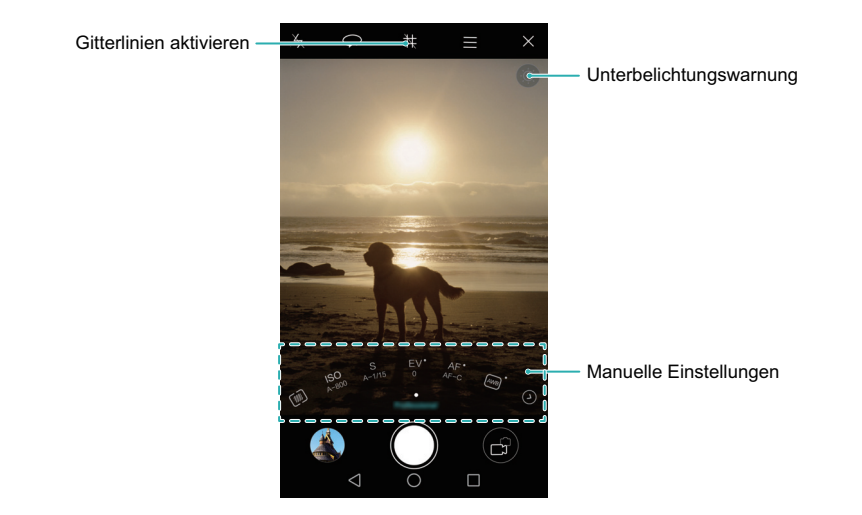

|              | Berühren Sie das Symbol für das Raster-Overlay, um das Overlay zu        |
|--------------|--------------------------------------------------------------------------|
| Symbol       | aktivieren. Sie können zwischen einem 3-x-3-Raster-, Phi-Raster- oder    |
| für          | einem spiralförmigen Overlay wählen. Verwenden Sie das 3-x-3-Raster für  |
| Raster-      | allgemeine Aufnahmeszenarien. Das Phi-Raster ähnelt dem 3-x-3-Raster,    |
| S<br>Overlav | setzt jedoch den goldenen Schnitt ein, um den Bildsucher in verschiedene |
| •••••        | Abschnitte zu unterteilen. Verwenden Sie das spiralförmige Raster für    |
|              | Innenaufnahmen oder Selbstporträts.                                      |

| Symbol   |                                                                     |
|----------|---------------------------------------------------------------------|
| für      | Berühren Sie dieses Symbol, um die Standardbelichtungseinstellungen |
| niedrige | wiederherzustellen. Dieses Symbol wird nur angezeigt, wenn die      |
| Belichtu | Belichtung zu schlecht ist.                                         |
| ng       |                                                                     |
- [)]: Berühren Sie diese Option zur Konfiguration des Messungsmodus (Methode zur Bestimmung der Belichtung). Sie können zwischen Matrixmessung, mittenbetonter Messung oder Spotmessung wählen. Standardmäßig ist die Matrixmessung festgelegt.
- ISO: Berühren Sie diese Option, um die Lichtempfindlichkeit der Kamera anzupassen. Durch die Erhöhung des ISO-Werts wird ein helleres Bild erzeugt. Dadurch wird jedoch auch das Bildrauschen deutlich erhöht. Sie können die Kamera zur automatischen Anpassung des ISO-Werts konfigurieren oder diesen manuell anpassen.
- S: Berühren Sie diese Option, um die Verschlusszeit festzulegen. Sie können die Kamera zur automatischen Anpassung der Verschlusszeit konfigurieren oder diese manuell anpassen.
- Manuelle
   EV: Berühren Sie diese Option, um die Belichtungskorrektur festzulegen.
   Wählen Sie eine Belichtungseinstellung aus, um die Helligkeit zu erhöhen oder zu verringern. Berühren und halten Sie das Symbol, um die aktuelle Belichtungseinstellung zu sperren.
  - AF: Berühren Sie diese Option, um den Fokussierungsmodus einzustellen. Sie können zwischen Fokus, kontinuierlichem Fokus, Autofokus oder manuellem Fokus wählen. Standardmäßig ist der kontinuierliche Autofokus festgelegt. Wenn der kontinuierliche Autofokus ausgewählt ist, berühren und halten Sie das Symbol, um den Schärfespeicher zu aktivieren.
  - AWB: Berühren Sie die Option, um passend zu den Lichtverhältnissen der Umgebung einen Weißabgleich auszuwählen. Sie können zwischen Tageslicht, Wolframlicht, Neonlicht und vielem mehr wählen. Außerdem können Sie die Farbtemperatur anpassen. Berühren und halten Sie das Symbol, um den Weißabgleich zu sperren.

### Lichtmalerei-Modus

Mithilfe des Lichtmalerei-Modus können Sie atemberaubende Lichtspuren aufnehmen, ohne die Blende oder Verschlusszeit manuell anpassen zu müssen. Sie können je nach Aufnahmeszenario zwischen vier verschiedenen Einstellungen wählen.

- Rücklichtspuren: Nehmen Sie Lichtspuren auf, die von Autos bei Nacht erzeugt wurden.
- Licht-Graffiti: Nehmen Sie Lichtspuren in einer dunklen Umgebung auf.
- Seidiges Wasser: Nehmen Sie seidig weiche Bilder von fließendem Wasser auf.
- **Sternspuren**: Nehmen Sie atemberaubende Bilder von Sternenspuren am Nachthimmel auf.

#### Rücklichtspuren

Wählen Sie im Lichtmalerei-Modus **Rücklichtspuren** aus, um die von Autos erzeugten Lichtspuren bei Nacht aufzunehmen.

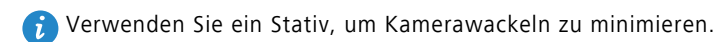

**1** Wählen Sie einen geeigneten Ort aus und halten Sie Ihr Telefon ruhig.

- Um optimale Ergebnisse zu erzielen, machen Sie die Aufnahme von einer gewissen Entfernung. Vermeiden Sie es, die Kamera auf Straßenlaternen zu richten, um zu vermeiden, dass Teile des Bilds überbelichtet werden.
- **2** Öffnen Sie 💽 Kamera.
- **3** Berühren Sie Lichtmalerei > Rücklichtspuren.
- **4** Berühren Sie (), um die Belichtung zu starten. Die Belichtungszeit wird unten auf dem Bildschirm angezeigt.
- 5 Eine Vorschau des Bilds wird im Bildsucher angezeigt. Wenn die gewünschte
   Belichtungszeit abgelaufen ist, berühren Sie
   , um die Belichtung zu beenden.

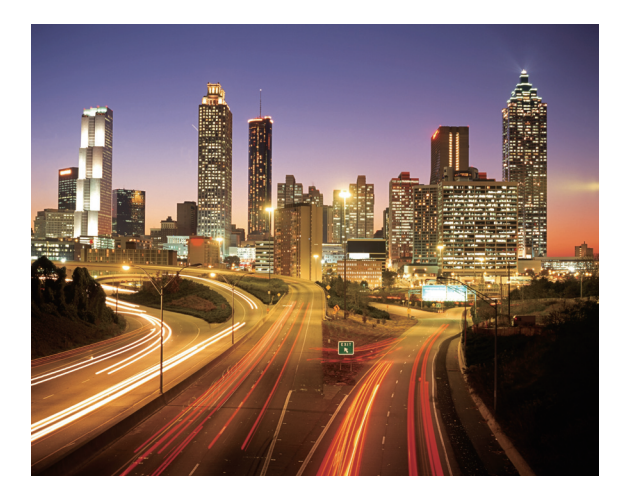

### Light Graffiti

Wählen Sie im Lichtmalerei-Modus **Light Graffiti** aus, um Muster oder Text zu erstellen, indem Sie eine Lichtquelle vor die Kamera halten.

- Wählen Sie eine Lichtquelle mit geeigneter Farbe und Helligkeit wie eine Taschenlampe oder ein Leuchtstab.
  - Verwenden Sie ein Stativ, um Kamerawackeln zu minimieren.
- **1** Wählen Sie einen geeigneten Ort aus und halten Sie Ihr Telefon ruhig.
- Wählen Sie einen Ort außerhalb von anderen Lichtquellen, um sicherzustellen, dass die Person, die die Lichtquelle hält, nicht im Bild angezeigt wird.
- **2** Öffnen Sie 💽 Kamera.
- **3** Berühren Sie Lichtmalerei > Licht-Graffiti.
- **4** Berühren Sie (), um die Belichtung zu starten. Die Belichtungszeit wird unten auf dem Bildschirm angezeigt.
- **5** Eine Vorschau des Bilds wird im Bildsucher angezeigt. Berühren Sie **6**, um die Belichtung zu beenden.

#### Seidiges Wasser

Wählen Sie im Lichtmalerei-Modus **Seidiges Wasser** aus, um seidenweiche Bilder von Wasserfällen und Flüssen aufzunehmen.

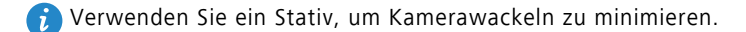

- **1** Wählen Sie einen geeigneten Ort aus und halten Sie Ihr Telefon ruhig.
- **2** Öffnen Sie 💿 Kamera.
- **3** Berühren Sie Lichtmalerei > Seidiges Wasser.
- **4** Berühren Sie (), um die Belichtung zu starten. Die Belichtungszeit wird unten auf dem Bildschirm angezeigt.

5 Eine Vorschau des Bilds wird im Bildsucher angezeigt. Wenn die gewünschte
 Belichtungszeit abgelaufen ist, berühren Sie
 , um die Belichtung zu beenden.

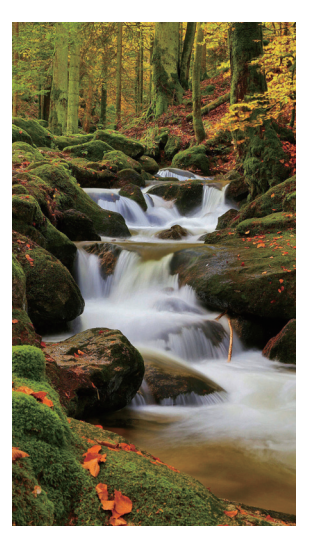

#### Star Track

Mithilfe Ihrer Kamera können Sie die Bewegung von Sternen am Nachthimmel aufnehmen.

- 🚺 Verwenden Sie ein Stativ, um Kamerawackeln zu minimieren.
  - Wählen Sie Ort außerhalb von Licht oder Smog, der eine gute Ansicht des Nachthimmels bietet. Ein klarer Himmel ermöglicht optimale Ergebnisse.

**1** Verwenden Sie ein Stativ, um Ihr Telefon ruhig zu halten.

- Halten Sie sich bei der Aufnahme eines Bilds von Lichtquellen fern, um zu verhindern, dass durch zu lange Belichtungszeiten bestimmte Teile des Bilds überbelichtet werden.
- 2 Öffnen Sie 💽 Kamera.
- **3** Berühren Sie Lichtmalerei > Sternspuren.
- **4** Berühren Sie (), um die Belichtung zu starten. Die Belichtungszeit wird unten auf dem Bildschirm angezeigt.

**5** Eine Vorschau des Bilds wird im Bildsucher angezeigt. Wenn die gewünschte

Belichtungszeit abgelaufen ist, berühren Sie 📒 , um die Belichtung zu beenden.

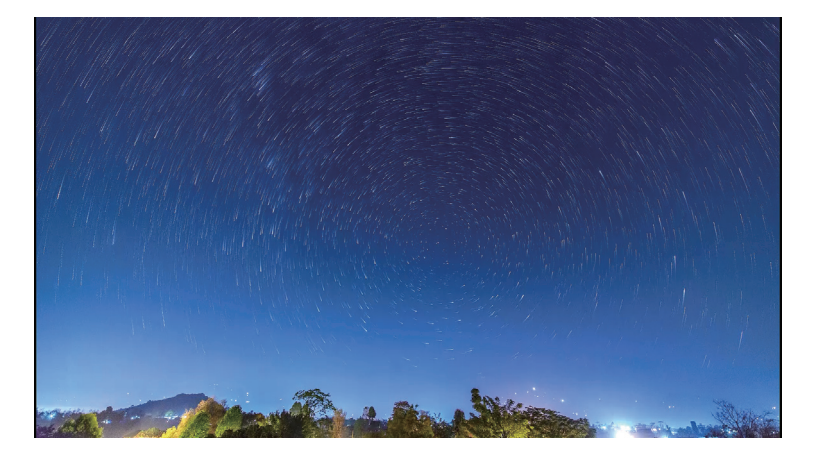

### Panorama-Aufnahmen

#### Aufnehmen eines Panoramafotos

Mit dem Panoramamodus können Sie Weitwinkelaufnahmen machen.

**1** Wählen Sie einen geeigneten Ort aus und halten Sie Ihr Telefon ruhig.

- i
- Nehmen Sie das Bild an einer weitläufigen, freien Fläche auf und vermeiden Sie monochrome Hintergründe.
- Nehmen Sie das Bild von einer gewissen Entfernung auf.
- 2 Öffnen Sie 💽 Kamera.
- **3** Berühren Sie  $\equiv$  > **Panorama**.
- **4** Berühren Sie 🔘 , um die Aufnahme zu starten.
- 5 Befolgen Sie die Anweisungen auf dem Bildschirm, um das Foto aufzunehmen.
   Bewegen Sie Ihre Kamera langsam von links nach rechts, um sicherzustellen, dass der Pfeil an der Mittellinie ausgerichtet bleibt.

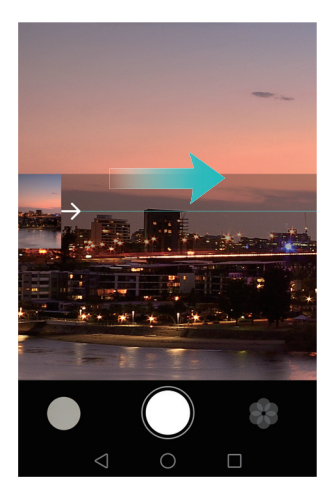

**6** Berühren Sie (I), um die Aufnahme zu beenden. Die Kamera fügt die Fotos automatisch zusammen, um ein großes Panoramafoto zu erstellen.

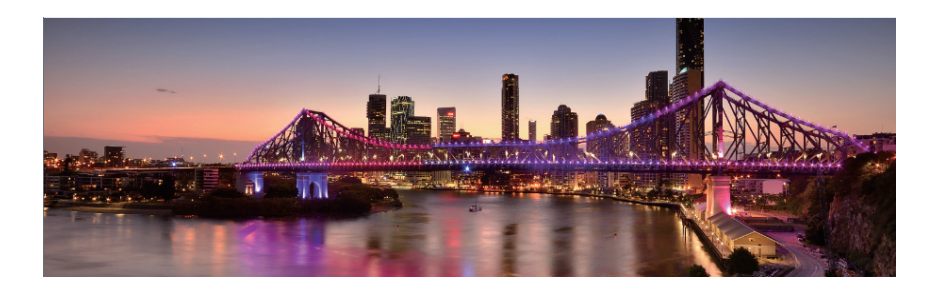

### Aufnehmen von Panorama-Selbstporträts

Im Selbstporträt-Modus können Sie Weitwinkelaufnahmen machen. Dies ist ideal, wenn Sie schöne Umgebungen aufnehmen möchten.

- 👔 Im Querformat können keine Panorama-Selbstporträts aufgenommen werden.
- **1** Öffnen Sie 💽 Kamera.
- 2 Berühren Sie 💬, um die Frontkamera auszuwählen.
- **3** Berühren Sie  $\equiv$  > **Panorama**.

- **4** Halten Sie Ihr Telefon ruhig und berühren Sie dann (), um das erste Foto aufzunehmen.
- Stellen Sie sicher, dass sich die Objekte zwischen den einzelnen Fotoaufnahmen nicht bewegen.
  - Halten Sie Ihr Telefon ruhig und bewegen Sie es langsam mit einer drehenden Bewegung.
- 5 Drehen Sie Ihr Telefon nach links und befolgen Sie die Anweisungen auf dem Bildschirm. Ihr Telefon nimmt das zweite Foto automatisch auf, wenn das blaue Feld bündig mit dem Feld auf der linken Seite abschließt.
- **6** Drehen Sie Ihr Telefon nach rechts und befolgen Sie die Anweisungen auf dem Bildschirm. Ihr Telefon nimmt das letzte Foto auf, wenn das blaue Feld bündig mit dem Feld auf der rechten Seite abschließt. Die Kamera fügt die Fotos automatisch zusammen, um ein großes Panoramafoto zu erstellen.

### Starten der Kamera über die Galerie

- 1 Öffnen Sie 🌄 Galerie.
- 2 Navigieren Sie zur Registerkarte Fotos und streichen Sie dann nach unten, um den Bildsucher im Halbbildmodus anzuzeigen. Streichen Sie erneut nach unten, um die Kamera zu starten.
- 👔 Nicht alle Kamerafunktionen sind im Halbbildmodus verfügbar.

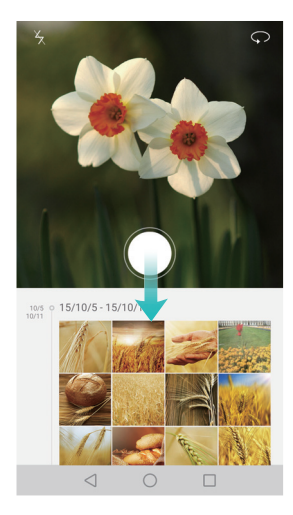

- **3** Wählen Sie den gewünschten Aufnahmemodus aus. Weitere Informationen finden Sie unter Aufnahmemodi.
- **4** Berühren Sie 🔘 , um ein Foto aufzunehmen.
- **5** Berühren Sie  $\triangleleft$  **Zurück**, um zur Galerie zurückzukehren.

### Aufnehmen eines Videos

- 1 Öffnen Sie 💿 Kamera.
- **2** Streichen Sie nach links oder rechts und wählen Sie **Video** aus.
- **3** Berühren Sie 🔴 , um eine Videoaufnahme zu starten.
- Berühren Sie den Bildschirm, um während der Aufnahme ein Objekt oder einen Bereich zu fokussieren. Berühren Sie (II) zum Anhalten der Aufnahme und berühren Sie
   D zum Fortsetzen.

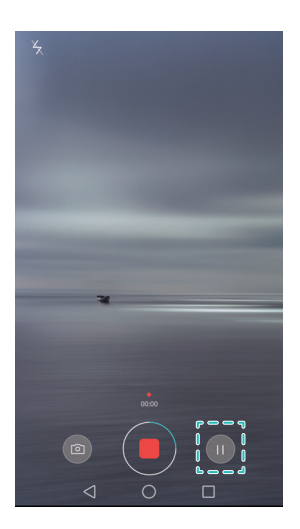

- 5 Berühren Sie 📒 , um die Aufnahme zu beenden.
- Berühren Sie während der Aufnahme , um die aktuelle Szene als Foto zu speichern.

### Videoeinstellungen

👔 Beauty-Modus und Bildstabilisator können nicht gleichzeitig aktiviert werden.

Berühren Sie im Videoaufnahmemodus  $\equiv$  >  $\bigotimes$ , um folgende Einstellungen zu konfigurieren:

- Auflösung: Konfigurieren Sie die Videoauflösung.
- GPS-Tag: Zeigen Sie den Ort an, an dem das Video aufgenommen wurde.
- Bevorzugter Speicherort: Legen Sie den standardmäßigen Speicherort für Ihre Videos fest. Sie können zwischen dem internen Telefonspeicher oder der microSD-Karte wählen.
- **Beauty-Modus**: Automatische Gesichtsretusche während der Aufnahme. Der Beauty-Modus wird für einige Videoauflösungen nicht unterstützt.
- **Objektverfolgung**: Berühren Sie ein Objekt auf dem Bildschirm. Die Kamera fokussiert während der Videoaufnahme das ausgewählte Objekt.
- Bildstabilisator: Kamerawackeln wird während der Aufnahme minimiert.

### Kameraeinstellungen

Berühren Sie in der Kamera-App  $\equiv$  >  $\bigotimes$  , um folgende Einstellungen zu konfigurieren:

- Auflösung: Legen Sie die Kameraauflösung fest.
- GPS-Tag: Zeigen Sie den Ort an, an dem das Foto aufgenommen wurde.
- Bevorzugter Speicherort: Legen Sie den standardmäßigen Speicherort für Ihre Fotos fest Sie können zwischen dem internen Telefonspeicher oder der microSD-Karte wählen.
- Perfektes Selfie: Aktivieren oder deaktivieren Sie diese Funktion im Verschönern-Modus zwecks automatischer Gesichtserkennung und individueller Porträtoptimierung. Weitere Informationen finden Sie unter Modus "Perfect Selfie".
- Audiosteuerung: Nehmen Sie Foto mit Sprachbefehlen auf.
- Funktion der Lautstärketaste: Konfigurieren Sie die Einstellungen der Lautstärketaste. Sie können zwischen Auslöser, Zoom oder Fokus wählen.

- **Stumm**: Aktivieren Sie diese Funktion, um die Kamera stummzuschalten. Aufgrund gesetzlicher Einschränkungen ist diese Funktion nicht in allen Ländern und Regionen verfügbar.
- Timer: Aktivieren Sie diese Funktion, um einen Selbstauslöser festzulegen.
- Zum Aufnehmen tippen: Berühren Sie anschließend den Bildsucher, um ein Foto aufzunehmen.
- Lächeln aufnehmen: Die Kamera nimmt automatisch ein Foto auf, wenn ein Lächeln erkannt wird.
- Objektverfolgung: Berühren Sie das zu fokussierende Objekt. Die Kamera verfolgt und fokussiert das ausgewählte Objekt. Weitere Informationen finden Sie unter Objektverfolgung.
- Ultra-Schnappschuss: Drücken Sie zweimal die Leiser-Taste, um bei gesperrtem Bildschirm ein Foto aufzunehmen. Weitere Informationen finden Sie unter Ultra-Schnappschuss.
- **ISO**: Legen Sie den ISO-Wert eines Fotos fest. Durch Erhöhen des ISO-Werts lassen sich durch dunkle Lichtverhältnisse oder Bewegung verursachte Unschärfen reduzieren.
- Weißabgleich: Stellen Sie den Weißabgleich für ein Foto ein. Stellen Sie den Weißabgleich gemäß der Helligkeit der Umgebung ein.
- Bildanpassung: Passen Sie Sättigung, Kontrast und Helligkeit an.

### Anzeigen von Fotos und Videos

Sie können folgende Fotos und Videos in der Galerie anzeigen:

- Foto- und Videoaufnahmen, die mit der Kamera gemacht wurden.
- Fotos und Videos, die Ihre Freunde mit Ihnen geteilt haben.
- Fotos und Videos, die mit Ihrem Computer synchronisiert wurden.
- Fotos und Videos, die von Nachrichten, E-Mails, Websites und Screenshots gespeichert wurden.

Öffnen Sie **Galerie** und berühren Sie dann ein Bild, um es im Vollbildmodus anzuzeigen. Die Menüoptionen werden ausgeblendet, wenn Sie Fotos oder Videos im Vollbildmodus anzeigen. Berühren Sie einen beliebigen Teil des Bildschirms, um die Menüoptionen anzuzeigen. Sie können Folgendes tun:

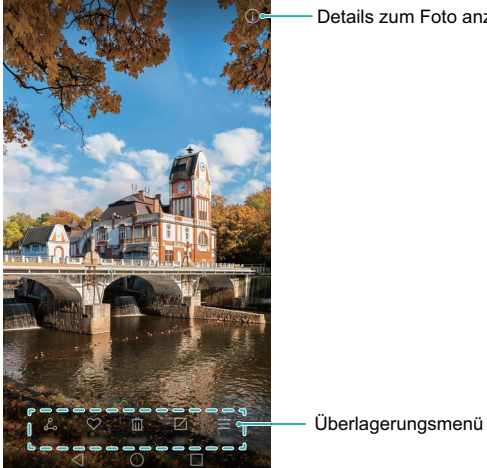

Details zum Foto anzeigen

- Foto als Hintergrund des Startbildschirms festlegen: Berühren Sie bei der Anzeige eines Fotos im Vollbildmodus  $\equiv$  > Festlegen als > Hintergrund, um es als Hintergrundbild des Startbildschirms festzulegen.
- Bilddetails anzeigen: Berühren Sie (i), um Bilddetails wie ISO-Wert, Belichtungskorrektur und Auflösung anzuzeigen.

#### Anzeigen von Fotos in chronologischer Reihenfolge

Navigieren Sie zur Registerkarte Fotos. Fotos werden automatisch in chronologischer

Reihenfolge angezeigt. Berühren Sie  $\equiv$  > Einstellungen und schalten Sie dann Zeit anzeigen ein, um die Uhrzeit, an dem ein Foto aufgenommen wurde, anzuzeigen.

Datum der Aufnahme

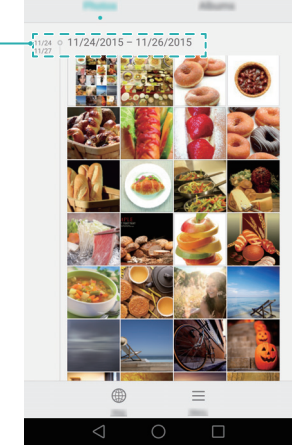

#### Anzeigen von Fotos nach Standort

Navigieren Sie zur Registerkarte **Fotos** und berühren Sie dann  $\bigoplus$ . Fotos mit Standortinformationen werden auf einer Karte angezeigt. Berühren Sie  $\equiv$  > **Einstellungen** und schalten Sie dann **Ort anzeigen** ein, um den Standort anzuzeigen, an dem die Aufnahme gemacht wurde.

#### Wiedergeben einer Diashow

Navigieren Sie zur Registerkarte **Fotos** und berühren Sie dann  $\equiv$  > **Diashow**. Berühren Sie den Bildschirm, um die Diashow anzuhalten.

#### Anzeigen von Fotos und Videos nach Album

Navigieren Sie zur Registerkarte **Alben**. Fotos und Videos werden automatisch zu den Standardordnern hinzugefügt. Videos, die beispielsweise mit der Kamera aufgenommen werden, werden automatisch zum Ordner **Kameravideos** und Screenshots zum Ordner **Screenshots** hinzugefügt.

#### Ausblenden von Alben

Sie können selten verwendete Alben ausblenden, um den Suchvorgang zu vereinfachen.

Navigieren Sie zum Ausblenden eines Albums zur Registerkarte **Alben**, berühren Sie = > **Alben ausblenden** und aktivieren Sie dann das Album, das ausgeblendet werden soll. Deaktivieren Sie das Album, um es auszublenden.

### Hinzufügen von Notizen zu einem Bild

Mithilfe der Galerie können Sie Notizen zu Ihren Bildern hinzufügen und diese zum Leben erwecken.

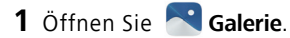

- 2 Berühren Sie ein Bild, um es im Vollbildmodus anzuzeigen. Berühren Sie ≡ > Memo hinzufügen.
- **3** Geben Sie Ihre Notiz ein. Sie können das Bild zu den Bildern Ihrer Magazinentsperrung hinzufügen, damit diese auf dem Sperrbildschirm angezeigt werden.

### **Organisieren von Fotos und Videos**

Mithilfe der Galerie können Sie Ihre Fotos und Videos organisieren, um diese schnell und einfach zu finden.

#### Hinzufügen von Fotos oder Videos zu einem neuen Album

- 1 Öffnen Sie 🌄 Galerie.
- 2 Navigieren Sie zur Registerkarte Alben, berühren Sie dann ⊞ und geben Sie den Namen des Albums ein.
- **3** Wählen Sie die Bilder oder Videos aus, die zum neuen Album hinzugefügt werden sollen, und berühren Sie dann  $\checkmark$ .
- **4** Wählen Sie aus, ob die Fotos oder Videos in das neue Album kopiert oder verschoben werden soll.

#### Verschieben von Fotos oder Videos in andere Alben

- 1 Öffnen Sie 🌄 Galerie.
- 2 Berühren und halten Sie die Miniaturansicht eines Bilds oder Videos in der Registerkarte Fotos oder Alben, und wählen Sie dann die Dateien aus, die verschoben werden sollen.
- **3** Berühren Sie <sup>[]</sup> und wählen Sie dann das Zielalbum aus oder berühren Sie  $\boxdot$ , um ein neues Album zu erstellen und dieses als Zielalbum auszuwählen.

### Löschen von Bildern oder Videos

Wenn der Speicherplatz nicht ausreicht, können Sie über die Galerie nicht benötigte Fotos und Videos löschen.

- 1 Öffnen Sie 🌄 Galerie.
- 2 Berühren und halten Sie die Miniaturansicht eines Bilds oder Videos in der Registerkarte Fotos oder Alben und wählen Sie dann die Dateien aus, die gelöscht werden sollen.
- **3** Berühren Sie ||||| > Löschen, um die ausgewählten Dateien zu löschen.

### Freigeben von Bildern oder Videos

Mithilfe der Galerie können Sie über verschiedene Apps Fotos und Videos für Ihre Freunde freigeben.

- 1 Öffnen Sie 🌄 Galerie.
- 2 Berühren und halten Sie die Miniaturansicht eines Bilds oder Videos in der Registerkarte Fotos oder Alben und wählen Sie dann die Dateien aus, die freigegeben werden sollen.
- **3** Berühren Sie  $\mathcal{L}_{\infty}$ , wählen Sie eine Freigabemethode und befolgen Sie die Anweisungen auf dem Bildschirm, um Ihre Dateien weiterzugeben.

### **Bearbeiten eines Bilds**

Die Galerie-App ist mit einem leistungsstarken Bildbearbeitungstool ausgestattet, sodass Sie Ihre Fotos zum Leben erwecken können. Beispielsweise können Sie Graffitis zeichnen, Wasserzeichen hinzufügen oder eine Reihe von Filtern anwenden.

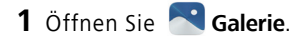

- **2** Berühren Sie ein Bild, um es im Vollbildmodus anzuzeigen. Berühren Sie 🗌 , um das Bild zu bearbeiten.
- **3** Wählen Sie ein Bildbearbeitungstool aus. Sie können Folgendes tun:

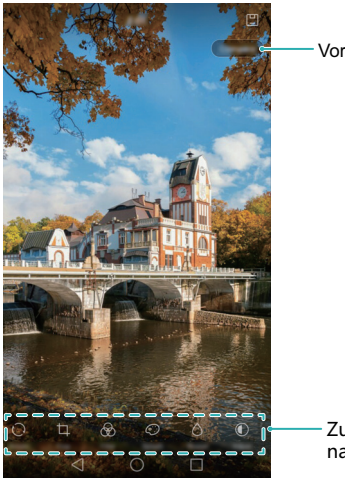

Vor und nach dem Vergleich anzeigen

Zum Auswählen von Bearbeitungstools nach links oder rechts streichen

- **Bild drehen**: Berühren Sie 🔘 und streichen Sie über den Bildschirm, um den Drehwinkel anzupassen. Berühren Sie **Spiegeln**, um eine Spiegelung des Fotos zu erstellen.
- Foto zuschneiden: Berühren Sie 
   , um das Seitenverhältnis auszuwählen (z. B. 16:9).

   Ziehen Sie die gestrichelten Kanten, um das Bild auf die gewünschte Größe zuzuschneiden.
- Filter hinzufügen: Berühren Sie  $\bigotimes$  und wählen Sie den gewünschten Filter aus.
- Farben akzentuieren: Berühren Sie 🗇 und wählen Sie die Farben aus, die akzentuiert werden sollen.
- Bild weichzeichnen: Berühren Sie 

   Ziehen Sie den Schieberegler, um den Grad der Weichzeichnung anzupassen. Ziehen Sie den Kreis auf den Teil des Bilds, der nicht weichgezeichnet werden soll.
- **Bildparameter anpassen:** Berühren Sie ①. Sie können Helligkeit, Kontrast, Sättigung und vieles mehr anpassen, um Ihr Bild lebendiger zu gestalten.
- Effekte für die Gesichtsretusche anwenden: Berühren Sie 🙂, um Effekte für die Gesichtsretusche auf die auf einem Bild abgebildeten Personen anzuwenden. Sie können zwischen diversen Effekten zur Verschönerung des Hauttons und der Augen wählen.
- Mosaik-Effekte anwenden: Berühren Sie ﷺ und wählen Sie dann den gewünschten Mosaik-Effekt aus.
- Graffitis zeichnen: Berühren Sie 🖌 , um den Pinsel und die Farbe auszuwählen.
- Wasserzeichen hinzufügen: Berühren Sie (2), um ein Wasserzeichen hinzuzufügen und Ihr Foto zu personalisieren. Sie können zwischen Angaben wie Zeit, Ort, Wetter, Sportart und vielem mehr wählen.
- Bezeichnung hinzufügen: Berühren Sie 
   > und wählen Sie dann die gewünschte Art und Schriftart der Bezeichnung aus. Mit Bezeichnungen können Sie Ihre Stimmung oder Gedanken aufnehmen.

## Scannen eines QR-Codes mit der Kamera oder Galerie

QR-Codes stellen eine schnelle und praktische Möglichkeit dar, um Informationen zu empfangen. Beispielsweise können Sie einen QR-Code scannen, um Informationen anzuzeigen oder Kontakte hinzufügen. Sie können mit der Kamera einen QR-Code scannen oder mit der Galerie einen QR-Code scannen, der sich in einem auf Ihrem Telefon gespeicherten Bild befindet.

### Scannen eines QR-Codes in einem Bild

- 1 Öffnen Sie 🌄 Galerie.
- 2 Wählen Sie das Bild mit dem QR-Code aus, das gescannt werden soll, um es im Vollbildmodus anzuzeigen.
- **3** Berühren Sie den Bildschirm. Die Galerie scannt automatisch den QR-Code.
- 4 Berühren Sie Details ansehen, um die Details des QR-Codes anzuzeigen.

#### Scannen eines QR-Codes per Kamera

- **1** Öffnen Sie 💽 Kamera.
- 2 Rahmen Sie den QR-Code im Bildsucher. Die Kamera scannt automatisch den QR-Code.
- **3** Berühren Sie **Details ansehen**, um die Details des QR-Codes anzuzeigen.

# Musik und Video

### Hinzufügen von Musiktiteln zu Ihrem Telefon

Sie können Musiktitel auf Ihrem Telefon speichern oder diese zu einer Wiedergabeliste hinzufügen, damit Sie unterwegs Ihre Musik hören können.

So fügen Sie Musiktitel zu Ihrem Telefon hinzu:

- Kopieren Sie die Musiktitel über ein USB-Kabel von Ihrem Computer.
- Laden Sie Musiktitel aus dem Internet herunter.
- Kopieren Sie Musiktitel über Bluetooth. Weitere Informationen finden Sie unter Senden und Empfangen von Dateien über Bluetooth.
- Kopieren Sie Musiktitel über Wi-Fi Direct von anderen Geräten. Weitere Informationen finden Sie unter Senden und Empfangen von Dateien über Wi-Fi Direct.

### Suche nach lokaler Musik

Mithilfe von Schlüsselwörtern können Sie nach Ihren Favoriten-Musiktitel suchen.

- 1 Öffnen Sie 🗾 Musik.
- 2 Berühren Sie Meine Musik > Lokale Songs.
- **3** Berühren Sie 🔘 , um lokal nach Musik zu suchen und diese anzuzeigen.
- **4** Sie können bestimmen, ob Ihre Musik nach Titelname, Interpret, Albumname oder Ordner strukturiert werden soll. Um nach einem bestimmten Musiktitel zu suchen,

berühren Sie  $\mathbf{Q}$  und geben Sie dann Titelname, Interpret oder Album in die Suchleiste ein.

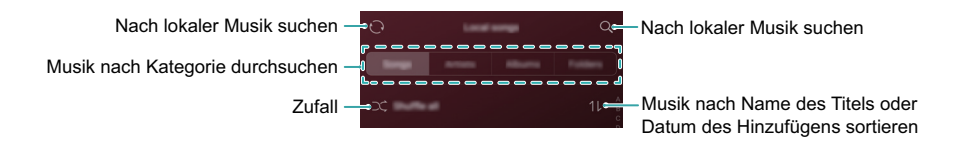

### Anhören von Musik

- 👔 Die Funktionen können je nach Netzbetreiber variieren.
- 1 Öffnen Sie 🗾 Musik.
- **2** Berühren Sie Lokale Songs.
- **3** Berühren Sie einen Musiktitel, um diesen wiederzugeben.

#### Verwenden Ihres Telefons während der Musikwiedergabe

- Berühren Sie bei Wiedergabe eines Musiktitels Startseite, um den Wiedergabebildschirm für Musiktitel zu verlassen, ohne die Wiedergabe des Musiktitels zu beenden. Um zum Wiedergabebildschirm für Musiktitel zurückzukehren, öffnen Sie das Benachrichtigungsfeld und berühren Sie den Musiktitel, der gerade wiedergegeben wird.
- Um den Musik-Player zu schließen, wechseln Sie zum Bildschirm Meine Musik und berühren Sie dann (2) > App schließen.
- Berühren Sie den Musiktitel, der gerade wiedergegeben wird, um zum Wiedergabebildschirm zurückzukehren. Streichen Sie nach links oder rechts, um Titelliste, Album-Cover und Songtexte anzuzeigen.

#### Verwenden des Wiedergabebildschirms

Berühren Sie den Wiedergabebildschirm, um die Menüsymbole anzuzeigen oder auszublenden.

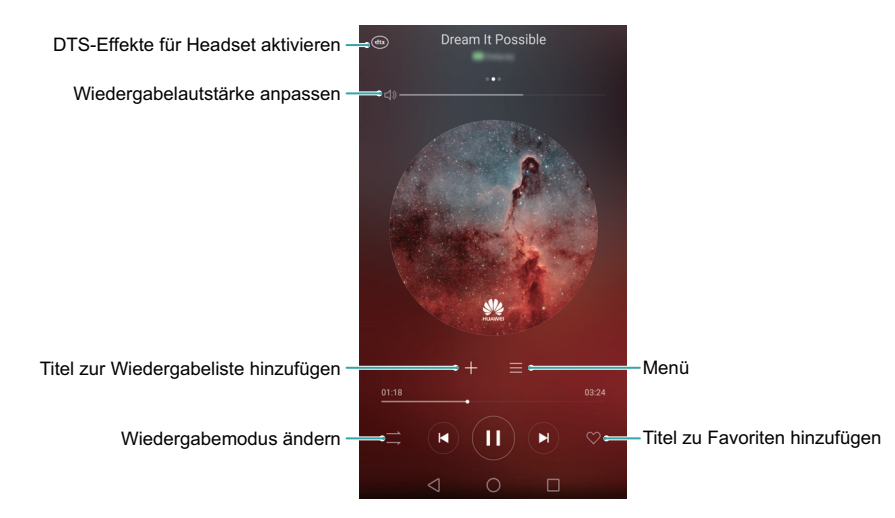

### Erstellen einer Wiedergabeliste

Sie können Ihre Musik durch die Erstellung von benutzerdefinierten Wiedergabelisten, die Ihr Favoriten-Musiktitel enthalten, strukturieren.

- 1 Öffnen Sie 🗾 Musik.
- 2 Berühren Sie Playlists > Neue Playlist.
- **3** Benennen Sie die Wiedergabeliste und berühren Sie **Speichern**.
- 4 Berühren Sie Hinzufügen. Wählen Sie die Musiktitel aus, die hinzugefügt werden sollen. Berühren Sie dann ✓.
- 5 Berühren Sie \*\*\* neben den Namen des Musiktitels. Sie können Umbenennen oder Löschen auswählen, um einen Musiktitel umzubenennen oder zu löschen.

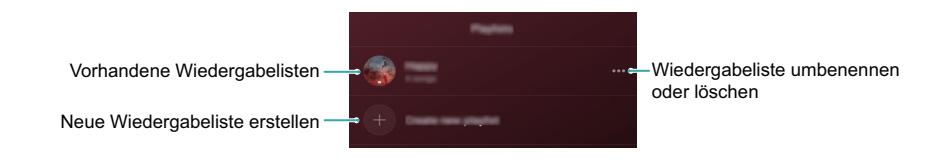

### Wiedergeben einer Wiedergabeliste

Sie können je nach Stimmung oder Anlass Wiedergabelisten erstellen und Ihre Musik strukturieren, um schnell auf diese zuzugreifen.

- 1 Öffnen Sie 🗾 Musik.
- **2** Berühren Sie **Playlists** und wählen Sie die gewünschte Wiedergabeliste aus.
- **3** Berühren Sie einen Musiktitel, um die Wiedergabe zu starten. Berühren Sie **Alle zufällig wiedergeben**, um die Musiktitel nach dem Zufallsprinzip in der Wiedergabeliste anzuordnen.

### Festlegen eines Musiktitels als Klingelton

Sie können Ihre Favoriten-Musiktitel als Klingelton für Nachricht oder Anrufe festlegen, um Ihr Telefon zu personalisieren.

- Die Funktionen können je nach Netzbetreiber variieren.
- 1 Öffnen Sie 🗖 Musik.
- 2 Suchen Sie nach dem Musiktitel, der als Klingelton festgelegt werden soll.
- **3** Berühren Sie •••• > Klingeltonwahl neben den Namen des Musiktitels. Sie können bestimmen, ob der Musiktitel als Klingelton für Anrufe, Benachrichtigungen oder Alarme festgelegt werden soll.

### Wiedergeben eines Videos

- 1 Öffnen Sie 下 Videos.
- 2 Berühren Sie das Video, das wiedergegeben werden soll.
- **3** Berühren Sie **II**, um die Videowiedergabe anzuhalten.

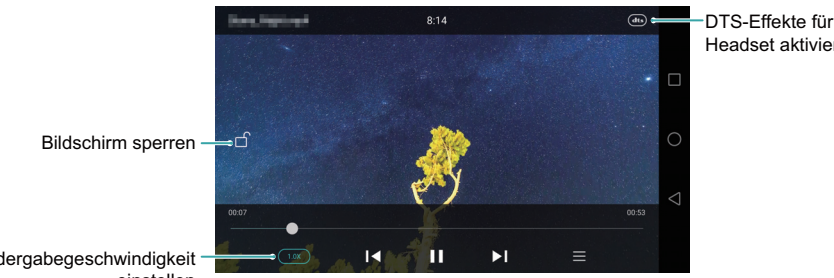

Headset aktivieren

Wiedergabegeschwindigkeit einstellen

Auf dem Bildschirm der Videowiedergabe können Sie wie folgt vorgehen:

- Streichen Sie nach links oder rechts, um f
  ür das Video einen R
  ücklauf oder Schnellvorlauf durchzuführen.
- Streichen Sie auf der linken Bildschirmseite nach unten oder oben, um die Bildschirmhelligkeit anzupassen.
- Streichen Sie auf der rechten Bildschirmseite nach unten oder oben, um die Lautstärke anzupassen.

# Zugreifen auf das Internet

## Zugreifen auf das Internet über mobilen Daten

Für den Zugriff auf das Internet über mobile Daten berechnet Ihr Netzbetreiber Gebühren.

Stellen Sie vor der Verwendung mobiler Daten sicher, dass Sie einen Datentarif bei Ihrem Netzbetreiber besitzen.

- 1 Öffnen Sie 🔯 Einstellungen.
- **2** Berühren Sie **Mehr** > **Mobilfunknetz**.
- **3** Schalten Sie **Mobile Daten** ein, um mobile Daten zu aktivieren.
- Wenn Sie keine Internetverbindung benötigen, deaktivieren Sie die mobilen Daten, um Akkuleistung zu sparen und die mobile Datennutzung zu reduzieren.

### Verbinden mit dem Internet über WLAN

Um sich über WLAN mit dem Internet zu verbinden, ist ein WLAN-Zugriffspunkt oder -Hotspot erforderlich.

Ihre persönlichen und finanziellen Daten sind möglicherweise gefährdet, wenn Sie sich mit unsicheren öffentlichen WLAN-Netzwerken verbinden.

#### Verbinden mit einem WLAN-Netzwerk

- 1 Öffnen Sie 🔯 Einstellungen.
- 2 Berühren Sie WLAN und schalten Sie anschließend WLAN ein. Ihr Telefon zeigt die verfügbaren WLAN-Netzwerke an.
  - Manuell nach WLAN-Netzwerken suchen: Berühren Sie Netzwerke suchen. Ihr Telefon sucht erneut nach verfügbaren WLAN-Netzwerken.

- Ein nicht in der Liste angezeigtes WLAN-Netzwerk hinzufügen: Berühren Sie Netzwerk hinzufügen. Befolgen Sie die Anweisungen auf dem Bildschirm, um die WLAN-Einstellungen und das Kennwort zu konfigurieren.
- **3** Wählen Sie das WLAN-Netzwerk aus, zu dem eine Verbindung hergestellt werden soll:
  - Wenn das WLAN-Netzwerk kein Kennwort benötigt, stellt Ihr Telefon automatisch eine Verbindung her.
  - Wenn das Netzwerk geschützt ist, geben Sie auf Aufforderung das WLAN-Kennwort ein und berühren Sie **Verbinden**.

Sobald Ihr Telefon mit einem WLAN-Netzwerk verbunden ist, wird das 🙃 -Symbol in der Statusleiste angezeigt. Ihr Telefon speichert WLAN-Netzwerke, die Sie zuvor verwendet haben, und stellt automatisch eine Verbindung her.

#### Verbinden mit einem WLAN-Netzwerk über WPS

Mithilfe von WPS können Sie Ihr Telefon ohne Verwendung eines Kennworts mit einem WPS-fähigen Router verbinden.

- 1 Öffnen Sie 🔯 Einstellungen.
- **2** Berühren Sie **WLAN** und schalten Sie anschließend **WLAN** ein.
- **3** Berühren Sie ≡ > **Erweiterte Einstellungen** und führen Sie dann folgende Vorgänge durch:
  - Berühren Sie WPS-Verbindung und drücken Sie dann die WPS-Taste des WLAN-Routers.
  - Berühren Sie WPS-PIN-Verbindung, um eine PIN zu generieren, und geben Sie diese PIN dann in den WLAN-Router ein.

Sobald Ihr Telefon mit einem WLAN-Netzwerk verbunden ist, wird das 🛜 -Symbol in der Statusleiste angezeigt. Ihr Telefon speichert WLAN-Netzwerke, die Sie zuvor verwendet haben, und stellt automatisch eine Verbindung her.

### Verbinden mit dem WLAN-Netzwerk mit dem stärksten Signal

Wenn Sie Wi-Fi+ aktiviert haben, verbindet sich Ihr Telefon automatisch mit dem WLAN-Netzwerk mit dem stärksten Signal. Wenn Sie mobile Daten aktiviert haben, wechselt Ihr Telefon bei zu schwacher WLAN-Signalstärke automatisch zu Ihrer mobilen Datenverbindung, um sicherzustellen, dass die Internetverbindung aufrechterhalten bleibt.

- 1 Öffnen Sie 🔯 Einstellungen.
- 2 Berühren Sie Mehr > Wi-Fi+.
- **3** Berühren Sie WLAN+-Einstellungen.
- 4 Schalten Sie Wi-Fi+ ein.

## Freigeben Ihrer mobilen Internetverbindung für andere Geräte

Sie können die mobile Internetverbindung Ihres Telefons für andere Geräte freigeben (z. B. Telefone, Tablets oder Computer), die keine Internetverbindung besitzen. Diese Funktion verwendet den Datentarif Ihrer SIM-Karte. Folgende Methoden können zur Freigabe der Internetverbindung verwendet werden:

- Mobiler WLAN-Hotspot: Erstellen Sie einen mobilen WLAN-Hotspot, um Ihre mobile Internetverbindung für andere Geräte freizugeben.
- Bluetooth-Tethering: Geben Sie die mobile Datenverbindung Ihres Telefons über Bluetooth frei.
- USB-Tethering: Geben Sie die mobile Internetverbindung Ihres Telefons über ein USB-Kabel für einen Computer frei.

# Freigeben der mobilen Internetverbindung über einen mobilen WLAN-Hotspot

Sie können einen mobilen WLAN-Hotspot einrichten, um die Internetverbindung Ihres Telefons für andere Geräte freizugeben. Im Vergleich zu Bluetooth-Tethering bietet die mobile WLAN-Hotspot-Funktion schnellere Verbindungen mit einer größeren Reichweite, verbraucht jedoch auch mehr Strom.

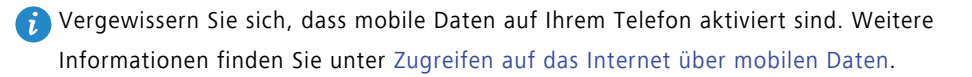

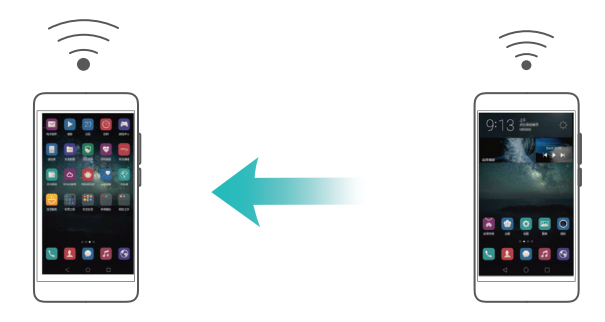

- 1 Öffnen Sie 🔯 Einstellungen.
- 2 Berühren Sie Mehr > Tethering & mobiler Hotspot.
- **3** Berühren Sie **Mobiler WLAN-Hotspot** und aktivieren Sie anschließend die Option für Wi-Fi-Hotspots.

Nach der Aktivierung Ihres persönlichen WLAN-Hotspots zeigt Ihr Telefon das  ${\mathfrak S}$  - Symbol in der Statusleiste an.

- 4 Berühren Sie WLAN-Hotspot konfigurieren, um den Namen des Hotspots, die Sicherheitseinstellungen und das Kennwort anzuzeigen oder zu ändern, und berühren Sie dann Speichern.
  - Wie kann ich den Namen des Hotspots ändern? Netzwerk-SSID ist der Name des Hotspots. Dies ist standardmäßig Ihr Telefonmodell. Sie können den Namen manuell zu einem beliebigen Namen ändern, den Sie sich leichter merken können.
  - Wie ändere ich die Sicherheitseinstellungen des Hotspots? Berühren Sie Sicherheit, um die Sicherheitseinstellungen des Hotspots zu konfigurieren. Ihr Telefon verwendet standardmäßig die Verschlüsselung WPA2 PSK. Andere Geräte benötigen ein Kennwort, um sich mit dem Hotspot zu verbinden. Wenn Sie Keine wählen, benötigen Geräte kein Kennwort, um sich mit dem Hotspot zu verbinden.
  - Wie konfiguriere ich ein Kennwort, das leicht zu merken ist? Das Kennwort des Hotspots wird willkürlich von Ihrem Telefon generiert. Wählen Sie aus Sicherheitsgründen ein Kennwort, das schwer zu erraten ist, und ändern Sie es regelmäßig.

 Wie konfiguriere ich die maximale Anzahl von Verbindungen? Berühren Sie Maximal zulässige Verbindungen und ändern Sie die maximale Anzahl von Verbindungen. Standardmäßig können über Ihr Telefon acht Geräte gleichzeitig mit dem Hotspot verbunden werden.

Sie müssen den Namen und das Kennwort des Hotspots kennen, um sich mit anderen Geräten zu verbinden.

Wie begrenze ich das Datenvolumen, das andere Geräte nutzen können? Berühren Sie Datenlimit auf dem Bildschirm Mobiler WLAN-Hotspot und befolgen Sie dann die Anweisungen auf dem Bildschirm, um das Datenlimit festzulegen. Wenn die Anzahl der verbundenen Geräte dieses Limit übersteigt, deaktiviert Ihr Telefon automatisch den WLAN-Hotspot.

# Freigeben der mobilen Internetverbindung für einen Computer über USB-Tethering

Geben Sie die mobile Internetverbindung Ihres Telefons über ein USB-Kabel für einen Computer frei. Dies ist hilfreich, wenn die Internetverbindung Ihres Computers nicht mehr funktioniert.

- Vergewissern Sie sich, dass mobile Daten auf Ihrem Telefon aktiviert sind. Weitere Informationen finden Sie unter Zugreifen auf das Internet über mobilen Daten.
  - Abhängig vom Betriebssystem Ihres Computers müssen Sie Telefontreiber auf dem Computer installieren oder eine Netzwerkverbindung herstellen, um USB-Tethering verwenden zu können. Weitere Informationen finden Sie in den Anweisungen Ihres Betriebssystems.

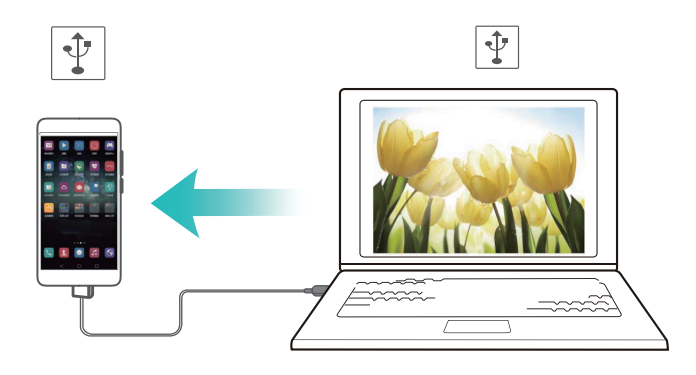

- **1** Schließen Sie das Telefon über ein USB-Kabel an Ihren Computer an.
- 2 Öffnen Sie 🔯 Einstellungen.
- **3** Berühren Sie Mehr > Tethering & mobiler Hotspot.
- **4** Schalten Sie **USB-Tethering** ein, um Ihre mobile Datenverbindung freizugeben.

Nach der Aktivierung von USB-Tethering zeigt Ihr Telefon das 🕑 -Symbol in der Statusleiste an. Sie können dann über den Computer auf das Internet zugreifen.

i Sie können die USB-Speicher-Funktion Ihres Telefons nicht verwenden, wenn sich das Telefon im USB-Tethering-Modus befindet.

### Freigeben der mobilen Internetverbindung für andere Geräte über Bluetooth-Tethering

Mit der Bluetooth-Tethering-Funktion können Sie Ihr Telefon in einen WLAN-Router verwandeln und die Internetverbindung für andere Geräte freigeben. Diese Funktion bietet mit einer maximalen WLAN-Reichweite von 10 m eine relativ langsame Internetverbindung, verbraucht jedoch weniger Strom als ein persönlicher WLAN-Hotspot.

Prüfen Sie, ob Sie einen Datentarif bei Ihrem Netzbetreiber besitzen. Weitere Informationen finden Sie unter Zugreifen auf das Internet über mobilen Daten.

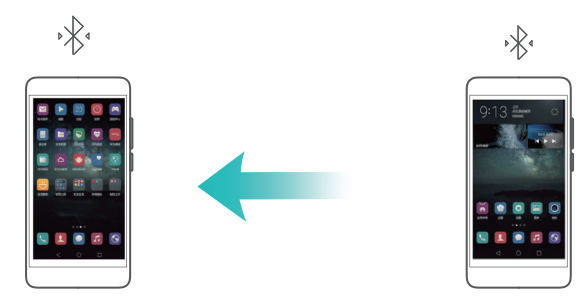

- 1 Stellen Sie eine Bluetooth-Verbindung zwischen zwei Telefonen her und pr
  üfen Sie, ob diese gekoppelt sind. Weitere Informationen finden Sie unter Aktivieren von Bluetooth und Koppeln Ihres Telefons mit einem anderen Ger
  ät.
- 2 Öffnen Sie 🔯 Einstellungen.
- **3** Berühren Sie Mehr > Tethering & mobiler Hotspot.

**4** Schalten Sie **Bluetooth-Tethering** ein, um Ihre mobile Datenverbindung freizugeben.

Nach der Aktivierung von Bluetooth-Tethering zeigt Ihr Telefon das 🔅 -Symbol in der Statusleiste an. Nun können sich andere Geräte verbinden und die mobile Datenverbindung verwenden.

### Übertragen von Daten über Bluetooth

# Aktivieren von Bluetooth und Koppeln Ihres Telefons mit einem anderen Gerät

- 1 Öffnen Sie 🔯 Einstellungen.
- **2** Berühren Sie **Bluetooth**.
- **3** Schalten Sie die Option **Bluetooth** um. Daraufhin sucht Ihr Telefon automatisch nach Bluetooth-Geräten in der Nähe und zeigt diese an.
- **4** Wählen Sie das Gerät aus, das gekoppelt werden soll, und befolgen Sie die Anweisungen auf dem Bildschirm.

#### Senden und Empfangen von Dateien über Bluetooth

Prüfen Sie, ob beide Telefone gekoppelt sind, bevor Sie Dateien übertragen.

- Dateien senden: Berühren und halten Sie die Datei, die gesendet werden soll.
   Berühren Sie dann Teilen > Bluetooth. Das Telefon sucht automatisch nach Geräten in der Nähe. Wählen Sie das Empfangsgerät aus.
- Dateien empfangen: Wenn ein anderes Gerät versucht, Ihnen Dateien über Bluetooth zu senden, wählen Sie **Annehmen** im angezeigten Hinweis aus. Öffnen Sie das Benachrichtigungsfeld, um den Fortschritt der Dateiübertragung anzuzeigen.

### Aufheben der Kopplung von Bluetooth-Geräten

- 1 Öffnen Sie 🔯 Einstellungen.
- 2 Schalten Sie Bluetooth aus.
- **3** Schalten Sie **Bluetooth** ein.
- **4** Berühren Sie (i) neben den Namen des gekoppelten Geräts und berühren Sie dann **Verbindung beenden**.

### Ändern des Bluetooth-Gerätenamens

Wenn Sie Bluetooth aktivieren, wird standardmäßig Ihr Telefonmodell als Gerätename verwendet. Sie können den Gerätenamen zu einem Namen ändern, der leichter zu erkennen ist.

- 1 Öffnen Sie 😨 Einstellungen.
- **2** Berühren Sie **Bluetooth** > **Name des Geräts**.
- **3** Benennen Sie das Telefon um und berühren Sie **OK**.

### Übertragen von Daten mit Wi-Fi Direct

Über Wi-Fi Direct können Sie Fotos, Webseiten und Kontakte zwischen zwei Telefonen übertragen, ohne sich mit einem WLAN-Netzwerk zu verbinden. Wi-Fi Direct funktioniert ähnlich wie Bluetooth, ist jedoch schneller, was für die Übertragung großer Dateien wie Videos ideal ist.

- Wi-Fi Direct kann nur für die Übertragung von Daten zwischen zwei Huawei-Geräten verwendet werden.
  - Vergewissern Sie sich, dass beide Geräte Wi-Fi Direct unterstützen.

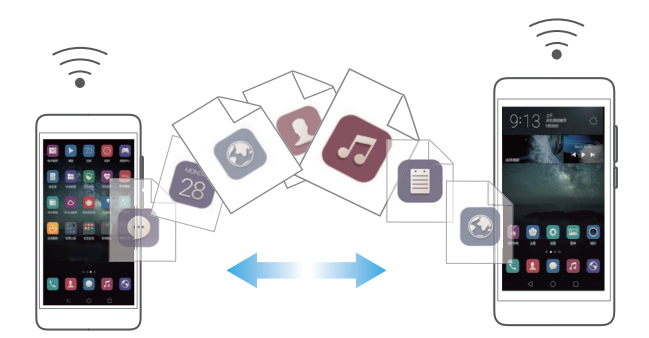

### Verbinden von zwei Telefonen mit Wi-Fi Direct

Um Daten drahtlos zwischen zwei Telefonen zu übertragen, Sie müssen Sie eine Wi-Fi Direct-Verbindung herstellen.

#### 1 Öffnen Sie 🔯 Einstellungen.

**2** Berühren Sie **WLAN** und schalten Sie anschließend **WLAN** ein.

- **3** Berühren Sie 🔆 Wi-Fi Direct. Stellen Sie sicher, dass Wi-Fi Direct auf dem anderen Telefon aktiviert ist.
- **4** Wenn Ihr Telefon das andere Telefon erkennt, wählen Sie es aus. Befolgen Sie die Anweisungen auf dem Bildschirm, um eine Wi-Fi Direct-Verbindung zwischen zwei Telefonen herzustellen.

Um die Wi-Fi Direct-Verbindung zu trennen, wählen Sie 🤃 aus, um den Bildschirm **Wi-Fi Direct** zu öffnen. Wählen Sie das Telefon aus, zu dem die Verbindung getrennt werden soll, und berühren Sie **OK**, um die Verbindung zu trennen.

#### Senden und Empfangen von Dateien über Wi-Fi Direct

Sie können mithilfe einer Wi-Fi Direct-Verbindung Dateien zwischen zwei Telefonen teilen.

- Für diese Funktion ist eine WLAN-Verbindung erforderlich. Stellen Sie sicher, dass auf beiden Telefonen WLAN aktiviert ist.
- 1 Öffnen Sie 🌄 Galerie und wählen Sie das Bild aus, das gesendet werden soll.
- 2 Berühren Sie Teilen > Wi-Fi Direct. Warten Sie, bis das Empfangsgerät erkannt wurde, und wählen Sie es aus.

Wenn das Empfangsgerät nicht erkannt wurde, prüfen Sie, ob WLAN aktiviert ist.

**3** Wenn auf dem Empfangsgerät das Dialogfeld **Dateiübertragung** angezeigt wird, wählen Sie **Annehmen** aus, um die Dateien zu empfangen.

Öffnen Sie das Benachrichtigungsfeld und berühren Sie **Benachrichtigungen**, um den Fortschritt der Dateiübertragung zu überwachen.

Die empfangenen Dateien werden standardmäßig im Ordner **Wi-Fi Direct** im internen Telefonspeicher gespeichert.

## Übertragen von Daten zwischen Ihrem Telefon und einem Computer

Zeigen Sie die auf Ihrem Telefon gespeicherten Fotos mit einem Computer an oder übertragen Sie Dateien zwischen Ihrem Telefon und einem Computer.

Weitere Informationen finden Sie unter Übertragen von Daten zwischen Ihrem Telefon und einem Computer.

# Übertragen von Daten zwischen Ihrem Telefon und einem USB-Speichergerät

Sie können Ihr Telefon über ein USB-OTG-Kabel (On-The-Go) direkt an ein USB-Speichergerät anschließen und Dateien übertragen. Zu den kompatiblen USB-Speichergeräten gehören USB-Massenspeicher, Kartenlesegeräte und Telefone mit microSD-Karte.

- 🚺 Diese Funktion ist nur für Telefone verfügbar, die USB-OTG-Kabel unterstützen.
  - Verwenden Sie ein von Huawei zertifiziertes USB-OTG-Kabel. Um ein Kabel zu erwerben, wenden Sie sich an Ihren Fachhändler.

### Übertragen von Daten zwischen Ihrem Telefon und einer microSD-Karte

Über ein USB-OTG-Kabel können Sie ohne einen Computer auf die Daten der microSD-Karte eines anderen Telefons zugreifen.

- Stellen Sie sicher, dass in dem Telefon, zu dem Sie eine Verbindung herstellen möchten, eine microSD-Karte eingelegt ist.
- Schließen Sie es über ein USB-OTG-Kabel und ein USB-Datenkabel an das andere Telefon an.

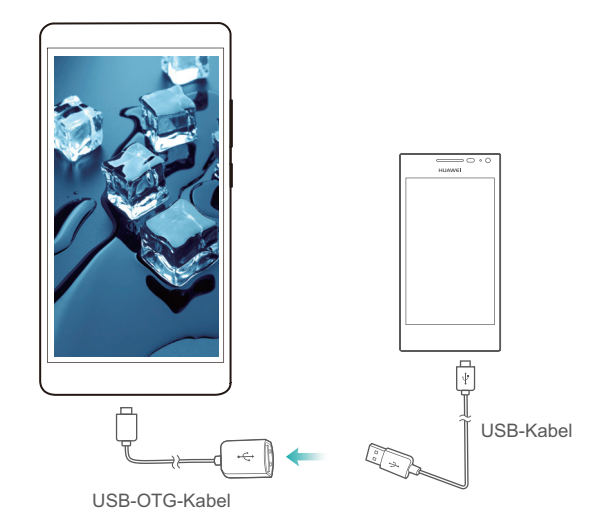

- 2 Legen Sie den USB-Massenspeicher als USB-Verbindungsmodus auf dem anderen Telefon fest.
- **3** Berühren Sie Serühren Sie Speichergerät von, um Daten auf der microSD-Karte zu durchsuchen. Sie können Daten in einem Zielordner auswählen und kopieren. Weitere Informationen finden Sie unter Kopieren, Verschieben oder Löschen von Dateien.
- 4 Wenn Sie mit dem Durchsuchen fertig sind, berühren Sie Einstellungen > Erweiterte Einstellungen > Speicher > USB-Speichergerät von > Auswerfen.
- **5** Trennen Sie das USB-OTG- und das USB-Datenkabel von beiden Telefonen.

### Übertragen von Daten zwischen Ihrem Telefon und einem USB-Speichergerät

Ihr Telefon kann über ein USB-OTG-Kabel direkt auf Daten auf USB-Massenspeichern, Kartenlesern und anderen Speichergeräten zugreifen.

**1** Schließen Sie Ihr Telefon über ein USB-OTG-Kabel an einen USB-Massenspeicher an.

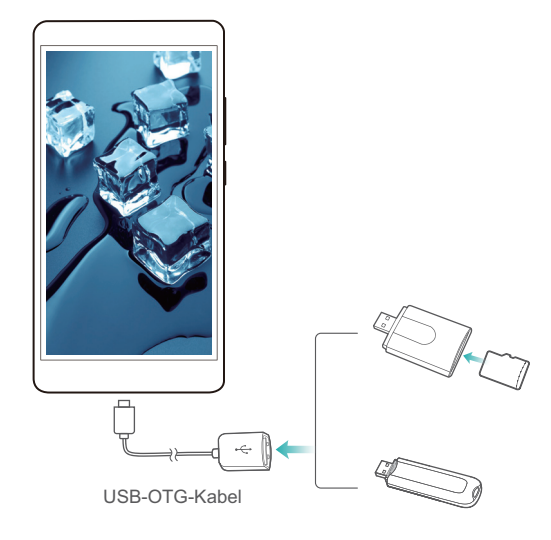

2 Berühren Sie Serühren Sie Speichergerät von, um die Daten auf dem USB-Massenspeicher zu durchsuchen. Sie können Daten in einem Zielordner auswählen und kopieren. Weitere Informationen finden Sie unter Kopieren, Verschieben oder Löschen von Dateien.

- **3** Wenn Sie mit dem Durchsuchen fertig sind, berühren Sie **Einstellungen** > **Erweiterte Einstellungen** > **Speicher** > **USB-Speichergerät von** > **Auswerfen**.
- **4** Trennen Sie das USB-OTG-Kabel vom Telefon und dem USB-Massenspeicher.

### Mehrfachbildschirm

Teilen Sie Multimedia-Inhalte mit Freunden und Familienangehörigen. Mit dem Mehrfachbildschirm können Sie eine drahtlose Verbindung zu einem Fernseher oder Monitor herstellen und Fotos, Videos oder Spiele anzeigen.

Wie kann ich vorgehen, wenn mein Fernseher die Funktion für Mehrfachbildschirm nicht unterstützt? Wenn Ihr Fernseher HDMI unterstützt, können Sie eine Android TV Box oder ähnliche drahtlose Geräte kaufen, um Telefoninhalte auf Ihrem Fernseher anzuzeigen.

Öffnen Sie 🔯 Einstellungen. Berühren Sie Erweiterte Einstellungen > Spiegelbild und wählen Sie dann das Empfangsgerät aus.

👔 Weitere Informationen finden Sie im Handbuch Ihrer TV-Box.

## Übertragen von Daten zwischen Telefonen über NFC

Sie können mithilfe von NFC schnell Daten zwischen zwei Telefonen freigeben. Um Fotos, Videos, Webseiten und Kontakte zu teilen, halten Sie einfach beide Telefone mit der Rückseite zueinander.

👔 Diese Funktion ist ausschließlich auf Telefonen verfügbar, die NFC unterstützen.

#### Aktivieren von NFC

- 1 Öffnen Sie 🔯 Einstellungen.
- 2 Berühren Sie Mehr > NFC.
- **3** Schalten Sie NFC ein.
- 4 Schalten Sie Huawei Beam ein.

### Teilen von Webseiten oder Kontakten über NFC

Stellen Sie vor dem Teilen von Daten sicher, dass beide Telefone entsperrt sind und NFC sowie Huawei Beam aktiviert sind.

- **1** Wählen Sie die Webseite oder den Kontakt aus, die/der geteilt werden soll.
- **2** Halten Sie Ihr Mobilgerät und das Empfangsgerät mit der Rückseite zueinander. Nach hergestellter Verbindung wird ein Tonsignal ausgegeben und der Inhalt, den Sie teilen, wird auf dem Bildschirm verkleinert.
- **3** Befolgen Sie die Anweisungen auf dem Bildschirm und berühren Sie den Bildschirm, um Daten mit einem anderen Gerät zu teilen.

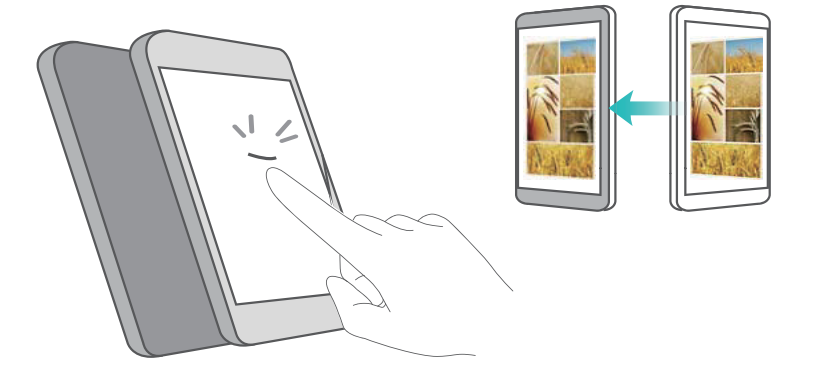

# Sicherung und Wiederherstellung

## Sichern und Wiederherstellen von Daten mit der Sicherungs-App

Einfache Sicherungen stellen sicher, dass Sie Ihre Daten niemals verlieren. Durch eine lokale Sicherung können Sie Daten in den internen Telefonspeicher oder auf eine microSD-Karte kopieren.

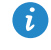

👔 Die Funktionen können je nach Netzbetreiber variieren.

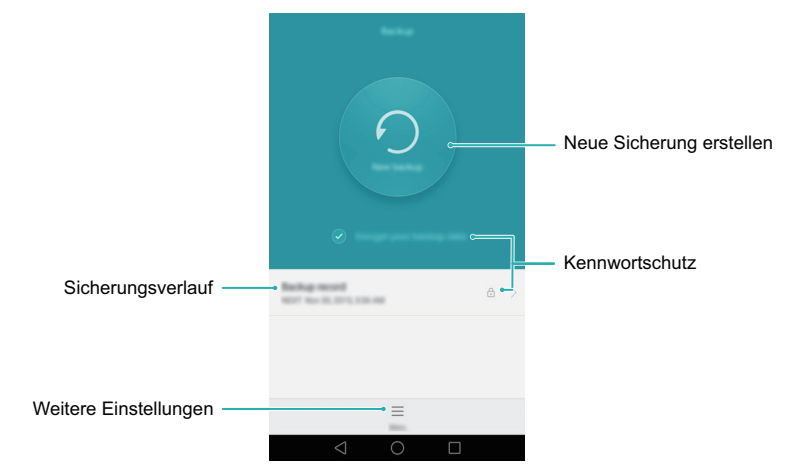

### Sichern von Daten im lokalen Speicher

- 1 Öffnen Sie 🖸 Datensicherung.
- 2 Berühren Sie Ihre Sicherungsdaten verschlüsseln.
- **3** Wählen Sie die Daten aus, die gesichert werden sollen. Befolgen Sie dann zum Ausführen der Sicherung die Anweisungen auf dem Bildschirm.
- Wenn "Datenverschlüsselung" ausgewählt ist, geben Sie bei Aufforderung ein Kennwort ein und merken Sie sich dieses unbedingt.
- Standardmäßig werden Sicherungsdateien im Ordner HuaweiBackup unter Dateien gespeichert.

### Wiederherstellen von Daten aus dem lokalen Speicher

### 1 Öffnen Sie 🖸 Datensicherung.

- 2 Wählen Sie die Sicherung aus, die wiederhergestellt werden soll.
- Wenn die Sicherungsdaten verschlüsselt sind, geben Sie das Verschlüsselungskennwort ein, wenn Sie dazu aufgefordert werden.
- Wählen Sie die Daten aus, die wiederhergestellt werden sollen, und berühren Sie dann
   Wiederherstellen.

### Zurücksetzen auf Werkseinstellungen

Wenn Sie Ihr Telefon auf die Werkseinstellungen zurücksetzen, werden alle persönlichen Daten aus dem Telefonspeicher gelöscht, einschließlich Kontoinformationen, Systemund App-Einstellungen und heruntergeladene Apps.

- Sichern Sie wichtige Daten auf Ihrem Telefon, bevor Sie die Werkseinstellungen wiederherstellen. Weitere Informationen finden Sie unter Sichern und Wiederherstellen von Daten mit der Sicherungs-App.
- 1 Öffnen Sie 🔯 Einstellungen.
- 2 Berühren Sie Erweiterte Einstellungen > Sichern & zurücksetzen > Auf Werkseinstellungen zurücksetzen.
- 3 Legen Sie fest, ob Ihr interner Speicher formatiert werden soll, und berühren Sie dann Zurücksetzen.
- Durch die Auswahl von Internen Speicher löschen werden alle Dateien Ihres internen Speichers wie Musik und Bilder gelöscht.
- **4** Berühren **Zurücksetzen**, um Ihr Telefon auf die Werkseinstellungen zurückzusetzen. Ihr Telefon wird automatisch neu gestartet, wenn der Prozess abgeschlossen ist.

### **Aktualisieren Ihres Telefons**

Aktualisieren Sie Ihr Telefon auf die neueste Systemversion, um von einer optimalen Benutzererfahrung zu profitieren.

- Die Verwendung von nicht autorisierter Drittanbieter-Software zum Aktualisieren Ihres Telefons kann dazu führen, dass Ihr Telefon unbrauchbar wird, oder eine Gefahr für Ihre persönlichen Daten darstellen. Es wird empfohlen, Aktualisierungen über die Online-Aktualisierungsfunktion des Telefons \_durchzuführen oder offizielle Aktualisierungspakete von der offiziellen Huawei-Website herunterzuladen.
  - Alle persönlichen Daten werden bei einer Systemaktualisierung gelöscht. Es wird empfohlen, dass Sie wichtige Daten vor der Aktualisierung des Telefons sichern.
  - Stellen Sie bei der Aktualisierung sicher, dass Ihr Telefon über eine verbleibende Akkuleistung von mindestens 20 % verfügt.
  - Nach der Aktualisierung kann es vorkommen, dass einige Drittanbieter-Apps wie Online-Banking-Apps und Spiele nicht mit Ihrem System kompatibel sind. Dies ist darauf zurückzuführen, dass es eine Weile dauert, bis Entwickler von Drittanbieter-Apps aktualisierte Versionen für die neuen Android-Versionen erstellt haben. Haben Sie daher Geduld, bis eine aktuelle Version der App veröffentlich wird.
- Um die Versionsnummer Ihres Telefons anzuzeigen, berühren Sie Einstellungen > Über das Telefon > Build-Nummer.

### **OTA-Aktualisierungen**

Wenn eine neue Systemaktualisierung veröffentlicht wird, werden Sie aufgefordert, die neueste Version herunterzuladen und zu installieren. Wählen Sie die OTA-Aktualisierung für schnelle und sichere Aktualisierungen aus.

- Stellen Sie sicher, dass Ihr Telefon vor der Aktualisierung mit dem Internet verbunden ist. Stellen Sie vor der Aktualisierung eine Verbindung zu einem WLAN-Netzwerk her, um zu verhindern, dass Datennutzungsgebühren anfallen.
- 1 Öffnen Sie 🔯 Einstellungen.
- **2** Berühren Sie **Updateprogramm**. Ihr Telefon sucht automatisch nach Aktualisierungen.
- **3** Wählen Sie die neueste Version aus, um das Aktualisierungspaket herunterzuladen.
- 4 Sobald der Download abgeschlossen ist, berühren Sie Neustarten. Der Aktualisierungsprozess kann eine Weile dauern. Nehmen Sie Ihr Telefon vor Abschluss der Aktualisierung nicht in Betrieb. Ihr Telefon wird automatisch neu gestartet, wenn die Aktualisierung fertiggestellt wurde.
# Dateiverwaltung

### **Anzeigen von Dateien**

#### Anzeigen von Dateien nach Kategorie

Wenn Sie Ihre Dateien strukturiert verwalten möchten, können Sie die Registerkarte **Dateien** unter **Kategorien** öffnen. Ihre Dateien werden automatisch in verschiedene Kategorien unterteilt.

#### Schnelles Suchen nach Dateien

Wenn Sie unübersichtlich viele Dateien besitzen, verwenden Sie die Suchfunktion, um schnell die gesuchten Inhalte zu finden.

- 1 Öffnen Sie 🗾 Dateien.
- 2 Berühren Sie in der Registerkarte Lokal die Option Interner Speicher oder SD-Karte von.
- **3** Berühren Sie  $\bigcirc$  und geben Sie dann den Dateinamen oder die Schlüsselwörter ein. Die Suchergebnisse werden unterhalb der Suchleiste angezeigt.

#### Sortieren von Dateien

Wenn Sie unübersichtlich viele Dateien besitzen, können Sie diese mithilfe der Sortierfunktion nach Typ, Name, Größe oder Datum sortieren.

- 1 Öffnen Sie 🗾 Dateien.
- 2 Berühren Sie in der Registerkarte Lokal die Option Interner Speicher oder SD-Karte von.
- 3 Berühren Sie 1↓ und sortieren Sie die Dateien bei Bedarf nach Typ, Name, Größe oder Datum.

#### Hinzufügen eines Lesezeichens

Fügen Sie ein Lesezeichen zu einer Datei hinzu, wenn Sie schnell auf bestimmte Dateien zugreifen müssen, Ihren Startbildschirm jedoch nicht mit Verknüpfungen überladen möchten.

1 Öffnen Sie 🚺 Dateien.

- **3** Berühren Sie in der Registerkarte **Kategorien** die Option **Lesezeichen**, um die mit Lesezeichen versehene Dateien anzuzeigen und aufzurufen.

#### Erstellen von Dateiverknüpfungen auf dem Startbildschirm

Sie können eine Verknüpfung für häufig verwendete Dateien auf dem Startbildschirm erstellen, um leichter auf diese zuzugreifen.

- 1 Öffnen Sie 📑 Dateien.
- 2 Berühren Sie in der Registerkarte Lokal die Option Interner Speicher oder SD-Karte von.
- **3** Berühren und halten Sie die Datei, für die eine Verknüpfung erstellt werden soll.

Berühren Sie dann  $\equiv$  > Verknüpfung auf dem Desktop.

### Freigeben von Dateien

Sie können in sozialen Medien oder mit Freunden interessante Fotos oder Videos unter **Dateien** teilen.

- 1 Öffnen Sie 📑 Dateien.
- 2 Berühren Sie in der Registerkarte Lokal die Option Interner Speicher oder SD-Karte von.
- **3** Wählen Sie die Dateien aus, die geteilt werden sollen, und berühren Sie dann  $\equiv$  > Weitergeben.
- **4** Wählen Sie eine Freigabemethode und befolgen Sie dann die Anweisungen auf dem Bildschirm, um Ihre Dateien freizugeben.

### **Erstellen von Ordnern**

Erstellen Sie Ordner und legen Sie Dateien in diesen ab, um eine übersichtliche Verwaltung Ihres Telefons zu ermöglichen.

1 Öffnen Sie 📑 Dateien.

- **2** Berühren Sie in der Registerkarte **Lokal** die Option **Interner Speicher** oder **SD-Karte von**.
- Berühren Sie +, geben Sie den Namen des neuen Ordners ein und berühren Sie dann
   Speichern.

### **Umbenennen von Dateien**

Weisen Sie Ihren Dateien eindeutige Namen zu, damit Sie sie schneller finden können.

- 1 Öffnen Sie 📑 Dateien.
- 2 Berühren Sie in der Registerkarte Lokal die Option Interner Speicher oder SD-Karte von.
- **3** Berühren und halten Sie die Datei oder den Ordner, die/der umbenannt werden

 $soll \equiv >$  Umbenennen.

**4** Benennen Sie die Datei oder den Ordner um und berühren Sie **OK**.

## Kopieren, Verschieben oder Löschen von Dateien

- 1 Öffnen Sie 📑 Dateien.
- 2 Berühren Sie in der Registerkarte Lokal die Option Interner Speicher oder SD-Karte von.
- **3** Wählen Sie die Dateien aus, die kopiert, verschoben oder gelöscht werden sollen. Sie können Folgendes tun:
  - Dateien in einen Zielordner kopieren: Berühren Sie 
     Zielordner aus und berühren Sie dann 
     .
  - Dateien in einen Zielordner verschieben: Berühren Sie <sup>[</sup> ], wählen Sie einen Zielordner aus und berühren Sie dann <sup>[</sup> ].
  - Dateien löschen: Berühren Sie 前 > Löschen.

### Erstellen oder Extrahieren von Archiven

Sie können mehrere Dateien in einem einzigen **zip**-Archiv kombinieren. Dieses Format nimmt weniger Speicherplatz in Anspruch und kann problemlos freigegeben werden.

- 1 Öffnen Sie 🚺 Dateien.
- 2 Berühren Sie in der Registerkarte Lokal die Option Interner Speicher oder SD-Karte von.
- **4** Wählen Sie das Archivziel. Die ausgewählten Dateien werden dann zu einem **zip**-Archiv komprimiert, das automatisch benannt wird.
- Um ein Archiv zu extrahieren, berühren und halten Sie die Archivdatei und berühren Sie dann => Extrahieren in. Wählen Sie aus, an welchem Speicherort das Archiv extrahiert werden soll.

### Ausschließen von kleinen Bildern

Bei der Anzeige von Bildern kann es vorkommen, dass unter **Dateien** auch zahlreiche zwischengespeicherte Bilder und Miniaturansichten von Webseiten, die Sie besucht haben, angezeigt werden. Schließen Sie diese Bilder aus, um für eine übersichtliche Darstellung zu sorgen.

- 1 Öffnen Sie 🚺 Dateien.
- 2 Berühren Sie ≡ > Einstellungen und schalten Sie dann Kleine Bilder herausfiltern ein, um zu verhindern, dass Dateien, die kleiner als 30 KB sind, angezeigt werden.

## Speichern von persönlichen Dateien in einem Safe

Um Schutz vor ungewollten Zugriff zu bieten, aktivieren Sie den Safe, legen Sie ein Kennwort fest und verschieben Sie die Dateien zur Verschlüsselung in einen Safe. Sie können diese jederzeit zu einem späteren Zeitpunkt aus dem Safe entfernen. 1 Öffnen Sie 📑 Dateien.

- 2 Berühren Sie in der Registerkarte Kategorien oder Lokal die Option Tresor.
- **3** Berühren Sie **Aktivieren**, um den Speicherort des Safes festzulegen.
- 4 Befolgen Sie die Anweisungen auf dem Bildschirm, um ein Kennwort und eine Sicherheitsfrage festzulegen, und berühren Sie dann Fertig, um den Safe zu öffnen.
- **5** Berühren Sie ⊇ . Befolgen Sie die Anweisungen auf dem Bildschirm, um Dateien auszuwählen, und berühren Sie dann ⊇ , um diese zum Safe hinzuzufügen.
- Safe zerstören: Berühren Sie im Safe Einstellungen > Tresor zerstören. Befolgen Sie die Anweisungen auf dem Bildschirm, um Dateien aus dem Safe zu entfernen und zu zerstören.
- Kennwort für den Safe ändern: Berühren Sie im Safe Einstellungen > Kennwort ändern. Befolgen Sie die Anweisungen auf dem Bildschirm, um das Kennwort zu ändern.

# Anzeigen von über einen Computer freigegebenen Dateien auf Ihrem Telefon

Sie können unter "Dateien" die Funktion für benachbarte Netzwerke verwenden, um die auf Ihrem Computer gespeicherten Dateien anzuzeigen.

- 1 Verbinden Sie den Computer und Ihr Telefon mit demselben WLAN-Netzwerk. Weitere Informationen zur Verbindung Ihres Telefons mit einem WLAN-Netzwerk finden Sie unter Verbinden mit einem WLAN-Netzwerk.
- **2** Aktivieren Sie auf dem Computer die Freigabe für Dateien, auf die über Ihr Telefon zugegriffen werden soll. Weitere Informationen zur Freigabe von Dateien auf Ihrem Computer finden Sie in den Anweisungen Ihres Betriebssystems.
- 3 Öffnen Sie im Telefon 📑 Dateien.

- **4** Berühren Sie in der Registerkarte **Lokal** die Option **Benachbarte Netzwerke**, um lokale Netzwerkgeräte anzuzeigen.
- Wenn keine Geräte aufgeführt werden, berühren Sie zum Aktualisieren S. Wenn immer noch keine Geräte angezeigt werden, kehren Sie zu Schritt 1 zurück und überprüfen Sie, ob der Computer und das Telefon mit demselben WLAN-Netzwerk verbunden sind.
- **5** Wählen Sie den Computer aus, zu dem eine Verbindung hergestellt werden soll, und geben Sie den Benutzernamen und das Kennwort für die Anmeldung ein. Nach der Anmeldung können Sie auf Ihrem Telefon Dateien anzeigen, die vom Computer freigegeben wurden.

Um die Verbindung zu trennen, kehren Sie zur Liste der benachbarten Netzwerke zurück und berühren und halten Sie den Computer, mit dem Sie verbunden sind.

Sie können über benachbarte Netzwerke auch auf freigegebene Dateien auf Ihrer TV-Box oder Ihrem Router zugreifen, sofern diese Funktion unterstützt wird.

# Energieverwaltung

### Überwachen des Stromverbrauchs

Wenn die Akkulaufzeit Ihres Telefons zu kurz ist, finden Sie mit dem Telefonmanager heraus, wie Sie Strom sparen können.

- 1 Öffnen Sie 💽 Telefonmanager.
- 2 Berühren Sie Akkumanager > Optimieren. Ihr Telefon sucht nach Problemen hinsichtlich des Stromverbrauchs und optimiert automatisch die Leistung.
- Um den Stromverbrauch noch weiter zu reduzieren, lesen Sie Optimierbare Aspekte. Wählen Sie Öffnen oder Optimieren aus, um die Stromversorgungseinstellungen manuell anzupassen.
- **3** Berühren Sie zum Beenden Fertigstellen.

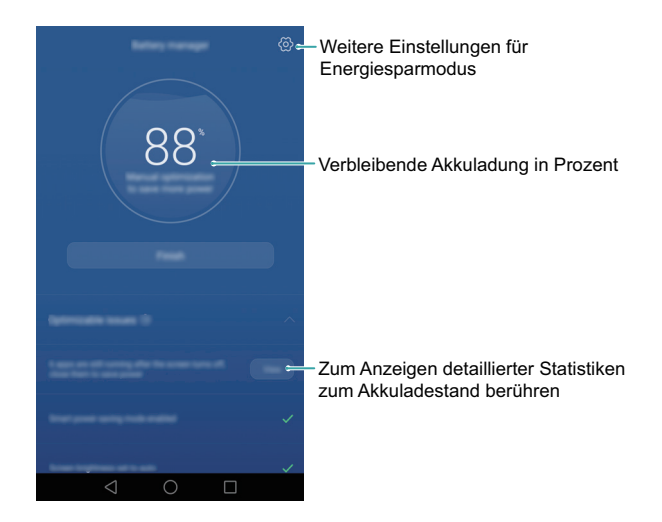

### Anzeigen des Stromverbrauchs

Mit dem Telefonmanager können Sie Apps, die die Akkulaufzeit Ihres Telefons verkürzen, schnell identifizieren und schließen.

Öffnen Sie **Telefonmanager** und berühren Sie dann **Akkumanager**. Sie können folgende Einstellungen konfigurieren:

- Berühren Sie Stromverbrauchs-Firewall (stromintensive Apps), um stromintensive Hintergrund-Apps anzuzeigen. Wählen Sie die Apps aus, die geschlossen werden sollen, und berühren Sie dann X, um diese zu schließen.
- Berühren Sie Verbrauch, um anzuzeigen, welche Hardware und Software des Telefons am meisten Strom verbraucht. Wählen Sie die Apps aus, die geschlossen werden sollen, und berühren Sie dann X, um diese zu schließen.
- im Hintergrund ausgeführt werden. Wenn Sie derartige Benachrichtigungen nicht empfangen möchten, berühren Sie <sup>(</sup>) und schalten Sie dann Stromverbrauchs-Warnung aus.

### **Aktivieren des Ultra-Stromsparplans**

Wenn Sie auf einen wichtigen Anruf warten, Ihr Telefon jedoch einen niedrigen Akkustand aufweist, aktivieren Sie den Ultra-Stromsparplan im Telefonmanager. Dadurch werden alle Funktionen zur Verlängerung der Akkulaufzeit deaktiviert, ausgenommen wichtige Funktionen wie Telefonieren, Verfassen von Textnachrichten und der Zugriff auf Kontakte.

Öffnen Sie **Seiter Sie Reiner** Sie Akkumanager > Energieplan > Ultra aus und dann  $\checkmark$  > Aktivieren.

| ×                                                                                                    | Ausgewählten Energiesparmodus aktivieren |
|----------------------------------------------------------------------------------------------------|------------------------------------------|
| Performance 21-20-00<br>Rights educe for DPI and retroit, soughts resulting<br>performance concentration for gaming and other retroit | [⊙]                                      |
| Bright (21)-20 million<br>Automatically editor for (21) and referent assign for<br>Indexed patternance (associated) for daily and     | Geeigneten Stromsparmodus wählen         |
| Constant of the constant between a second                                                                                             |                                          |

Berühren Sie Beenden, um den Ultra-Stromsparplan zu deaktivieren.

# Schließen von Hintergrund-Apps bei gesperrtem Bildschirm

Sie können sehr viel Strom sparen, indem Sie Hintergrund-Apps bei gesperrtem Bildschirm schließen.

- 1 Öffnen Sie 🖸 Telefonmanager.
- **2** Berühren Sie 💮 > Geschützte Apps.
- **3** Deaktivieren Sie die Option für nicht benötigte Apps, um zu verhindern, dass diese bei gesperrtem Bildschirm ausgeführt werden.
- Wenn eine App nach Sperrung des Bildschirms nicht mehr ausgeführt werden soll (z. B. eine Sicherungs-App, die eine Sicherung durchführt), aktivieren Sie die Option für diese App.

Drücken Sie die Ein-/Austaste, um den Bildschirm zu sperren. Ihr Telefon schließt dann alle Hintergrund-Apps, ausgenommen geschützte Apps.

# Verhinderung des Zugriffs auf das Internet durch Hintergrund-Apps

Verhindern Sie mit dem vernetzten App-Manager, dass sich bestimmte Apps mit dem Internet verbinden und Ihr Datenvolumen nutzen.

- 1 Öffnen Sie 💟 Telefonmanager.
- 2 Berühren Sie Datenverkehrsmanager > Vernetzte Apps.
- **3** Wechseln Sie zwischen den Registerkarten **Installierte Apps** und **System-Apps**, um die Berechtigungen für den Internetzugriff für einzelne Apps zu konfigurieren. Berühren

Sie eq, um zu konfigurieren, welche Apps beim Roaming über Internetzugriff verfügen.

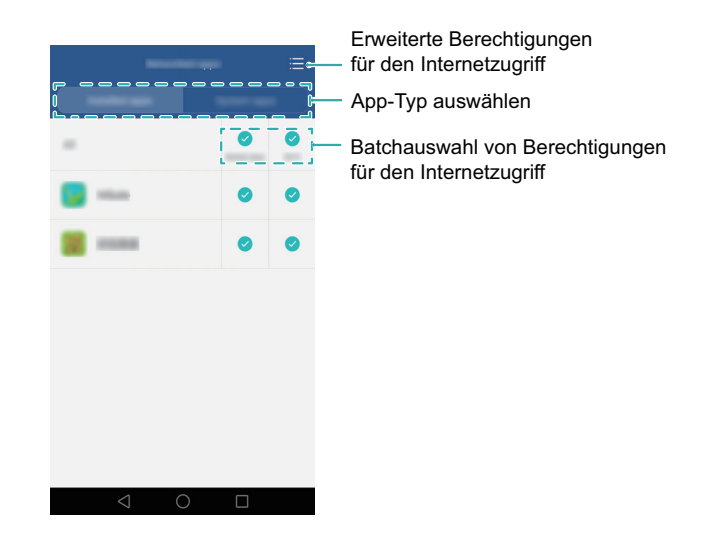

Wenn Sie den Internetzugriff für eine App deaktivieren, werden Sie gefragt, ob Sie den Internetzugriff aktivieren möchten, wenn Sie die App das nächste Mal öffnen.

## Konfigurieren der Display- und Soundeinstellungen

Sie können Strom sparen, indem Sie die Display- und Soundeinstellungen auf Ihrem Telefon optimieren.

Um zu erfahren, wie Sie durch Deaktivierung des Daydream-Modus, Ausschalten der Anzeige-LED und Verringerung der Bildschirmhelligkeit und der Zeit bis zum Bildschirm-Timeout Strom sparen, lesen Sie Konfigurieren der Display-Einstellungen.

Um zu erfahren, wie Sie durch Deaktivierung nicht benötigter Töne oder Vibrationen für Benachrichtigungen Strom sparen, lesen Sie Soundeinstellungen.

# Telefonmanager – Rund-um-die-Uhr-Schutz für Ihr Telefon

Mithilfe des Telefonmanagers können Sie Speicherplatz auf Ihrem Telefon freigeben, Spamanrufe und -nachrichten blockieren und verhindern, dass stromintensive Apps im Hintergrund ausgeführt werden.

Beim Telefonmanager handelt es sich um eine kostenlose App zur Systemverwaltung, die für optimierten Schutz und eine optimierte Verwaltung Ihres Telefons sorgt. Mit dem Telefonmanager ist Folgendes möglich:

- Suchen Sie nach Problemen und leeren Sie den Papierkorb des Systems, um Ihr System zu optimieren.
- Aktivieren Sie den Stromsparmodus, um die Standby-Zeit Ihres Telefons zu maximieren.
- Blockieren Sie unerwünschte Anrufe, Nachrichten und Benachrichtigungen.
- Die verfügbaren Telefonmanager-Funktionen und -Dienste sind vom jeweiligen Land bzw. der jeweiligen Region und dem Netzbetreiber abhängig.

### **Optimieren des Systems**

Mit dem Telefonmanager kann Ihr Telefon schneller ausgeführt und die Leistung optimiert werden.

#### Durchführen eines umfassenden Scans

Öffnen Sie **Telefonmanager**. Ihr Telefon führt automatisch einen umfassenden Scan durch. Befolgen Sie die Anweisungen auf dem Bildschirm, um den Papierkorb des Systems zu leeren, die Systemleistung zu optimieren und Sicherheitsrisiken zu beseitigen.

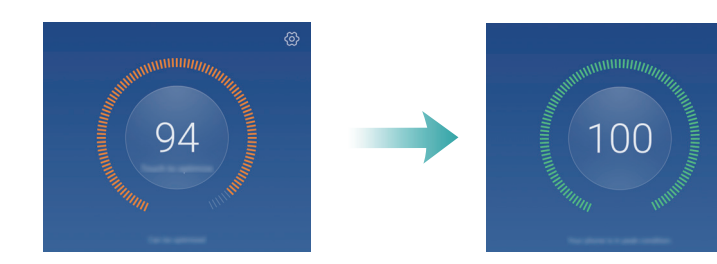

#### Bereinigen des Telefons

- 1 Öffnen Sie 💽 Telefonmanager.
- **2** Berühren Sie **Systemoptimierung**, um nach zwischengespeicherten App-Daten zu suchen und den Papierkorb des Systems zu leeren.

Befolgen Sie die Anweisungen auf dem Bildschirm, um Dateien manuell zu löschen oder die Einstellungen zu konfigurieren.

|                                                          |                             | Automatische Bereinigung und<br>Erinnerungen konfigurieren |
|----------------------------------------------------------|-----------------------------|------------------------------------------------------------|
| Dateien bereinigen und<br>Apps nach Typ deinstallieren – | - C                         |                                                            |
| Statistiken zur App-Nutzung löschen-                     |                             |                                                            |
|                                                          |                             |                                                            |
|                                                          | Fast                        | Bereinigung beenden                                        |
|                                                          | $\triangleleft$ O $\square$ |                                                            |

**3** Berühren Sie zum Beenden **Fertigstellen**.

### Verwalten der Datennutzung

Der Telefonmanager verfügt über eine Datenverwaltungsfunktion zur Überwachung der Datennutzung, um zu verhindern, dass Ihr monatliches Volumen überschritten wird.

Öffnen Sie **Seiter Statistiken zur Datennutzung anzeigen oder folgende Einstellungen** konfigurieren:

|                                            | Datennutzung für jede SIM-Karte<br>anzeigen und konfigurieren |
|--------------------------------------------|---------------------------------------------------------------|
| Datennutzungsinformationen –               | 26.55×09<br>24 25 24 27 28 29 ●                               |
| Datentarif eingeben und -                  | Taffic revision artinge >                                     |
| Datennutzungserinnerungen<br>konfigurieren | Traffic are uniting >                                         |
|                                            | National agen >                                               |
|                                            | > >                                                           |
|                                            |                                                               |
|                                            | $\triangleleft$ $\bigcirc$ $\Box$                             |

- Einstellungen für Datenverkehrserinnerung: Geben Sie Details zum Datentarif ein und konfigurieren Sie Datennutzungserinnerungen.
- Datenverkehrsnutzungs-Ranking: Zeigen Sie die Datennutzung je App an.
- Vernetzte Apps: Verwalten Sie die Berechtigungen f
  ür den Internetzugriff f
  ür Apps. Schließen Sie nicht ben
  ötigte Hintergrund-Apps, die mit dem Internet verbunden sind, um die Datennutzung und den Stromverbrauch zu reduzieren. Weitere Informationen finden Sie unter Verhinderung des Zugriffs auf das Internet durch Hintergrund-Apps.
- Mobiler Hotspot oder Mobilfunknetz-Einstellungen: Konfigurieren Sie die Einstellungen für einen mobilen Hotspot oder eine mobile Netzwerkverbindung.

### Belästigungsfilter

Der Telefonmanager weist einen Belästigungsfilter und ein Benachrichtigungszentrum auf, um Spamanrufe und -nachrichten sowie unerwünschte Push-Benachrichtigungen zu blockieren.

Öffnen Sie 💽 Telefonmanager. Sie können Folgendes tun:

- Berühren Sie Belästigungsfilter > <sup>(()</sup>/<sub>()</sub> und befolgen Sie die Anweisungen auf dem Bildschirm, um eine Schwarze oder Weiße Liste für Anrufe, Schlüsselwörter und Spameinstellungen zu konfigurieren.
- Berühren Sie Benachrichtigung und wählen Sie eine App aus, um die Benachrichtigungsberechtigungen und -einstellungen zu konfigurieren.

### Akkumanagement

Der Telefonmanager besitzt eine Akkumanagement-Funktion, die Ihnen hilft, Strom zu sparen, wenn Sie unterwegs sind, und verhindert, dass Sie wichtige Anrufe und Nachrichten verpassen.

Öffnen Sie 💽 Telefonmanager und berühren Sie dann Akkumanager. Sie können Folgendes tun:

- Überprüfen Sie den Stromverbrauch Ihres Telefons und verlängern Sie die Standby-Dauer Ihres Telefons. Weitere Informationen finden Sie unter Überwachen des Stromverbrauchs.
- Zeigen Sie detaillierte Statistiken zum Akkuverbrauch an und beenden Sie stromintensive Hintergrund-Apps. Weitere Informationen finden Sie unter Anzeigen des Stromverbrauchs.
- Sie können nach Bedarf in andere Energiesparmodi wechseln.

### **App-Sperre**

Sie können mit der App-Sperre den unbefugten Zugriff auf Apps verhindern. Nach der Aktivierung der App-Sperre müssen Sie Ihr Kennwort eingeben, wenn Sie eine gesperrte App öffnen. Sie müssen das Kennwort erneut eingeben, wenn Sie den Bildschirm entsperren.

Öffnen Sie **Telefonmanager**. Berühren Sie dann **App-Sperre**. Befolgen Sie die Anweisungen auf dem Bildschirm, um ein Kennwort für die App-Sperre festzulegen, und geben Sie die Antworten für die Sicherheitsfragen ein. Um eine App zu sperren,

deaktivieren Sie die jeweilige App. Berühren Sie  $\langle \odot \rangle$ , um das Kennwort zu ändern oder die App-Sperre zu deaktivieren.

# Praktische Funktionen, die Ihnen das Leben einfacher machen

### Kalender

Der Kalender unterstützt Sie bei der Planung Ihres Tagesablaufs. Beispielsweise können Sie Ihren Tagesablauf vorab planen und Informationen zu Feiertagen anzeigen. Wenn Sie die Geburtsdaten Ihrer Kontakte gespeichert haben, erstellt der Kalender automatisch Geburtstagserinnerungen.

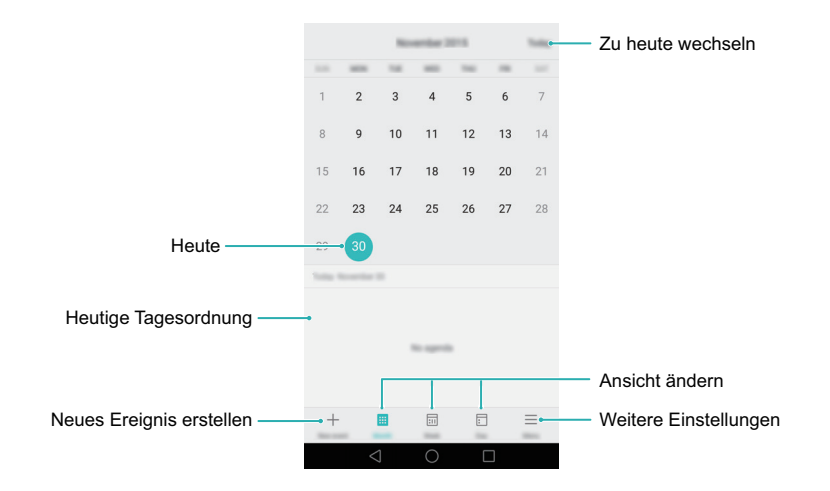

#### Erstellen und Löschen von Terminen

- **1** Öffnen Sie **26** Kalender.
- ${f 2}$  Berühren Sie + und geben Sie dann ausführliche Termininformationen ein.
- 3 Berühren Sie √, um den Termin zu speichern.

Um einen Termin zu löschen, navigieren Sie zum Termin, der gelöscht werden soll, und berühren Sie dann  $\boxed{10}$ .

#### Anzeigen des Kalenders

- 1 Öffnen Sie 🔀 Kalender.
- 2 Auf dem Bildschirm Kalender können Sie wie folgt vorgehen: Berühren Sie Monat, Woche oder Tag. Streichen Sie in der Monats-, Wochen- oder Tagesansicht nach links oder rechts, um den angezeigten Monat, die angezeigte Woche oder den angezeigten Tag zu ändern.

### Uhr

In der Uhren-App können Sie Alarme hinzufügen, die Weltzeituhr und Feiertage anzeigen, Stoppuhr- und Timer-Funktionen verwenden.

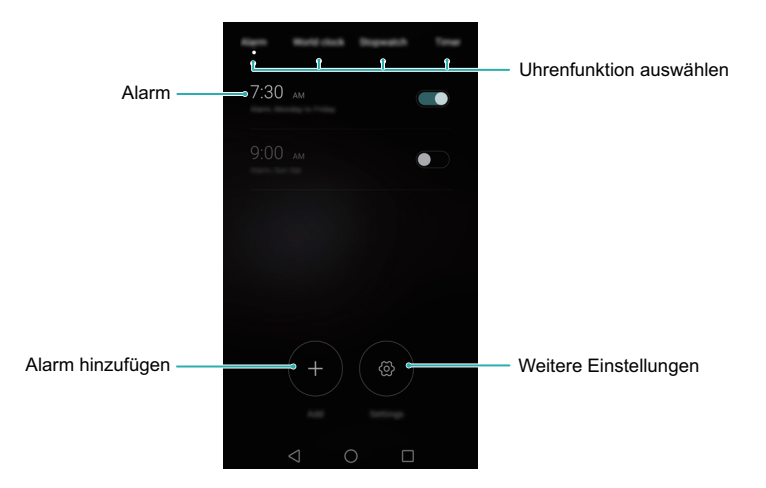

#### Verwalten von Alarmen

Öffnen Sie 🔝 Uhr. In der Registerkarte Wecker können Sie wie folgt vorgehen:

- Einen Alarm hinzufügen: Berühren Sie + und legen Sie die Alarmzeit, den Klingelton, das Wiederholungsintervall usw. fest. Berühren Sie , um die Einstellungen anzuwenden.
- Einen Alarm aktivieren oder deaktivieren: Schalten Sie die Option für den Alarm ein.

- Einen Alarm löschen: Berühren und halten Sie den Alarm, der gelöscht werden soll, und berühren Sie dann 
  .

#### Weltuhr

- Öffnen Sie **Uhr**. In der Registerkarte **Weltuhr** können Sie wie folgt vorgehen:
- Einen Ort hinzufügen: Berühren Sie + . Geben Sie einen Ortsnamen ein oder wählen Sie einen Ort von der Liste aus.
- Zeitzone festlegen: Berühren Sie 💮 , um Ihre Zeitzone und das Systemdatum bzw. die Systemuhrzeit festzulegen.
- Ort entfernen: Berühren Sie Städte bearbeiten. Berühren Sie 
   — neben dem zu löschenden Ort und berühren Sie dann 
   ✓.

#### Stoppuhr

- 1 Öffnen Sie 💽 Uhr.
- **2** Unter **Stoppuhr** berühren Sie  $\bigcirc$ , um die Zeitnahme zu starten.
- Berühren Sie () während der Zeitnahme, um Durchgänge zu zählen. Streichen Sie im Timer von der Mitte des Bildschirms nach oben, um die Daten Ihrer Durchgänge anzuzeigen.
- **3** Berühren Sie (II), um die Stoppuhr anzuhalten.
- 4 Berühren Sie ▷, um die Stoppuhr fortzusetzen. Berühren Sie □, um die Daten der Stoppuhr zu löschen, oder □, um die Daten Ihrer Durchgänge anzuzeigen.

#### Timer

- 1 Öffnen Sie 💟 Uhr.
- **2** Drehen Sie unter **Timer** das Rad, um die Countdown-Zeit einzustellen.
- 🕡 Berühren Sie 🚇 , um einen Klingelton für den Timer festzulegen.

**3** Berühren Sie ( ), um den Timer zu starten.

**4** Wenn der Timer ausgelöst wird, streichen Sie über den Bildschirm, um den Klingelton stummzuschalten.

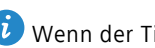

🤨 Wenn der Timer-Countdown läuft, berühren Sie 回 , um den Timer zurückzusetzen, oder berühren Sie (II), um den Countdown anzuhalten.

### Wetter

Mithilfe der Wetterfunktion können Sie sich über das aktuelle Wetter informieren und sich mehrtägige Wettervorhersagen für Ihren Standort und zahlreiche andere Ziele auf der ganzen Welt ansehen.

Öffnen Sie 🧲 Wetter und streichen Sie nach oben oder unten, um die Wetterdaten für Ihren aktuellen Standort anzuzeigen. Streichen Sie nach links oder rechts, um das Wetter für weitere Orte anzuzeigen.

#### Hinzufügen und Löschen von Orten

Sie können mehrere Orte zur Wetter-App hinzufügen, damit Sie das Wetter in den für Sie interessanten Orten verfolgen können.

- **1** Öffnen Sie 🦳 Wetter.
- **2** Berühren Sie  $\equiv$  . Sie können Folgendes tun:
  - Einen Ort hinzufügen: Berühren Sie  $\equiv > (+)$ . Wählen Sie einen Ort von der Liste aus oder suchen Sie in der Suchleiste nach dem gewünschten Ort. Sie können maximal 10 Orte zur Wetter-App hinzufügen.
  - Einen Ort entfernen: Berühren und halten Sie den zu entfernenden Ort und berühren Sie anschließend  $\bigcirc$ .

#### Anzeigen von Wetterdaten

- 1 Öffnen Sie 🦳 Wetter.
- $\mathbf 2$  Streichen Sie nach links oder rechts, um zwischen Städten zu wechseln und die lokale Wettervorhersage anzuzeigen. Streichen Sie nach oben, um weitere ausführliche Wetterdaten anzuzeigen.

Die Wetter-App zeigt Temperaturen standardmäßig in Grad Celsius an. Berühren Sie
 > Temperatureinheit, um Temperaturen in Grad Fahrenheit anzuzeigen.

#### Aktualisieren des Wetters

- **1** Öffnen Sie CWetter.
- 2 Streichen Sie nach links oder rechts, um den Ort zu finden, deren Wetter aktualisiert werden soll.
- **3** Streichen Sie vom oberen Bildschirmbereich nach unten, um die Wetterdaten manuell zu aktualisieren.
- Sie können auch eine automatische Aktualisierung der Wetterdaten konfigurieren. Berühren Sie <sup>(C)</sup>. Schalten Sie Auto-Update ein und konfigurieren Sie dann Aktual.-Intervall. Ihr Telefon aktualisiert die Wetterdaten in dem von Ihnen festgelegten Intervall.

### Notepad

Mit dem Notepad können Sie wichtige Informationen oder Einkaufslisten festhalten. Für jede Notiz können Sie Erinnerungen einrichten.

Auf dem Startbildschirm des Notepad werden ausstehende Notizen mit einem vorangestellten "-" angezeigt, damit Sie leichter wichtige Notizen schnell erkennen können.

#### Hinzufügen einer Notiz

- 1 Öffnen Sie 🔣 Memo.
- **2** Berühren Sie **Neue Notiz erstellen**, geben Sie Ihre Notiz ein und berühren Sie zum Speichern anschließend  $\checkmark$ .

Sobald Sie eine Notiz gespeichert haben, befolgen Sie die Anweisungen auf dem Bildschirm, um diese zu teilen, zu löschen oder zu Ihren Favoriten hinzuzufügen.

#### Löschen von Notizen

1 Öffnen Sie 🔣 Memo.

- 2 Berühren und halten Sie die Notiz (oder mehrere Notizen), die gelöscht werden soll/ sollen, und berühren Sie dann <u>i</u>.
- **3** Berühren Sie Löschen.

### **UKW-Radio**

Für das UKW-Radio muss ein Headset angeschlossen werden, da das Headset als UKW-Antenne dient.

Öffnen Sie 🔟 FM-Radio.

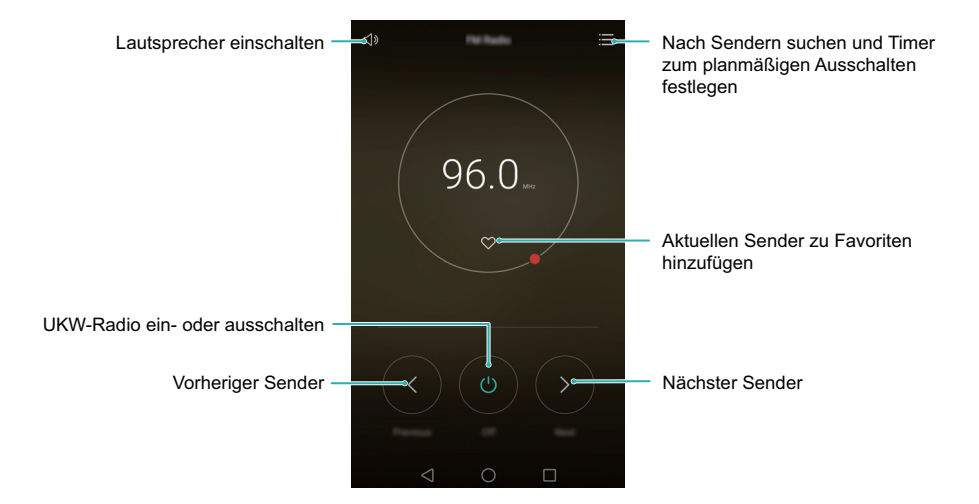

- Nach verfügbaren Sendern suchen: Berühren Sie := > Q, , um nach verfügbaren Sendern zu suchen und diese zu speichern.
- Ihr Telefon sucht automatisch nach Sendern und speichert diese, wenn Sie das UKW-Radio zum ersten Mal öffnen.
- Timer zum planmäßigen Ausschalten konfigurieren: Berühren Sie ∃ > ② und legen Sie dann die Dauer bis zum planmäßigen Ausschalten fest.
- Lautstärke einstellen: Drücken Sie die Lauter-Taste, um die Lautstärke zu erhöhen, oder die Leiser-Taste, um die Lautstärke zu verringern.

### Taschenrechner

Öffnen Sie 📰 **Rechner**. Drehen Sie die Ausrichtung des Bildschirms, um zwischen dem Standard- und dem wissenschaftlichen Taschenrechner zu wechseln.

| С |   | × | $\langle X \rangle$ |   | (   |   |   | mc | m+ | mr                  |  |
|---|---|---|---------------------|---|-----|---|---|----|----|---------------------|--|
|   |   |   |                     | , | 1/X |   |   | С  |    | $\langle X \rangle$ |  |
|   | 8 | 9 |                     |   | XI  |   |   |    |    |                     |  |
| л |   | 6 | +                   | , | sin |   |   |    |    | +                   |  |
| 4 | 5 | 0 | '                   |   | In  |   |   |    |    |                     |  |
|   | 2 |   |                     |   |     | π | е | 0  |    |                     |  |
| 0 |   |   | =                   |   |     |   |   |    |    |                     |  |

### Tonaufnahmen

Mit der Aufnahme-App können Sie Töne in unterschiedlichsten Szenarien wie Meetings und Interviews oder Ihre eigene Stimme aufnehmen.

#### Aufnehmen von Tönen

- 1 Öffnen Sie 🧿 Rekorder.
- **2** Streichen Sie auf dem Bildschirm nach links oder rechts, um einen Aufnahmemodus auszuwählen.
- **3** Berühren Sie (), um die Aufnahme zu starten. Wenn Sie den Meeting-Modus auswählen, erkennt Ihr Telefon automatisch die Richtung der Geräuschquelle und erhöht den Frequenzgang für diese Richtung.

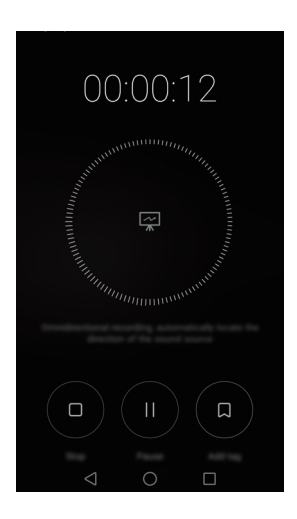

- *i* Um eine optimale Aufnahmequalität sicherzustellen, legen Sie Ihr Telefon auf eine flache Oberfläche und bedecken Sie nicht das Mikrofon.
- **4** Berühren Sie bei der Aufnahme || , um die Aufnahme anzuhalten, oder □, um einen Tag hinzuzufügen.
- **5** Berühren Sie □ , um die Aufnahme zu beenden. Geben Sie einen Namen für die Aufnahmedatei ein und berühren Sie danach **Speichern**.

#### Wiedergeben einer Aufnahme

- 1 Öffnen Sie 🧿 Rekorder.
- $\mathbf{2}$  Berühren Sie  $\blacksquare$ .

**3** Navigieren Sie zur Registerkarte **Normal** und wählen Sie dann die Aufnahmedatei aus, die wiedergegeben werden soll, oder berühren Sie die Schaltfläche für die Wiedergabe neben dem Dateinamen.

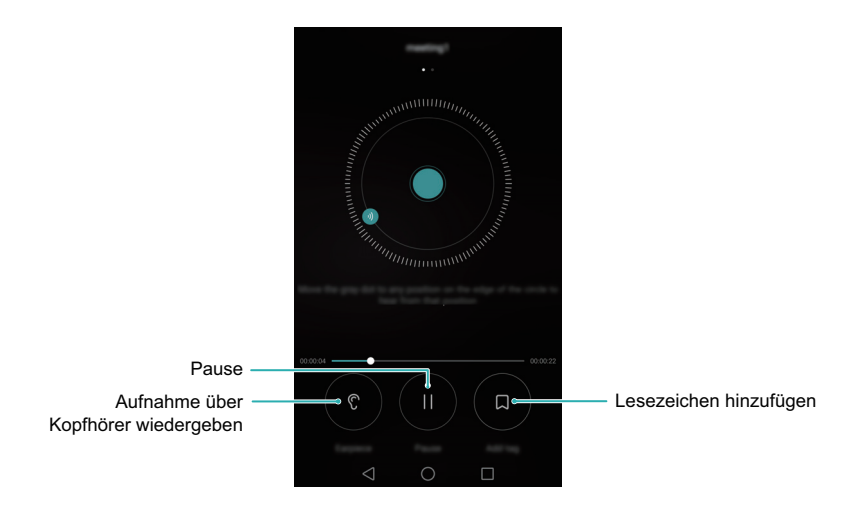

## Spiegel

Haben Sie sich auf einer Party mal einen Spiegel gewünscht? Ihr Telefon verfügt über eine Spiegel-App, mit der Sie auch unterwegs jederzeit umwerfend aussehen.

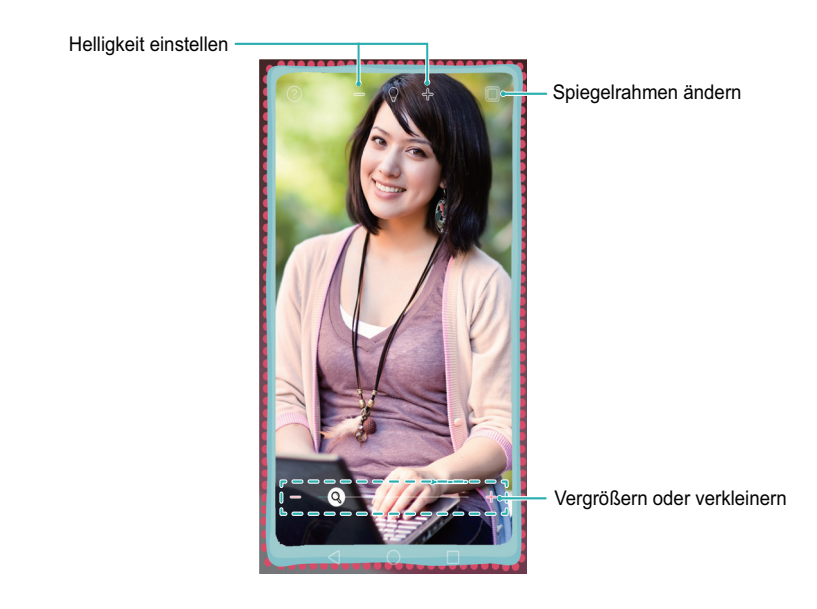

#### Öffnen Sie 🔘 Spiegel.

- Berühren Sie einmal den Bildschirm, um den aktuellen Bildschirm einzufrieren. Berühren Sie ihn erneut, um ihn freizugeben.
- Tippen Sie doppelt auf den Bildschirm, um ihn zu vergrößern. Tippen Sie erneut doppelt, um zum ursprünglichen Bildschirm zurückzukehren.
- Wenn Sie gegen das Mikrofon hauchen, zeigt das Telefon einen beschlagenen Spiegel an. Sie können über den Bildschirm streichen, um diesen Effekt zu entfernen.

# **Einstellungen**

### Aktivieren des Standortzugriffs

Mithilfe des Standortzugriffs können standortbasierte Apps (z. B. Wetter- und Kamera-Apps) Ihre Standortdaten sammeln und verwenden. Vor der Verwendung von Kartendiensten oder Navigations-Apps müssen Sie den Standortzugriff aktivieren.

- 👔 Die Funktionen können je nach Netzbetreiber variieren.
- 1 Öffnen Sie 🔯 Einstellungen.
- 2 Berühren Sie Erweiterte Einstellungen > Standortzugriff und schalten Sie anschließend Auf meinen Standort zugreifen ein.
- **3** Sie können **Standortmodus** wählen:
  - GPS, WLAN und mobile Netzwerke verwenden: Verwendet GPS und die Internetverbindung Ihres Telefons. Aktivieren Sie diese Option, um eine äußerst genaue Standortbestimmung zu ermöglichen.
  - WLAN und mobile Netzwerke verwenden: Verwendet ausschließlich die Internetverbindung Ihres Telefons. Aktivieren Sie diese Option, um den Stromverbrauch zu senken und die Standby-Dauer Ihres Telefons zu verlängern.
  - Nur GPS verwenden: Erfordert keine mobile Datenverbindung. Aktivieren Sie diese Option, um die mobile Datennutzung zu reduzieren.

### Konfigurieren der Display-Einstellungen

Sie können die Display-Einstellungen konfigurieren, um Ihr Telefon zu personalisieren. Beispielsweise können Sie den Hintergrund, die Schriftgröße und die Zeit bis zum Bildschirm-Timeout ändern.

Öffnen Sie 🔯 **Einstellungen** und berühren Sie dann **Display**. Sie können folgende Einstellungen konfigurieren:

- Farbtemperatur: Passen Sie die Farbtemperatur für die auf Ihrem Telefon angezeigten Bilder an. Wählen Sie eine wärmere Farbtemperatur für ein verschwommeneres Bild und eine kühlere Farbtemperatur für ein schärferes Bild aus. Deaktivieren Sie das Kontrollkästchen Farbtemperatur, um die Farbtemperatur manuell einzustellen.
- **Hintergrund**: Legen Sie den Sperrbildschirm- und Startbildschirm-Hintergrund fest. Weitere Informationen finden Sie unter Designs und Hintergrund.
- Ansichtsmodus : Ändern Sie die Größe von Schrift, Bildern und anderen Elementen der Benutzeroberfläche. Wählen Sie Groß aus, um die Schriftgröße zu vergrößern, oder Klein, um auf einem Bildschirm mehr Inhalte anzuzeigen.
- Schriftgröße: Schriftgröße einstellen.
- Die sehr große Schriftgröße wird nur in Nachrichten, Kontakten und im Tastenfeld angezeigt.
- **Daydream**: Wenn diese Funktion aktiviert ist und Sie **Bildquelle** und **Dauer** festgelegt haben, zeigt Ihr Telefon automatisch Bilder an, wenn das Telefon aufgeladen wird und der Bildschirm gesperrt ist.
- **Benachrichtigungs-LED**: Die Statusanzeige blinkt, wenn Sie eingehende Anrufe, Nachrichten oder andere Benachrichtigungen empfangen.
- Helligkeit: Ihr Telefon stellt abhängig von der Helligkeit der Umgebung automatisch die Bildschirmhelligkeit ein. Deaktivieren Sie das Kontrollkästchen Automatische Helligkeit, um die Helligkeit manuell einzustellen.
- Ruhezustand: Der Bildschirm wird nach einem gewissen Zeitraum, in dem dieser nicht verwendet wird, automatisch gesperrt, um den Stromverbrauch zu senken. Wählen Sie Ruhezustand aus, um die Zeit bis zum Bildschirm-Timeout anzupassen oder die Funktion für die automatische Bildschirmsperre zu deaktivieren.
- Display automatisch drehen: Wenn diese Option aktiviert ist, wechselt die Ausrichtung Ihres Bildschirms automatisch, je nachdem, wie Sie das Telefon bei bestimmten Aktionen halten, z. B. beim Navigieren auf einer Webseite, Anzeigen eines Bilds oder Schreiben einer Nachricht.
- Kabellose Übertragung: Streamen Sie den Inhalt auf Ihrem Telefon per WLAN auf anderen Bildschirmen.
- Die oben genannten Optionen sind möglicherweise nicht auf allen Telefonmodellen verfügbar.

### Soundeinstellungen

Ändern Sie die Klingeltöne für eingehende Anrufe und Nachrichten oder legen Sie Töne und Vibrationen für Systembenachrichtigungen fest.

Öffnen Sie 🔯 **Einstellungen** und berühren Sie dann **Töne**. Sie können folgende Einstellungen konfigurieren:

- Lautstärke: Ändern Sie den Klingelton für eingehende Anrufe und Nachrichten und passen Sie die Multimedia-, Alarm- und Anruflautstärke an.
- Lautlos-Modus: Sobald diese Option aktiviert ist, klingelt Ihr Telefon nicht, wenn Sie eingehende Anrufe oder Nachrichten empfangen; der Bildschirm ist jedoch nach wie vor eingeschaltet. Wenn Sie Auch im Lautlos-Modus vibrieren ebenfalls aktiviert haben, vibriert Ihr Telefon, um Sie bei eingehenden Anrufen und Nachrichten zu benachrichtigen.
- i Sie können auch das Benachrichtigungsfeld öffnen, zur Registerkarte "Verknüpfungen" wechseln und ⊲) berühren, um zwischen Töne, Vibration und Lautlos zu wechseln.
- Wählen Sie einen Klingelton unter Klingelton & Vibration für Anrufe aus, um den Klingelton zu ändern. Sie können zwischen vordefinierten Klingeltönen oder einer lokalen Musikdatei wählen. Schalten Sie die Option ein, um Vibrationen beim Klingeln des Telefons zu aktivieren.
- Standard-Benachrichtigungston: Wählen Sie einen vordefinierten Klingelton oder eine lokale Musikdatei als Benachrichtigungston für Nachrichten, E-Mails und andere Benachrichtigungen fest.
- Wenn Sie mit Ihrem Telefon Musik hören oder sich Videos ansehen, schließen Sie ein Headset an und aktivieren Sie DTS-Modus Headset, um vom atemberaubenden DTS-Mehrkanal-Surround-Sound zu profitieren.
- Berühren Sie die Optionen unter System, um Töne bei Berührung des Tastenfelds, Töne bei Berührung, Töne bei Bildschirmsperre, Töne bei der Screenshot-Aufnahme, Töne beim Ein- oder Ausschalten und haptisches Feedback zu aktivieren oder zu deaktivieren.
- Die oben genannten Optionen sind möglicherweise nicht auf allen Telefonmodellen verfügbar.

# Ändern der Methode zum Entsperren des Bildschirms

Sie können ein Kennwort für die Bildschirmsperre festlegen, um den unbefugten Zugriff auf Ihr Telefon zu verhindern.

#### Erstellen eines Bildschirmentsperrmusters

- 1 Öffnen Sie 🔯 Einstellungen.
- **2** Berühren Sie Bildschirmsperre & Kennwörter > Passwort > Muster.
- **3** Um ein Bildschirmentsperrmuster zu erstellen, verbinden Sie mindestens vier Punkte und lassen Sie dann los. Zeichnen Sie zur Bestätigung erneut Ihr Bildschirmentsperrmuster.
- **4** Geben Sie eine Sicherungs-PIN aus mindestens vier Ziffern ein. Wenn Sie Ihr Bildschirmentsperrmuster vergessen haben, können Sie die Sicherungs-PIN eingeben, um den Bildschirm zu entsperren.

#### Entsperren des Bildschirms mit einem Kennwort

- 1 Öffnen Sie 😨 Einstellungen.
- 2 Berühren Sie Bildschirmsperre & Kennwörter > Passwort.
- **3** Sie können eine PIN oder ein Kennwort festlegen:
  - Berühren Sie PIN, geben Sie eine PIN aus mindestens vier Ziffern ein und wählen Sie Weiter aus.
  - Berühren Sie Passwort, geben Sie ein Kennwort aus mindestens vier Zeichen ein und wählen Sie Weiter aus.
- **4** Geben Sie zur Bestätigung erneut Ihre PIN oder Ihr Kennwort ein und berühren Sie dann **OK**.

Sie können auch Ihren Fingerabdruck verwenden, um den Bildschirm zu entsperren. Berühren Sie **Registrieren** im Popup-Dialogfeld, um Ihren Fingerabdruck hinzuzufügen.

#### Aktivieren der Funktion zum Entsperren per Fingerabdruck

- 1 Öffnen Sie 🔯 Einstellungen.
- 2 Berühren Sie Bildschirmsperre & Kennwörter > Passwort.
- **3** Berühren Sie **PIN** oder **Passwort** und befolgen Sie die Anweisungen auf dem Bildschirm, um die Kennworteinstellungen zu konfigurieren.
- **4** Berühren Sie **Registrieren** und befolgen Sie die Anweisungen auf dem Bildschirm, um einen Fingerabdruck hinzuzufügen und die Funktion zum Entsperren per Fingerabdruck zu aktivieren.

Weitere Informationen zur Funktion zum Entsperren per Fingerabdruck finden Sie unter Verwenden der Fingerabdruckerkennung.

#### Entfernen des Kennworts für die Bildschirmsperre

- 1 Öffnen Sie 🔯 Einstellungen.
- 2 Berühren Sie Bildschirmsperre & Kennwörter > Passwort.
- **3** Geben Sie Ihr Kennwort oder Muster für die Bildschirmsperre ein und berühren Sie dann **Keiner**.

### Flugmodus

Drahtlose Geräte können das System eines Flugzeugs beeinträchtigen. Schalten Sie das Telefon aus oder wechseln Sie in den Flugmodus, wenn Sie fliegen.

Nach der Aktivierung des Flugmodus werden alle Netzwerkfunktionen Ihres Telefons deaktiviert. Sie können dann keine Anrufe tätigen oder annehmen oder mobile Daten, Bluetooth oder WLAN verwenden. Sie können jedoch nach wie vor Musik wiedergeben, sich Videos ansehen und Apps verwenden, für die keine Internetverbindung erforderlich ist.

Aktivieren oder deaktivieren Sie den Flugmodus mit einer der folgenden Methoden:

• Streichen Sie in der Statusleiste nach unten, um das Benachrichtigungsfeld zu öffnen. Schalten Sie in der Registerkarte **Verknüpfungen** die Option **Flugmodus** ein.

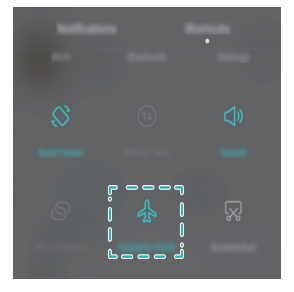

• Drücken und halten Sie die Ein-/Austaste und berühren Sie dann Flugmodus.

| - North |  |
|---------|--|

• Öffnen Sie 🔯 Einstellungen und schalten Sie anschließend Flugmodus ein.

Wenn der Flugmodus aktiviert ist, wird 🛧 in der Statusleiste angezeigt.

### **Verwenden von Floating-Docks**

Mit einem Floating-Dock erhalten Sie schnell Zugriff auf allgemeine Telefonfunktionen, die die Bedienung noch einfacher machen. Sobald diese Option aktiviert ist, wird auf dem Großteil der Bildschirme ein Floating-Dock angezeigt. Sie können dieses beliebig nach links oder rechts ziehen. Mit dem Floating-Dock können Sie allgemeine Aufgaben schnell durchführen, z. B., das Zurückkehren zum Startbildschirm oder Bereinigen des Telefonspeichers.

Öffnen Sie 🔯 **Einstellungen**. Berühren Sie **Einstellungen** > **Intelligente Unterstützung** und schalten Sie anschließend **Schnellzugriff** ein.

Sobald diese Option aktiviert ist, wird das Floating-Dock Dauf allen Bildschirmen mit Ausnahme des Sperrbildschirms und Benachrichtigungsfelds angezeigt. Berühren Sie

🕽 , um das Menü des Floating-Dock zu erweitern.

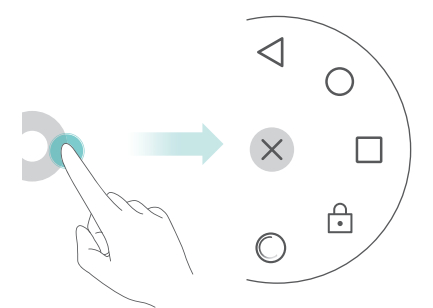

Im erweiterten Menü können Sie Folgendes durchführen:

- Berühren Sie <</li>
   , um zum vorherigen Bildschirm zurückzukehren oder die aktuelle App zu beenden.
- Berühren Sie  $\bigcirc$  , um zum Startbildschirm zurückzukehren.
- Berühren Sie 🗌 , um die Liste der zuletzt benutzten Apps anzuzeigen.
- Berühren Sie 🔒 , um den Bildschirm zu sperren.
- Berühren Sie (), um den Telefonspeicher zu bereinigen und die im Hintergrund ausgeführten Apps zu schließen.
- Berühren Sie imes , um das Menü einzuklappen.

### Eingeben der PIN der SIM-Karte

Im Lieferumfang Ihrer SIM-Karte ist eine persönliche Identifizierungsnummer (PIN) enthalten, um Ihre Telefondaten zu schützen. Wenn Sie PIN-Schutz für Ihre SIM-Karte aktiviert haben, müssen Sie die PIN immer eingeben, wenn Sie Ihr Telefon einschalten oder die SIM-Karte in ein anderes Telefon einsetzen.

👔 Die Funktionen können je nach Netzbetreiber variieren.

Stellen Sie vor der Durchführung folgender Aktionen sicher, dass Sie eine PIN für Ihre SIM-Karte von Ihrem Netzbetreiber erhalten haben.

1 Öffnen Sie 🔯 Einstellungen.

2 Berühren Sie Erweiterte Einstellungen > Sicherheit und wählen Sie dann die Optionen unter Kartensperre zur Konfiguration der Einstellungen für die SIM-Sperre aus.

- **3** Schalten Sie SIM-Karte sperren ein.
- **4** Geben Sie Ihre PIN ein und berühren Sie dann **OK**. Berühren Sie **PIN ändern**, um Ihre PIN zu ändern.
  - Wenn Sie die maximale Anzahl falscher Versuche für die Eingabe der PIN überschreiten, werden Sie aufgefordert, die PUK (PIN Unblocking Key) einzugeben.
     Ihre SIM-Karte wird unbrauchbar, wenn Sie zu oft den falschen PUK-Code eingeben.
    - Wenden Sie sich an Ihren Netzbetreiber, um weitere Informationen zur Begrenzung der PIN- und PUK-Eingabe.

|                                       | SNE card links at                       |          |                             |
|---------------------------------------|-----------------------------------------|----------|-----------------------------|
|                                       | Look SM card<br>Registre With completes | <b>—</b> | SIM-Kartensperre aktivieren |
| PIN-Code für diese SIM-Karte ändern – | Change SNI PR                           |          |                             |

### **Einrichten eines Kontos**

#### Hinzufügen eines Kontos

Für zahlreiche Apps und Online-Dienste müssen Sie ein Konto erstellen, um vom vollen Funktionsumfang profitieren zu können.

- 1 Öffnen Sie 😨 Einstellungen.
- **2** Berühren Sie Konten > Konto hinzufügen.
- **3** Wählen Sie einen Kontotyp aus und befolgen Sie dann den Anweisungen auf dem Bildschirm zur Eingabe Ihrer Kontoinformationen.
- Sie müssen die entsprechende App installieren, bevor Sie ein Konto für eine Drittanbieter-App hinzufügen können.
- Weitere Informationen zum Hinzufügen eines Unternehmenskontos finden Sie unter Hinzufügen eines Exchange-Kontos.
- Weitere Informationen zum Hinzufügen eines E-Mail-Kontos finden Sie unter Hinzufügen eines POP3- oder IMAP-E-Mail-Kontos.

#### Löschen eines Kontos

#### 1 Öffnen Sie 🔯 Einstellungen.

- **2** Berühren Sie **Konten** und wählen Sie dann den Kontotyp aus.
- **3** Wählen Sie das Konto aus, das gelöscht werden soll, und befolgen Sie dann die Anweisungen auf dem Bildschirm, um es zu löschen.

#### Synchronisieren von Daten mit Ihr Telefon

Sie können E-Mails, Kontakte und andere Kontodaten mit Ihrem Telefon synchronisieren, um sicherzustellen, dass all Ihre Informationen auf dem neuesten Stand sind, wenn Sie das Telefon austauschen oder sich an Ihr Konto auf Ihrem Computer anmelden.

Das Art der Daten, die synchronisiert werden können, hängt vom Kontotyp ab. Bei einigen Apps wird die Synchronisierung möglicherweise nicht für alle Datenarten unterstützt.

Das nachfolgende Beispiel verdeutlicht, wie Daten für ein E-Mail-Konto synchronisiert werden.

- 1 Öffnen Sie 🔯 Einstellungen.
- Berühren Sie Konten > = und wählen Sie dann Daten autom. synchronisieren aus.
   Befolgen Sie die Anweisungen auf dem Bildschirm, berühren Sie OK und schalten Sie die Datensynchronisierung ein.
- **3** Wählen Sie auf der Seite **Konten** einen Kontotyp aus und dann das Konto, das mit Ihrem Telefon synchronisiert werden soll.
- **4** Berühren Sie zur Synchronisierung 🔘 .

### **Einstellen von Datum und Uhrzeit**

- 👔 Die Funktionen können je nach Netzbetreiber variieren.
- 1 Öffnen Sie 🔯 Einstellungen.
- 2 Berühren Sie Erweiterte Einstellungen > Datum & Uhrzeit, um die Einstellungen zu konfigurieren.

## Ändern der Systemsprache

- 1 Öffnen Sie 🔯 Einstellungen.
- 2 Berühren Sie Erweiterte Einstellungen > Sprache & Eingabe.
- **3** Berühren Sie **Sprache & Region** und wählen Sie dann die gewünschte Sprache aus.

# Bedienungshilfefunktionen

# Info über Bedienungshilfefunktionen Ihres Telefons

Bedienungshilfefunktionen vereinfachen die Bedienung des Telefons für blinde Benutzer oder Benutzer mit eingeschränktem Seh- oder Hörvermögen.

### TalkBack

#### Aktivieren oder Deaktivieren von TalkBack

TalkBack ist eine Bedienungshilfefunktion für blinde Benutzer oder Benutzer mit eingeschränktem Sehvermögen. Sie stellt hörbare Eingabeaufforderungen bereit, mit denen Sie Ihr Telefon bedienen können. Sobald diese aktiviert ist, gibt Ihr Telefon hörbare Eingabeaufforderungen für sämtliche Inhalte wieder, die Sie berühren, auswählen oder aktivieren. Verwenden Sie diese Funktion mit Vorsicht.

- Die hörbaren Eingabeaufforderungen von TalkBack sind nicht für alle Sprachen verfügbar.
- 1 Öffnen Sie 🔯 Einstellungen.
- 2 Berühren Sie Erweiterte Einstellungen > Eingabehilfen > TalkBack.
- **3** Schalten Sie **TalkBack** ein und berühren Sie dann **OK**, um TalkBack zu aktivieren. Das hörbare Lernprogramm startet automatisch, wenn Sie TalkBack zum ersten Mal aktivieren. Wenn Sie das Lernprogramm erneut wiedergeben müssen, berühren Sie

 $\langle \diamondsuit \rangle$  , um auf die Einstellungen zuzugreifen und anschließend das Lernprogramm.

Berühren Sie <sup>(</sup>) und wählen Sie dann Tippen & Entdecken aus. Ihr Telefon gibt erst hörbare Eingabeaufforderungen für die Inhalte wieder, die Sie berühren, wenn Sie Tippen & Entdecken einschalten.

#### Steuerung Ihres Telefons mit TalkBack

Nach der Aktivierung von TalkBack können Sie Gesten für folgende Vorgänge verwenden:

**Bildschirm durchsuchen**: Streichen Sie mit zwei Fingern (statt mit einem Finger) über den Bildschirm. Streichen Sie mit zwei Fingern nach unten oder nach oben, um durch die Menülisten zu scrollen. Streichen Sie nach links oder rechts, um zwischen Bildschirmen zu wechseln.

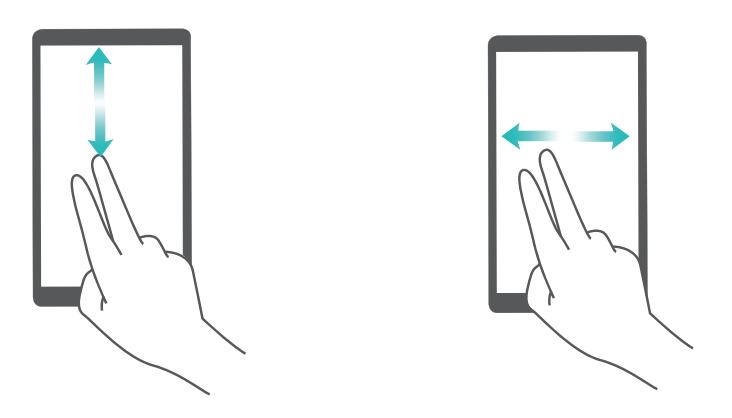

**Eintrag auswählen**: Berühren Sie ein Element mit einem Finger, um es auszuwählen (nicht um dieses zu öffnen). Das Telefon liest den Inhalt des ausgewählten Elements laut vor.

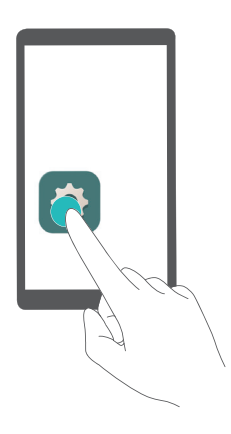

**Element öffnen**: Berühren Sie mit einem Finger zweimal eine beliebige Stelle des Bildschirms, um Ihre im vorherigen Schritt getroffene Auswahl zu bestätigen.
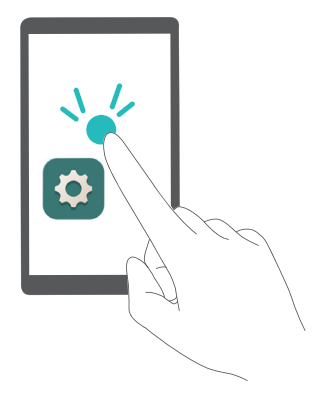

Wenn Sie beispielsweise **Einstellungen** öffnen möchten, sind zwei Schritte erforderlich: Berühren Sie mit einem Finger einmal das **Einstellungen**-Symbol und anschließend zweimal eine beliebige Stelle des Bildschirms.

**Element verschieben**: Berühren Sie das Element, das verschoben werden soll, und anschließend zweimal auf eine beliebige Stelle auf dem Bildschirm. Halten Sie den Bildschirm und verschieben Sie das Element dann an die gewünschte Stelle.

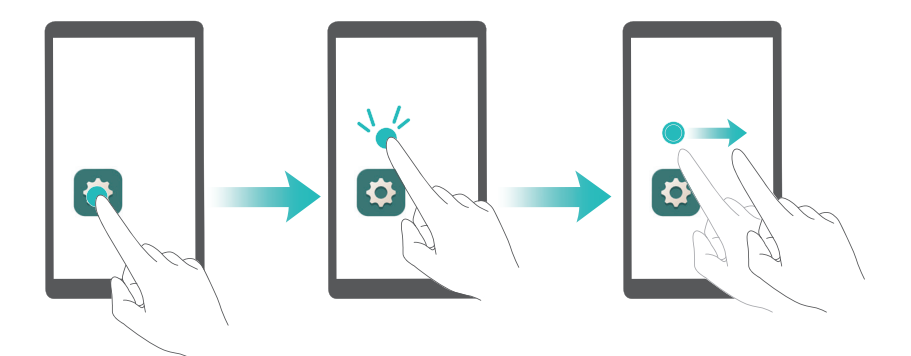

## Konfigurieren der TalkBack-Einstellungen

Sie können die TalkBack-Einstellungen an Ihre individuellen Anforderungen anpassen.

- 1 Öffnen Sie 🔯 Einstellungen.
- 2 Berühren Sie Erweiterte Einstellungen > Eingabehilfen > TalkBack >  $\bigotimes$ .
- **3** Sie können die Feedback-Lautstärke, Einstellungen des hörbaren Feedbacks, Steuerungsgesten und vieles mehr anpassen.

## Hörbare Kennworteingabeaufforderungen

Diese Funktion stellt hörbares Feedback für blinde Benutzer oder Benutzer mit eingeschränktem Sehvermögen bereit. Bei der Eingabe eines Kennworts liest Ihr Telefon die Buchstaben während der Eingabe laut vor. Für diese Funktion muss TalkBack aktiviert sein.

- 1 Öffnen Sie 🔯 Einstellungen.
- Berühren Sie Erweiterte Einstellungen > Eingabehilfen und schalten Sie anschließend
  Passwörter aussprechen ein.

### Text-in-Sprache-Ausgabe

Diese Funktion konvertiert Text in Sprache für blinde Benutzer und Benutzer mit eingeschränktem Sehvermögen. Für diese Funktion muss TalkBack aktiviert sein.

- 1 Öffnen Sie 🔯 Einstellungen.
- 2 Berühren Sie Erweiterte Einstellungen > Eingabehilfen > Text-zu-Sprache Ausgabe.
- **3** Wählen Sie die gewünschte Sprachsynthese-Maschine und Sprachgeschwindigkeit aus.

# Bildunterschriften

Neben der Wiedergabe von hörbaren Eingabeaufforderungen zeigt TalkBack auch Bildunterschriften für Benutzer mit beeinträchtigtem Hörvermögen an. Für diese Funktion muss TalkBack aktiviert sein.

- 1 Öffnen Sie 🔯 Einstellungen.
- **2** Berühren Sie **Erweiterte Einstellungen > Eingabehilfen > Bildunterschriften**.
- **3** Schalten Sie **Bildunterschriften** ein und konfigurieren Sie anschließend Sprache, Schriftgröße und Art der Bildunterschrift.

# Verwenden von Vergrößerungsgesten

Sie können einen Teil des Bildschirms vergrößern, um diesen besser zu sehen.

👔 Die Tastatur und die Navigationsleiste können nicht vergrößert werden.

- 1 Öffnen Sie 🔯 Einstellungen.
- 2 Berühren Sie Erweiterte Einstellungen > Eingabehilfen > Vergrößerungsgesten.
- **3** Schalten Sie **Vergrößerungsgesten** ein.
  - Berühren Sie dreimal schnell hintereinander den Bildschirm, um diesen zu vergrößern. Berühren Sie erneut dreimal den Bildschirm, um diesen wieder zu verkleinern. **Vergrößerungsgesten** wird aktiviert, wenn Sie dreimal den Bildschirm berühren. Um diese Funktion zu deaktivieren, schalten Sie **Vergrößerungsgesten** aus.

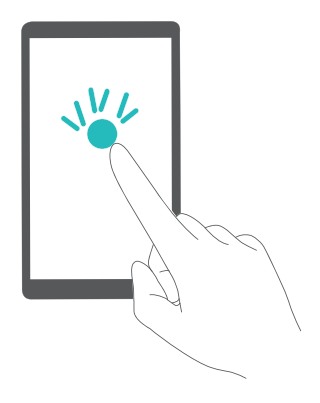

• Streichen Sie mit mindestens zwei Fingern über den Bildschirm, um einen vergrößerten Bereich zu durchsuchen.

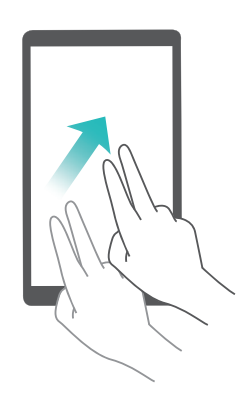

 Ziehen Sie mindestens zwei Finger auf und zu oder spreizen Sie sie auseinander, um den Zoomfaktor anzupassen. Spreizen Sie Ihre Finger zum Vergrößern auseinander. Ziehen Sie Ihre Finger zum Verkleinern wieder zusammen.

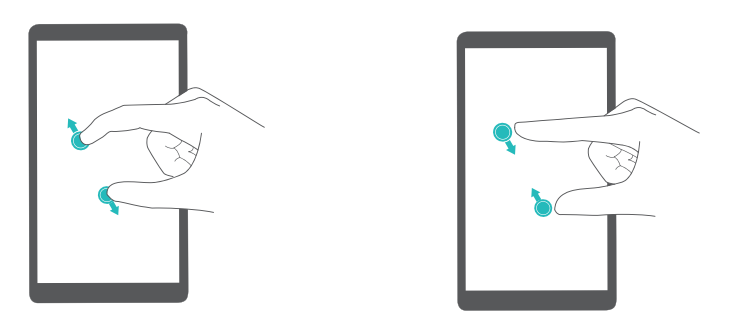

 Berühren Sie dreimal schnell hintereinander und halten Sie den Bildschirm, um diesen vorübergehend zu vergrößern. Halten Sie den Bildschirm und streichen Sie über diesen, um einen vergrößerten Bereich zu durchsuchen. Lassen Sie los, um diesen wieder zu verkleinern.

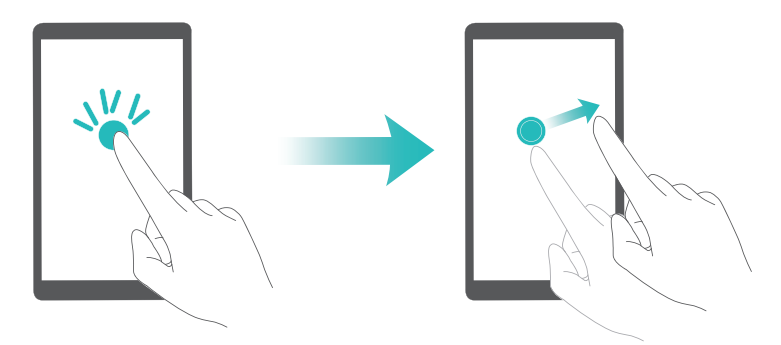

## Beenden eines Anrufs mit der Ein-/Austaste

- 1 Öffnen Sie 😨 Einstellungen.
- 2 Berühren Sie Erweiterte Einstellungen > Eingabehilfen und schalten Sie anschließend Ein/Aus beendet Anruf ein.

Sobald diese Funktion aktiviert ist, können Sie zum Beenden eines Anrufs die Ein-/ Austaste drücken.

## Anpassung der Bildschirmantwortzeit

Sie können die Zeit, die Ihr Telefon zur Reaktion auf Gesten wie Berühren und Halten benötigt, anpassen.

- 1 Öffnen Sie 🔯 Einstellungen.
- 2 Berühren Sie Erweiterte Einstellungen > Eingabehilfen > Reaktionszeit Berühren/Halten.
- 3 Gewünschte Verzögerungszeit auswählen: Kurz, Mittel oder Lang.

## Farbkorrektur

Im Farbkorrekturmodus werden die Farben angepasst, um farbenblinden Benutzer die Unterscheidung der verschiedenen Bereiche des Bildschirms zu vereinfachen.

- Verwenden Sie diese Funktion mit Vorsicht. Die Farbkorrektur ist für blinde Benutzer oder Benutzer mit eingeschränktem Sehvermögen bestimmt und kann die Leistung Ihres Telefons beeinträchtigen.
- 1 Öffnen Sie 🔯 Einstellungen.
- 2 Berühren Sie Erweiterte Einstellungen > Eingabehilfen und schalten Sie anschließend Farbkorrektur ein.
- **3** Berühren Sie Korrekturmodus und wählen Sie anschließend einen Korrekturmodus aus.

# **Sicherheitsinformationen**

## Sicherheitsinformationen

Dieser Abschnitt enthält wichtige Informationen zum Betrieb Ihres Geräts. Des Weiteren finden Sie Hinweise zum sicheren Umgang mit dem Gerät. Lesen Sie diese Hinweise vor dem Gebrauch Ihres Geräts aufmerksam durch.

#### Elektronisches Gerät

Benutzen Sie das Gerät nur dort, wo es erlaubt ist! Verwenden Sie das Gerät nicht, wenn es elektronische Geräte beeinflussen oder Gefahr verursachen könnte.

#### Störungen von Medizingeräten

- Halten Sie sich an die von Krankenhäusern und Gesundheitseinrichtungen festgelegten Regeln und Bestimmungen! Verwenden Sie das Gerät nicht in Bereichen, wo dies verboten ist.
- Einige drahtlose Geräte könnten die Funktion von Hörgeräten oder Herzschrittmachern beeinträchtigen. Kontaktieren Sie den Hersteller des medizinischen Geräts für weitere Informationen.
- Hersteller von Herzschrittmachern empfehlen, einen Mindestabstand von 15 cm zwischen dem Gerät und einem Herzschrittmacher einzuhalten, um potenzielle Störungen des Herzschrittmachers zu verhindern. Falls Sie einen Herzschrittmacher tragen, verwenden Sie das Gerät auf der entgegengesetzten Seite des Herzschrittmachers und tragen Sie es nicht in der Brusttasche.

#### Schutz Ihres Gehörs bei Verwendung eines Headsets

- Zum Schutz vor möglichen Hörschäden vermeiden Sie es, über längere Zeiträume einer Audiowiedergabe in hoher Lautstärke zuzuhören.
- Durch die Verwendung von laut gestellten Headsets können Hörschäden verursacht werden. Senken Sie zur Verringerung dieses Risikos die Lautstärke auf ein sicheres und komfortables Maß ab.
- Eine hohe Lautstärke kann während der Fahrt ablenkend wirken und die Unfallgefahr erhöhen.

#### Bereiche mit entflammbarem und explosivem Material

- Verwenden Sie das Gerät nicht an Orten, wo entflammbare oder explosive Materialien gelagert werden, wie beispielsweise an einer Tankstelle, einem Öldepot oder in einer chemischen Fabrik. Durch die Verwendung Ihres Geräts in diesen Umgebungen erhöht sich die Explosions- oder Brandgefahr. Folgen Sie darüber hinaus an solchen Orten den Anweisungen in Texten oder Symbolen.
- Lagern und transportieren Sie das Gerät nicht in demselben Behälter wie brennbare Flüssigkeiten, Gase oder Explosivstoffe.

#### Verkehrssicherheit

- Beachten Sie beim Gebrauch des Geräts die örtlichen Gesetze und Vorschriften! Zur Verringerung von Unfällen sollten Sie Ihr Gerät nicht während der Fahrt benutzen.
- Konzentrieren Sie sich auf das Fahren! Ihre vorrangige Pflicht ist es, sicher zu fahren.
- Telefonieren Sie nicht während der Fahrt. Verwenden Sie Freisprech-Zubehör.
- Wenn Sie einen Anruf t\u00e4tigen oder entgegennehmen m\u00fcssen, fahren Sie rechts ran und stellen Sie das Fahrzeug zun\u00e4chst ordnungsgem\u00e4\u00df ab.
- Die elektronischen Systeme von Kraftfahrzeugen können durch Funksignale gestört werden. Weitere Informationen hierzu erhalten Sie vom Fahrzeughersteller.
- Legen Sie das Gerät im Fahrzeug nicht auf Airbags bzw. in deren Auslösungsbereichen ab. Andernfalls können Sie sich durch die starke Kraft, mit der die Airbags auslösen, verletzen.
- Benutzen Sie das Gerät nicht an Bord oder unmittelbar vor dem Boarding von Luftfahrzeugen. Die Verwendung von Geräten in einem Luftfahrzeug kann zu einer Störung der drahtlosen Netze führen und somit den Betrieb des Luftfahrzeugs gefährden, oder sie kann gegen das Gesetz verstoßen.

#### Nutzungsumfeld

- Vermeiden Sie staubige, feuchte oder schmutzige Umgebungen. Meiden Sie Magnetfelder. Die Verwendung des Geräts in diesen Umgebungen kann zu Schaltkreisdefekten führen.
- Verwenden Sie das Gerät nicht bei Gewitter, um es vor Gefahren durch Blitzschlag zu schützen.

- Setzen Sie Ihr Gerät nicht über längere Zeiträume der direkten Sonneneinstrahlung aus (wie beispielsweise auf der Instrumententafel eines Autos).
- Vermeiden Sie Regen und Feuchtigkeit, um Ihr Gerät oder das Zubehör vor einem Brand oder vor der potenziellen Abgabe elektrischer Schläge zu schützen.
- Halten Sie das Gerät fern von Hitzequellen und offenen Flammen, wie z. B. einem Heizgerät, einer Mikrowelle, einem Herd, einem Wasserkocher, einer Heizung oder einer Kerze.
- Bewahren Sie keine spitzen Metallgegenstände (z. B. Nadeln) in der Nähe des Hörers oder des Lautsprechers auf. Der Hörer kann diese Objekte anziehen, was zu Verletzungen führen kann.
- Stellen Sie den Betrieb Ihres Geräts oder der Anwendungen für einen gewissen Zeitraum ein, wenn das Gerät überhitzt ist. Wenn das überhitzte Gerät über einen längeren Zeitraum in Kontakt mit der Haut kommt, können Verbrennungssymptome ähnlich wie Erfrierungen – beispielsweise rote Flecken und eine dunklere Pigmentierung – auftreten.
- Richten Sie den Kamerablitz des Geräts nicht direkt auf die Augen von Menschen oder Tieren. Ansonsten kann es zu einem vorübergehenden Beeinträchtigungen des Sehvermögens oder zu Augenschäden kommen.
- Berühren Sie die Antenne des Geräts nicht. Ansonsten kann dies zu einer verminderten Kommunikationsqualität führen.
- Lassen Sie Kinder und Haustiere nicht auf dem Akku kauen oder daran nuckeln/saugen. Andernfalls kann es zu Schäden oder einer Explosion kommen.
- Beachten Sie die lokalen Gesetze und Bestimmungen und achten Sie die Privatsphäre und die gesetzlichen Rechte anderer.

#### Kindersicherheit

- Beachten Sie alle Vorsichtsmaßnahmen in Bezug auf die Kindersicherheit. Kinder mit dem Gerät oder dessen Zubehör spielen zu lassen, kann gefährlich sein. Zum Gerät gehören abnehmbare Teile, die eine Erstickungsgefahr darstellen können. Halten Sie es von Kindern fern.
- Das Gerät und sein Zubehör sind nicht für die Verwendung durch Kinder vorgesehen. Kinder sollten das Gerät nur unter Aufsicht von Erwachsenen verwenden.

#### Zubehör

- Durch die Verwendung eines unzulässigen oder inkompatiblen Netzadapters, Ladegeräts oder Akkus kann es zu einem Feuerausbruch, einer Explosion oder zu anderen Gefahren kommen.
- Verwenden Sie nur Zubehör, das vom Gerätehersteller für dieses Modell zugelassen ist. Die Verwendung von anderem Zubehör kann dazu führen, dass die Garantie erlischt, sie kann gegen lokale Vorschriften und Gesetze verstoßen und sie kann gefährlich sein. Informationen zur Verfügbarkeit des zugelassenen Zubehörs in Ihrer Region erhalten Sie bei Ihrem Fachhändler.

#### Sicherheit des Ladegeräts

- Für Geräte mit Stecker sollte sich die Steckdose in unmittelbarer Nähe der Geräte befinden und leicht zugänglich sein.
- Trennen Sie das Ladegerät von der Steckdose und vom Gerät, wenn Sie es nicht verwenden.
- Lassen Sie das Ladegerät nicht fallen und setzen Sie es keinen Stößen aus.
- Verwenden Sie das Kabel auf keinen Fall weiter, wenn es beschädigt (zum Beispiel bei freiliegenden oder gerissenen Adern) oder der Stecker locker ist. Bei einer fortgesetzten Nutzung kann es zu elektrischen Schlägen, Kurzschlüssen und Bränden kommen.
- Berühren Sie das Netzkabel nicht mit feuchten Händen und ziehen Sie nicht am Netzkabel, um das Ladegerät von der Steckdose abzuziehen.
- Berühren Sie das Gerät oder das Ladegerät nicht mit feuchten Händen. Andernfalls kann es zu Kurzschlüssen, Störungen oder elektrischen Schlägen kommen.
- Wenn Ihr Ladegerät mit Wasser, anderen Flüssigkeiten oder übermäßiger Feuchtigkeit in Berührung gekommen ist, bringen Sie es zur Inspektion zu einem autorisierten Service-Center.
- Stellen Sie sicher, dass das Ladegerät die Anforderungen der Klausel 2.5 IEC60950-1/ EN60950-1/UL60950-1 erfüllt und dass es gemäß nationalen oder lokalen Normen getestet und zugelassen ist.
- Schließen Sie das Gerät nur an Produkten mit dem USB-IF-Logo an oder an Produkten, die das USB-IF-Compliance-Programm durchlaufen haben.

#### Akkusicherheit

- Halten Sie die Akkupole von leitenden Gegenständen fern, wie Schlüssel, Schmuck oder anderen Materialien. Ansonsten wird möglicherweise der Akku kurzgeschlossen, was zu Verletzungen und Verbrennungen führen kann.
- Halten Sie den Akku fern von übermäßiger Hitze und direkter Sonneneinstrahlung.
  Legen Sie ihn nicht auf oder in Heizgeräte, wie Mikrowellen, Öfen oder Heizkörper.
  Akkus können bei Überhitzung explodieren.
- Versuchen Sie nicht, den Akku zu ändern oder zu überarbeiten, Fremdkörper in den Akku einzuführen oder ihn in Wasser oder andere Flüssigkeiten einzutauchen bzw. mit diesen in Kontakt zu bringen. Andernfalls kann es zu einem Brand, einer Explosion oder anderen gefährlichen Situationen kommen.
- Stellen Sie bei einem Austreten von Batteriesäure sicher, dass diese nicht auf die Haut oder in die Augen gerät. Sollte dies dennoch der Fall sein, spülen Sie diese unverzüglich mit klarem Wasser ab bzw. aus und suchen Sie einen Arzt auf.
- Bei einer Verformung, einer Farbänderung oder einer Überhitzung von Akkus während des Ladevorgangs oder der Aufbewahrung stellen Sie die Verwendung des Geräts sofort ein und entnehmen Sie den Akku. Wenn Sie das Gerät weiterhin verwenden, kann Batteriesäure austreten oder es kann zu einem Brand oder einer Explosion kommen.
- Werfen Sie Akkus nicht ins Feuer, da sie explodieren können. Beschädigte Akkus können ebenfalls explodieren.
- Entsorgen Sie gebrauchte Akkus in Übereinstimmung mit den lokalen Vorschriften.
  Eine unsachgemäße Nutzung des Akkus kann zu einem Brand, einer Explosion oder anderen gefährlichen Situationen führen.
- Lassen Sie Kinder und Haustiere nicht auf dem Akku kauen oder daran nuckeln bzw. saugen. Andernfalls kann es zu Schäden oder einer Explosion kommen.
- Zerschlagen oder durchstechen Sie den Akku nicht und setzen Sie ihn keinen hohen externen Drücken aus. Ansonsten kann es zu einem Kurzschluss oder Überhitzen kommen.
- Lassen Sie das Gerät bzw. den Akku nicht fallen. Wenn das Gerät oder der Akku fallen gelassen wird, insbesondere auf eine harte Oberfläche, kann es bzw. er beschädigt werden.

- Wenn sich die Standbyzeit des Geräts deutlich verkürzt, tauschen Sie den Akku aus.
- Das Gerät verfügt über einen integrierten, nicht herausnehmbaren Akku. Versuchen Sie nicht, den Akku zu entnehmen, da das Gerät ansonsten beschädigt werden kann. Zum Austauschen des Akkus bringen Sie das Gerät zu einem autorisierten Service-Center.

#### **Reinigung und Wartung**

- Halten Sie das Gerät und das Zubehör trocken. Versuchen Sie nicht, es mit einer externen Wärmequelle, wie einer Mikrowelle oder einem Fön, zu trocknen.
- Setzen Sie das Gerät oder das Zubehör nicht extremer Hitze oder Kälte aus. Diese Umgebungen können die ordnungsgemäße Funktion stören und zu einem Brand oder einer Explosion führen.
- Vermeiden Sie Stöße, die zu Fehlfunktionen des Geräts, Überhitzung, einem Brand oder einer Explosion führen können.
- Bevor Sie das Gerät reinigen oder warten, stellen Sie den Betrieb des Geräts ein.
  Beenden Sie alle Anwendungen und ziehen Sie alle mit dem Gerät verbundenen Kabel ab.
- Verwenden Sie keine chemischen Waschmittel, Pulver oder andere Chemikalien (wie z. B. Alkohol oder Benzol) zur Reinigung des Geräts oder des Zubehörs. Diese Substanzen können Geräteteile beschädigen oder einen Brand verursachen. Verwenden Sie ein sauberes, weiches und trockenes Tuch, um das Gerät und das Zubehör zu reinigen.
- Bringen Sie keine Magnetstreifenkarten, wie Kreditkarten und Telefonkarten, über einen längeren Zeitraum hinweg in die Nähe des Geräts. Sonst kann die Magnetstreifenkarte beschädigt werden.
- Zerlegen oder überarbeiten Sie das Gerät und sein Zubehör nicht. Dadurch erlischt die Garantie und der Hersteller ist bei Schäden nicht mehr haftbar. Bei einem Schaden wenden Sie sich für Hilfe oder eine Reparatur an ein autorisiertes Service-Center.
- Wenn das Display des Geräts bei einem Stoß zerbricht, stellen Sie den Betrieb des Geräts sofort ein. Berühren Sie die zerbrochenen Teile nicht und versuchen Sie nicht, diese zu entfernen. Wenden Sie sich unverzüglich an ein autorisiertes Service-Center.

#### Notrufe

Die Verfügbarkeit von Notrufen ist abhängig von der Qualität Ihres Mobilfunknetzes, der Richtlinie des Serviceanbieters sowie den lokalen Gesetzen und Vorschriften. Verlassen Sie sich bei kritischen Kommunikationen, wie medizinischen Notfällen, nie einzig und allein auf Ihr Gerät.

#### Umweltschutz

- Das Gerät und sein Zubehör (sofern im Lieferumfang enthalten), wie Netzadapter, Headset und Akku, dürfen nicht über den regulären Haushaltsmüll entsorgt werden.
- Die Entsorgung des Geräts und des Zubehörs unterliegt den örtlichen Bestimmungen. Sorgen Sie dafür, dass es einer ordnungsgemäßen Sammel- und Wiederaufbereitungsstelle zugeführt wird.

## Persönliche Daten und Datensicherheit

Bei Verwendung einiger Funktionen oder Drittanwendungen können Ihre persönlichen Informationen und Daten verloren gehen oder Dritten zugänglich werden. Wir empfehlen verschiedene Maßnahmen zum Schutz Ihrer persönlichen und vertraulichen Daten.

- Bewahren Sie Ihr Gerät an einem sicheren Ort auf, damit es von Unbefugten nicht benutzt werden kann.
- Sperren Sie den Bildschirm Ihres Geräts und richten Sie ein Passwort oder Freischaltmuster ein, um ihn wieder aktivieren zu können.
- Sichern Sie die persönlichen Daten auf Ihrer SIM-Karte, Speicherkarte oder im Speicher Ihres Geräts regelmäßig. Wenn Sie Ihr Gerät wechseln, verschieben oder löschen Sie alle persönlichen Daten von Ihrem alten Gerät.
- Wenn Sie befürchten, dass sich in Nachrichten oder E-Mails von Unbekannten Viren befinden, löschen Sie die Nachrichten, ohne sie zu öffnen.
- Wenn Sie mit Ihrem Gerät im Internet surfen, vermeiden Sie Websites, die ein Sicherheitsrisiko bergen könnten, um einen Diebstahl Ihrer persönlichen Daten zu verhindern.
- Wenn Sie Dienste wie Wi-Fi oder Bluetooth zur Anbindung verwenden, legen Sie für diese Geräte Passwörter fest, um unberechtigte Zugriffe zu verhindern. Wenn diese Dienste nicht benötigt werden, schalten Sie sie aus.
- Installieren oder aktualisieren Sie die Sicherheitssoftware des Geräts regelmäßig und führen Sie Virenscans durch.

- Beschaffen Sie Fremdanwendungen nur von legitimen Quellen. Überprüfen Sie heruntergeladene Fremdanwendungen auf Viren.
- Installieren Sie von Huawei oder externen Service-Anbietern herausgegebene Sicherheitsprogramme oder Patches.
- Einige Anwendungen benötigen und senden Standortdaten. Dadurch können eventuell Dritte in der Lage sein, Ihre Standortdaten zu veröffentlichen.
- Ihr Gerät verfügt eventuell über eine Erkennung und Diagnosedaten für die Anbieter von Drittanwendungen. Drittanbieter nutzen diese Daten, um ihre Produkte und Dienste zu verbessern.
- Die Verwendung nicht autorisierter Drittanbieter-Software zur Aktualisierung Ihres Telefons kann zur Beschädigung des Telefons oder Ihrer persönlichen Daten führen. Es wird empfohlen, dass Sie Ihr Handy online aktualisieren oder die offiziellen, mit Ihrem Telefon kompatiblen Aktualisierungspakete verwenden.
- Alle persönlichen Daten werden bei einer Systemaktualisierung gelöscht. Es wird empfohlen, vor der Aktualisierung Ihres Telefons wichtige Daten zu sichern.

# **Rechtliche Hinweise**

#### Copyright © Huawei Technologies Co., Ltd. 2016. Alle Rechte vorbehalten.

Weitergabe oder Vervielfältigung dieser Bedienungsanleitung oder von Teilen daraus sind, zu welchem Zweck und in welcher Form auch immer, ohne die ausdrückliche schriftliche Genehmigung von Huawei Technologies Co., Ltd. ("Huawei") nicht gestattet. Das in dieser Anleitung beschriebene Produkt kann urheberrechtlich geschützte Software der Huawei und/oder anderer Lizenzgeber enthalten. Die Kunden sind nicht berechtigt, die Software auf irgendeine Weise zu vervielfältigen, zu verbreiten, zu ändern, zu dekompilieren, zu disassemblieren, zu entschlüsseln, zu extrahieren, zurückzuentwickeln, zu vermieten, abzutreten oder eine Unterlizenz dafür zu gewähren, sofern diese Beschränkungen nicht nach geltendem Recht untersagt sind oder der jeweilige Urheberrechtsinhaber diesen Tätigkeiten zugestimmt hat.

#### Marken und Genehmigungen

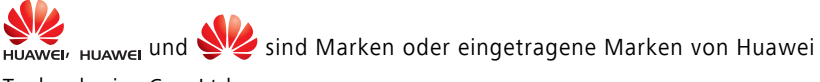

Technologies Co., Ltd.

Android<sup>™</sup> ist eine Marke von Google Inc.

LTE ist eine Marke von ETSI.

Die Wortmarke *Bluetooth*<sup>®</sup> und die Logos sind eingetragene Marken von *Bluetooth SIG, Inc.* und Huawei Technologies Co., Ltd. verwendet sie unter Lizenz.

Weitere aufgeführte Marken, Produkt-, Dienstleistungs- und Firmennamen sind Eigentum der jeweiligen Inhaber.

#### Hinweis

Einige der hier beschriebenen Merkmale des Produkts und seiner Zubehörteile sind von der installierten Software sowie den Kapazitäten und Einstellungen des lokalen Netzes abhängig und können daher von den lokalen Netzbetreibern bzw. Netzanbietern deaktiviert oder eingeschränkt werden.

Daher ist es möglich, dass die Beschreibungen in diesem Dokument nicht genau mit denen für das von Ihnen erworbene Produkt oder das Zubehör geltenden Beschreibungen übereinstimmen.

Huawei behält sich das Recht vor, alle Informationen oder Spezifikationen in dieser Anleitung ohne vorherige Ankündigung und ohne Gewähr zu ändern.

#### Hinweis zu Software von Drittherstellern

Huawei ist nicht Eigentümer des Urheberrechts an Software und Anwendungen von Drittherstellern, die im Lieferumfang dieses Produkts enthalten sind. Deshalb übernimmt Huawei keinerlei Garantie für diese Software und Anwendungen von Drittherstellern. Huawei bietet keinen Support für Kunden, die diese Software und Anwendungen von Drittherstellern nutzen, und übernimmt auch keinerlei Verantwortung oder Haftung für die Funktionen dieser Software und Anwendungen von Drittherstellern.

Die über Software und Anwendungen von Drittherstellern bereitgestellten Dienste können jederzeit unterbrochen oder beendet werden und Huawei garantiert nicht die Verfügbarkeit von Inhalten oder Diensten. Die von Drittanbietern über das Netz oder über Übertragungsmittel zur Verfügung gestellten Inhalte und Leistungen liegen außerhalb der Kontrolle von Huawei. Es wird hiermit ausdrücklich darauf verwiesen, dass Huawei soweit gesetzlich zulässig keine Entschädigung oder Haftung für von Drittanbietern angebotene Dienste bzw. die Unterbrechung oder Beendigung von Inhalten oder Diensten von Drittanbietern übernimmt.

Huawei haftet nicht für Gesetzlichkeit, Qualität oder andere Aspekte von auf diesem Produkt installierter Software oder für in irgendeiner Form hoch- oder heruntergeladene Drittherstellerwerke, wie etwa Texte, Bilder, Videos oder Software usw. Kunden tragen das Risiko für jegliche Auswirkungen, etwa der mangelnden Kompatibilität zwischen der Software und diesem Produkt, die sich aus der Installation von Software oder dem Hochoder Herunterladen von Drittherstellerwerken ergeben.

Diese Produkt basiert auf der quelloffenen Android<sup>™</sup>-Plattform. Huawei hat erforderliche Änderungen an dieser Plattform vorgenommen. Deshalb unterstützt dieses Produkt möglicherweise nicht alle Funktionen, die vom standardmäßigen Android-Betriebssystem unterstützt werden, oder ist mit Software von Drittanbietern möglicherweise inkompatibel. Huawei bietet keine Gewährleistung oder Zusicherung in Bezug auf die Kompatibilität und schließt ausdrücklich jegliche Haftung in diesem Zusammenhang aus.

#### HAFTUNGSAUSSCHLUSS

FÜR DEN INHALT DIESES DOKUMENTS WIRD KEINE GEWÄHR ÜBERNOMMEN. SOFERN DIES NICHT VON GELTENDEN GESETZEN VORGESCHRIEBEN IST, WIRD KEINE GARANTIE, WEDER AUSDRÜCKLICH NOCH IMPLIZIERT, FÜR DIE RICHTIGKEIT, DIE ZUVERLÄSSIGKEIT ODER DEN INHALT DIESES HANDBUCHS GEGEBEN. DIES BEZIEHT SICH, EINSCHLIESSLICH ABER NICHT AUSSCHLIESSLICH, AUF IMPLIZITE GARANTIEN FÜR DIE GEBRAUCHSTAUGLICHKEIT UND EIGNUNG FÜR EINEN SPEZIELLEN ZWECK.

HUAWEI HAFTET SOWEIT GESETZLICH ZULÄSSIG NICHT FÜR SPEZIELLE, BEILÄUFIG ENTSTANDENE, INDIREKTE ODER FOLGESCHÄDEN, ENTGANGENE GEWINNE, GESCHÄFTE, EINNAHMEN, DATEN, GOODWILL ODER ANTIZIPIERTE EINSPARUNGEN.

DIE MAXIMALE HAFTUNG VON HUAWEI, DIE SICH AUS DER VERWENDUNG DES IN DIESEM DOKUMENT BESCHRIEBENEN PRODUKTS ERGIBT, IST AUF DEN BETRAG BEGRENZT, DEN DER KUNDE FÜR DEN ERWERB DIESES PRODUKTS GEZAHLT HAT. FÜR DIE HAFTUNG BEI KÖRPERVERLETZUNGEN GILT DIESE EINSCHRÄNKUNG NUR SOWEIT GESETZLICH ZULÄSSIG.

#### Import- und Exportbestimmungen

Die Kunden müssen alle geltenden Aus- und Einfuhrgesetze und -vorschriften einhalten und sind für die Einholung der erforderlichen behördlichen Genehmigungen und Lizenzen für Ausfuhr, Wiederausfuhr oder Einfuhr des in dieser Anleitung genannten Produkts verantwortlich, einschließlich der darin enthaltenen Software und technischen Daten.

#### Datenschutzrichtlinie

Damit Sie besser verstehen, wie wir Ihre persönlichen Daten schützen, lesen Sie bitte die Datenschutzrichtlinie unter http://consumer.huawei.com/privacy-policy.

Dieses Handbuch dient nur zu Ihrer Information. Das eigentliche Produkt, einschließlich, aber nicht beschränkt auf Farbe, Größe und Bildschirmlayout, kann davon abweichen. Die Angaben, Informationen und Empfehlungen in diesem Handbuch stellen weder eine ausdrückliche noch eine stillschweigende Garantie dar.

Hinweis: Merken Sie sich das Google-Konto, bei dem Sie sich das letzte Mal über Ihr Telefon angemeldet haben.

Während einer nicht vertrauenswürdigen Wiederherstellung der Werkseinstellungen oder einer auf der microSD-Karte basierenden Aktualisierung erfordert der Diebstahlschutzmechanismus von Google die Eingabe des Google-Kontos, bei dem Sie sich zuletzt über Ihr Telefon angemeldet haben, auf dem Startnavigationsbildschirm zur Identitätsauthentifizierung. Ihr Telefon kann erst ordnungsgemäß gestartet werden, nachdem die Identitätsauthentifizierung durchgeführt wurde.

Biite besuchen Sie http://consumer.huawei.com/en/support/hotline und erfahren Sie dort die neue Hotline-Nummer und E-Mail-Adresse für Ihr Land oder Ihre Region.

Modell: HUAWEI NXT-L09 HUAWEI NXT-L29

V100R001\_01